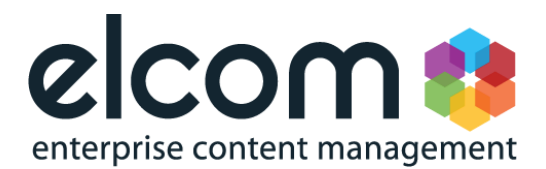

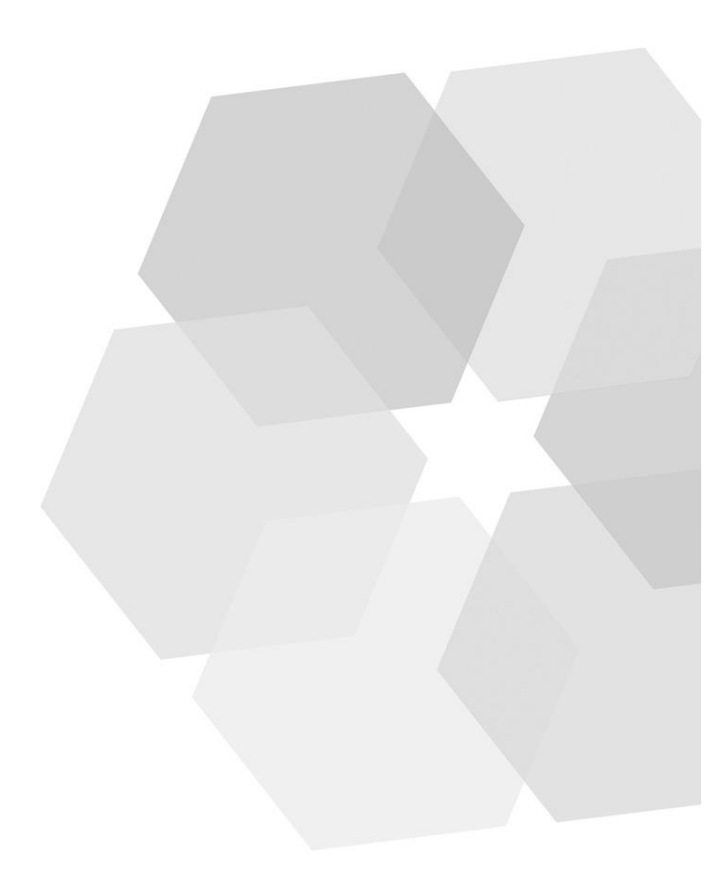

# elcomCMS Admin Training Course

Prepared by:

Angela Sweeney Product Training Manager 11/06/14 v9.5

Date Created: Version:

## **1 Table of Contents**

| 1  | Ta   | able of Contents                               | . 0 |
|----|------|------------------------------------------------|-----|
| 2  | Sı   | uggested System Roles                          | . 1 |
| 3  | Se   | ecurity – Users, Groups and Organisations      | .2  |
|    | 3.1  | Adding a group                                 | .2  |
|    | 3.2  | Editing a group                                | . 3 |
|    | 3.3  | Adding users                                   | .4  |
|    | 3.4  | Finding users                                  | . 6 |
|    | 3.5  | Editing a user                                 | .7  |
|    | 3.6  | Deleting users                                 | . 8 |
|    | 3.7  | Adding multiple users to groups                | . 8 |
|    | 3.8  | Adding organisations1                          | 10  |
| 7  | Se   | ecurity – Permissions1                         | 13  |
|    | 7.1  | Editing other permissions for groups1          | 13  |
|    | 7.2  | Editing permissions via the folder attributes1 | 18  |
|    | 7.3  | Copying permissions1                           | 19  |
| 8  | Se   | ecurity - Password Rules2                      | 21  |
| 9  | Se   | ecurity – Active Directory2                    | 23  |
|    | 9.1  | Add Active Directory groups2                   | 23  |
|    | 9.2  | Import AD users from linked groups2            | 24  |
| 1( | C    | Workflow                                       | 27  |
|    | 10.1 | Adding a new workflow on Forms2                | 27  |
|    | 10.2 | Adding a new workflow on Articles              | 32  |
|    | 10.3 | Testing the workflow                           | 35  |
| 1  | 1    | Admin Tools                                    | 37  |
|    | 11.1 | Admin tasks                                    | 37  |
|    | 11.2 | Allowed file types                             | 37  |
|    | 11   | .2.1 Add a new file type                       | 37  |
|    | 11.3 | Check-in content                               | 39  |
|    | 11.4 | Cloud Storage                                  | 10  |
|    | 11.5 | CRM Providers                                  | 10  |
|    | 11.6 | Email History                                  | 11  |
|    | 11.7 | Error Log                                      | 12  |
|    | 11.8 | Form Responses                                 | 13  |
|    | 11.9 | Google Sitemap                                 | 14  |
|    | 11.1 | 0 Lookup tables                                | 15  |
|    | 11.1 | 1 Nominated articles                           | 17  |

| 11.13       Robots.txt File         11.1       SMS Providers         12       Admin tools – Global site settings         12.1       Advanced Search Settings         12.2       Article Settings         12.1       Cache Options         12.2       Code Insertion         12.3       Content Logging         12.4       Dashboard RSS         12.5       Display Settings and Icons         12.6       Document Settings         12.7       Editor Settings         12.8       Event Rules         12.9       External Social Media Settings         12.10       Folder Settings         12.11       Forms         12.12       Google Analytics         12.13       Home Page         12.14       Image Settings         12.15       jQuery Library         12.16       Logging In         12.17       Meeting Manager Settings         12.18       Metadata         12.19       Miscellaneous         12.20       Multi-Site Settings         12.21       My Account         12.22       Non-Article Pages         12.23       Payment Gateway         12.24                                                         | 11.12 | Offline tasks                     |    |
|----------------------------------------------------------------------------------------------------|-------|-----------------------------------|----|
| 11.1       SMS Providers         12       Admin tools – Global site settings         12.1       Advanced Search Settings         12.2       Article Settings         12.1       Cache Options         12.2       Code Insertion         12.3       Content Logging         12.4       Dashboard RSS         12.5       Display Settings and Icons         12.6       Document Settings         12.7       Editor Settings         12.8       Event Rules         12.9       External Social Media Settings         12.10       Folder Settings         12.11       Forms         12.12       Google Analytics         12.13       Home Page         12.14       Image Settings         12.15       jQuery Library         12.16       Logging In         12.17       Meeting Manager Settings         12.18       Metadata         12.19       Miscellaneous         12.20       Multi-Site Settings         12.21       My Account         12.22       Nor-Article Pages         12.23       Payment Gateway         12.24       Ratings         12.25       Spam                                                      | 11.13 | Robots.txt File                   | 51 |
| 12       Admin tools – Global site settings         12.1       Advanced Search Settings         12.2       Article Settings         12.1       Cache Options         12.2       Code Insertion         12.3       Content Logging         12.4       Dashboard RSS         12.5       Display Settings and Icons         12.6       Document Settings         12.7       Editor Settings         12.8       Event Rules         12.9       External Social Media Settings         12.10       Folder Settings         12.11       Forms         12.12       Google Analytics         12.13       Home Page         12.14       Image Settings         12.15       jQuery Library         12.14       Image Settings         12.15       jQuery Library         12.16       Logging In         12.17       Meeting Manager Settings         12.18       Metadata         12.20       Multi-Site Settings         12.21       My Account         12.22       Non-Article Pages         12.23       Payment Gateway         12.24       Ratings         12.25       S                                                      | 11.1  | SMS Providers                     | 51 |
| 12.1       Advanced Search Settings         12.2       Article Settings         12.1       Cache Options         12.2       Code Insertion         12.3       Content Logging         12.4       Dashboard RSS         12.5       Display Settings and Icons         12.6       Document Settings         12.7       Editor Settings         12.8       Event Rules         12.9       External Social Media Settings         12.11       Forms         12.12       Google Analytics         12.13       Home Page         12.14       Image Settings         12.15       jQuery Library         12.16       Logging In         12.17       Meeting Manager Settings         12.18       Metadata         12.19       Miscellaneous         12.21       My Account         12.22       Non-Article Pages         12.23       Payment Gateway         12.24       Ratings         12.25       Spam         12.26       Site Settings         12.21       User Friendly URLs         12.22       Software Version         12.23       Spayment Gateway <td>12 A</td> <td>dmin tools – Global site settings</td> <td></td> | 12 A  | dmin tools – Global site settings |    |
| 12.2       Article Settings         12.1       Cache Options                                                                                                    | 12.1  | Advanced Search Settings          |    |
| 12.1       Cache Options                                                                                                    | 12.2  | Article Settings                  | 54 |
| 12.2       Code Insertion         12.3       Content Logging         12.4       Dashboard RSS         12.5       Display Settings and Icons         12.6       Document Settings         12.7       Editor Settings         12.8       Event Rules         12.9       External Social Media Settings         12.10       Folder Settings         12.11       Forms         12.12       Google Analytics         12.13       Home Page         12.14       Image Settings         12.15       jQuery Library         12.16       Logging In         12.17       Meeting Manager Settings         12.18       Metadata         12.20       Multi-Site Settings         12.21       My Account         12.22       Non-Article Pages         12.23       Payment Gateway         12.24       Ratings         12.25       Spam         12.26       Site Settings         12.11       User Friendly URLs         12.11       User Settings         12.12       Vorkflow Settings         12.13       Hore Version         13       Reporting                                                                                 | 12.1  | Cache Options                     | 55 |
| 12.3       Content Logging         12.4       Dashboard RSS         12.5       Display Settings and Icons         12.6       Document Settings         12.7       Editor Settings         12.8       Event Rules         12.9       External Social Media Settings         12.10       Folder Settings         12.11       Forms         12.12       Google Analytics         12.13       Home Page         12.14       Image Settings         12.15       jQuery Library         12.16       Logging In         12.17       Meeting Manager Settings         12.18       Metadata         12.19       Miscellaneous         12.20       Multi-Site Settings         12.21       My Account         12.22       Non-Article Pages         12.23       Payment Gateway         12.24       Ratings         12.25       Spam         12.26       Site Settings         12.11       User Friendly URLs         12.11       User Settings         12.21       User Settings         12.22       Site Settings         12.3       Vorkflow Settings                                                                          | 12.2  | Code Insertion                    | 55 |
| 12.4       Dashboard RSS         12.5       Display Settings and Icons         12.6       Document Settings         12.7       Editor Settings         12.8       Event Rules         12.9       External Social Media Settings         12.10       Folder Settings         12.11       Forms         12.12       Google Analytics         12.13       Home Page         12.14       Image Settings         12.15       jQuery Library         12.16       Logging In         12.17       Meeting Manager Settings         12.18       Metadata         12.20       Multi-Site Settings         12.21       My Account         12.22       Non-Article Pages         12.23       Payment Gateway         12.24       Ratings         12.25       Spam         12.26       Site Settings         12.21       User Friendly URLs         12.11       User Settings         12.21       Workflow Settings         12.22       Site Settings         12.23       Payment Gateway         12.24       Ratings         12.25       Spam <t< td=""><td>12.3</td><td>Content Logging</td><td></td></t<>                         | 12.3  | Content Logging                   |    |
| 12.5       Display Settings and Icons         12.6       Document Settings         12.7       Editor Settings         12.8       Event Rules         12.9       External Social Media Settings         12.10       Folder Settings         12.11       Forms         12.12       Google Analytics         12.13       Home Page         12.14       Image Settings         12.15       jQuery Library         12.16       Logging In         12.17       Meeting Manager Settings         12.18       Metadata         12.19       Miscellaneous         12.21       My Account         12.22       Non-Article Pages         12.23       Payment Gateway         12.24       Ratings         12.25       Spam         12.26       Site Settings         12.21       User Friendly URLs         12.21       User Settings         12.21       User Settings         12.22       Site Settings         12.23       Payment Gateway         12.24       Ratings         12.25       Spam         12.26       Site Settings         12.1 <td>12.4</td> <td>Dashboard RSS</td> <td>56</td>                                  | 12.4  | Dashboard RSS                     | 56 |
| 12.6       Document Settings         12.7       Editor Settings         12.8       Event Rules         12.9       External Social Media Settings         12.10       Folder Settings         12.11       Forms         12.12       Google Analytics         12.13       Home Page         12.14       Image Settings         12.15       jQuery Library         12.16       Logging In         12.17       Meeting Manager Settings         12.18       Metadata         12.19       Miscellaneous         12.20       Multi-Site Settings         12.21       My Account         12.22       Non-Article Pages         12.23       Payment Gateway         12.24       Ratings         12.25       Spam         12.26       Site Settings         12.21       User Friendly URLs         12.21       User Settings         12.21       User Settings         12.22       Site Settings         12.23       Payment Gateway         12.24       Ratings         12.25       Spam         12.1       User Settings         12.1                                                                                          | 12.5  | Display Settings and Icons        |    |
| 12.7       Editor Settings         12.8       Event Rules         12.9       External Social Media Settings         12.10       Folder Settings         12.11       Forms         12.12       Google Analytics         12.13       Home Page         12.14       Image Settings         12.15       jQuery Library         12.16       Logging In         12.17       Meeting Manager Settings         12.18       Metadata         12.20       Multi-Site Settings         12.21       My Account         12.22       Non-Article Pages         12.23       Payment Gateway         12.24       Ratings         12.25       Spam         12.26       Site Settings         12.11       User Friendly URLs         12.21       Workflow Settings         12.21       Workflow Settings         12.22       Vorkflow Settings                                                                                                    | 12.6  | Document Settings                 |    |
| 12.8       Event Rules         12.9       External Social Media Settings         12.10       Folder Settings         12.11       Forms         12.12       Google Analytics         12.13       Home Page         12.14       Image Settings         12.15       jQuery Library         12.16       Logging In         12.17       Meeting Manager Settings         12.18       Metadata         12.20       Multi-Site Settings         12.21       My Account         12.22       Non-Article Pages         12.23       Payment Gateway         12.24       Ratings         12.25       Spam         12.26       Site Settings         12.21       User Friendly URLs         12.22       Workflow Settings         12.11       User Settings         12.22       Site Settings         12.24       Ratings         12.25       Spam         12.26       Site Settings         12.1       User Friendly URLs         12.1       User Settings         12.1       Software Version         13       Reporting                                                                                                    | 12.7  | Editor Settings                   |    |
| 12.9       External Social Media Settings         12.10       Folder Settings         12.11       Forms         12.12       Google Analytics         12.13       Home Page         12.14       Image Settings         12.15       jQuery Library         12.16       Logging In         12.17       Meeting Manager Settings         12.18       Metadata         12.19       Miscellaneous         12.20       Multi-Site Settings         12.21       My Account         12.22       Non-Article Pages         12.23       Payment Gateway         12.24       Ratings         12.25       Spam         12.26       Site Settings         12.11       User Friendly URLs         12.11       User Settings         12.11       User Settings         12.12       Workflow Settings         12.13       Software Version         13       Reporting                                                                                                    | 12.8  | Event Rules                       | 61 |
| 12.10       Folder Settings         12.11       Forms         12.12       Google Analytics         12.13       Home Page         12.14       Image Settings         12.15       jQuery Library         12.16       Logging In.         12.17       Meeting Manager Settings         12.18       Metadata         12.19       Miscellaneous         12.20       Multi-Site Settings         12.21       My Account         12.22       Non-Article Pages         12.23       Payment Gateway         12.24       Ratings         12.25       Spam         12.26       Site Settings         12.1       User Friendly URLs         12.1       User Settings         12.1       User Settings         12.1       User Settings         12.1       Software Version         13       Reporting                                                                                                    | 12.9  | External Social Media Settings    | 62 |
| 12.11       Forms         12.12       Google Analytics         12.13       Home Page         12.14       Image Settings         12.15       jQuery Library         12.16       Logging In         12.17       Meeting Manager Settings         12.18       Metadata         12.19       Miscellaneous         12.20       Multi-Site Settings         12.21       My Account         12.22       Non-Article Pages         12.23       Payment Gateway         12.24       Ratings         12.25       Spam         12.26       Site Settings         12.1       User Friendly URLs         12.1       User Settings         12.1       User Settings         12.1       User Settings         12.1       Software Version         13       Reporting                                                                                                    | 12.10 | Folder Settings                   | 62 |
| 12.12       Google Analytics         12.13       Home Page         12.14       Image Settings         12.15       jQuery Library         12.16       Logging In         12.17       Meeting Manager Settings         12.18       Metadata         12.19       Miscellaneous         12.20       Multi-Site Settings         12.21       My Account         12.22       Non-Article Pages         12.23       Payment Gateway         12.24       Ratings         12.25       Spam         12.26       Site Settings         12.1       User Friendly URLs         12.1       User Settings         12.1       What's New Email         12.2       Workflow Settings         12.1       Software Version                                                                                                    | 12.11 | Forms                             | 63 |
| 12.13       Home Page         12.14       Image Settings         12.15       jQuery Library         12.16       Logging In         12.17       Meeting Manager Settings         12.18       Metadata         12.19       Miscellaneous         12.20       Multi-Site Settings         12.21       My Account         12.22       Non-Article Pages         12.23       Payment Gateway         12.24       Ratings         12.25       Spam         12.26       Site Settings         12.11       User Friendly URLs         12.1       User Settings         12.1       User Settings         12.1       Software Version         13       Reporting                                                                                                    | 12.12 | Google Analytics                  | 63 |
| 12.14Image Settings12.15jQuery Library12.16Logging In12.17Meeting Manager Settings12.18Metadata12.19Miscellaneous12.20Multi-Site Settings12.21My Account12.22Non-Article Pages12.23Payment Gateway12.24Ratings12.25Spam12.26Site Settings12.1User Friendly URLs12.1User Settings12.1Workflow Settings12.1Software Version13Reporting                                                                                                    | 12.13 | Home Page                         | 63 |
| 12.15       jQuery Library                                                                                                    | 12.14 | Image Settings                    | 64 |
| 12.16       Logging In                                                                                                    | 12.15 | jQuery Library                    | 65 |
| 12.17       Meeting Manager Settings         12.18       Metadata         12.19       Miscellaneous         12.20       Multi-Site Settings         12.21       My Account         12.22       Non-Article Pages         12.23       Payment Gateway         12.24       Ratings         12.25       Spam         12.26       Site Settings         12.1       User Friendly URLs         12.1       User Settings         12.1       What's New Email         12.2       Workflow Settings         12.1       Software Version         13       Reporting                                                                                                    | 12.16 | Logging In                        | 65 |
| 12.18       Metadata         12.19       Miscellaneous         12.20       Multi-Site Settings         12.21       My Account         12.22       Non-Article Pages         12.23       Payment Gateway         12.24       Ratings         12.25       Spam         12.26       Site Settings         12.1       User Friendly URLs         12.1       User Settings         12.1       Workflow Settings         12.2       Workflow Settings         12.1       Software Version         13       Reporting                                                                                                    | 12.17 | Meeting Manager Settings          | 67 |
| 12.19       Miscellaneous                                                                                                    | 12.18 | Metadata                          | 67 |
| 12.20       Multi-Site Settings         12.21       My Account         12.22       Non-Article Pages         12.23       Payment Gateway         12.24       Ratings         12.25       Spam         12.26       Site Settings         12.1       User Friendly URLs         12.1       User Settings         12.1       Wark's New Email         12.2       Workflow Settings         12.1       Software Version         13       Reporting                                                                                                    | 12.19 | Miscellaneous                     | 68 |
| 12.21       My Account.         12.22       Non-Article Pages         12.23       Payment Gateway         12.24       Ratings         12.25       Spam         12.26       Site Settings         12.1       User Friendly URLs         12.1       User Settings         12.1       What's New Email         12.2       Workflow Settings         12.1       Software Version                                                                                                    | 12.20 | Multi-Site Settings               | 68 |
| 12.22       Non-Article Pages         12.23       Payment Gateway         12.24       Ratings         12.25       Spam         12.26       Site Settings         12.1       User Friendly URLs         12.1       User Settings         12.1       What's New Email         12.2       Workflow Settings         12.1       Software Version                                                                                                    | 12.21 | My Account                        | 68 |
| 12.23       Payment Gateway                                                                                                    | 12.22 | Non-Article Pages                 | 69 |
| 12.24       Ratings         12.25       Spam         12.26       Site Settings         12.1       User Friendly URLs         12.1       User Settings         12.1       What's New Email         12.2       Workflow Settings         12.1       Software Version         13       Reporting                                                                                                    | 12.23 | Payment Gateway                   | 69 |
| 12.25       Spam         12.26       Site Settings         12.1       User Friendly URLs         12.1       User Settings         12.1       What's New Email         12.2       Workflow Settings         12.1       Software Version         13       Reporting                                                                                                    | 12.24 | Ratings                           | 70 |
| <ul> <li>12.26 Site Settings</li> <li>12.1 User Friendly URLs</li> <li>12.1 User Settings</li> <li>12.1 What's New Email</li> <li>12.2 Workflow Settings</li> <li>12.1 Software Version</li> <li>13 Reporting</li> </ul>                                                                                                    | 12.25 | Spam                              | 70 |
| <ul> <li>12.1 User Friendly URLs</li></ul>                                                                                                    | 12.26 | Site Settings                     | 70 |
| <ul> <li>12.1 User Settings</li></ul>                                                                                                    | 12.1  | User Friendly URLs                | 72 |
| <ul> <li>12.1 What's New Email</li></ul>                                                                                                    | 12.1  | User Settings                     | 72 |
| <ul> <li>12.2 Workflow Settings</li></ul>                                                                                                    | 12.1  | What's New Email                  | 72 |
| 12.1 Software Version                                                                                                    | 12.2  | Workflow Settings                 | 73 |
| 13 Reporting                                                                                                    | 12.1  | Software Version                  | 73 |
| 42.4 Demonte Deckle and                                                                                                    | 13 R  | eporting                          | 74 |
| 13.1 Reports Dashboard                                                                                                    | 13.1  | Reports Dashboard                 | 74 |

| 13.2  | Alerts                       | 74  |
|-------|------------------------------|-----|
| 13.1  | Article Engagement           | 75  |
| 13.2  | Articles Accessed            | 77  |
| 13.3  | Articles Acknowledged        | 78  |
| 13.4  | Articles Modified            | 80  |
| 13.5  | Content Deleted              | 81  |
| 13.6  | Content Management Activity  | 82  |
| 13.7  | Content Rating               |     |
| 13.8  | Document Alerts              |     |
| 13.9  | Documents Downloaded         | 87  |
| 13.1  | Documents Downloaded Summary |     |
| 13.2  | Event Registrations          |     |
| 13.3  | Folders Accessed             |     |
| 13.4  | Link Management              | 91  |
| 13.5  | List Articles                | 92  |
| 13.6  | List Folders                 | 93  |
| 13.7  | List Members                 | 94  |
| 13.8  | List Subscribers             | 94  |
| 13.9  | List Users                   | 95  |
| 13.10 | Push to live Audit Trail     | 96  |
| 13.11 | Searches performed           | 96  |
| 13.12 | User Audit Trail             |     |
| 13.1  | User Engagement              |     |
| 13.2  | User Forms                   |     |
| 13.3  | User Lockout                 |     |
| 13.4  | User Logs - Detailed         | 101 |
| 13.5  | User Preferences             |     |
| 13.6  | Where Article Is Used        |     |
| 13.1  | Where master page is used    | 104 |
| 13.2  | Where Taxonomy Is Used       |     |
| 13.3  | Where Template Is Used       |     |
| 14 F  | inal Revision                |     |

## 2 Suggested System Roles

#### Member

- Access to login
- No access to edit
- No access to get to the administration dashboard
- Access to read only members area
- Access to modules such as blogs and wikis and forums

#### Publisher

- Access to login
- Access to edit anything they have permissions to edit set by the admin
- Access to get to the administration dashboard
- Access to extra modules such as blogs and wikis and forums

#### Administrator

- Access to login
- Access to edit anything
- Access to get to the Security section of the
- Access to get to the administration dashboard
- Access to extra modules such as blogs and wikis and forums

#### Front End Developer

- Access to login
- Access to edit anything
- Access to get to the Security section
- Access to get to the administration dashboard
- Access to extra modules such as blogs and wikis and forums
- Access to the design section with master pages and CSS editors

## **3 Security – Users, Groups and Organisations**

#### 3.1 Adding a group

1. On the left menu, click **Security** and then click **Groups**.

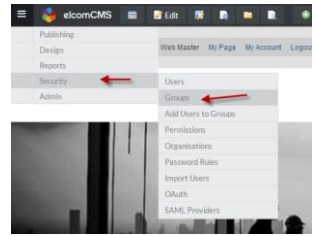

- 2. This will bring you to the Groups Maintenance section.
- 3. Click the **Add New** button.

| ≡          | 😫 elcomCMS             |                          |        |                       |            | Welcome     Web Master |
|------------|------------------------|--------------------------|--------|-----------------------|------------|------------------------|
| đ          | Publishing <           | Home / Security / Groups |        |                       |            |                        |
| <b>H</b> - | Design 《               |                          |        |                       |            |                        |
| .11        | Reports <              | Groups                   |        |                       |            | Add New                |
|            | Security 🗸 🗸           |                          |        |                       | -          | riderten               |
|            | Users                  |                          |        |                       |            |                        |
|            | Groups                 | Group Name               |        |                       |            |                        |
|            | Add Users to<br>Groups |                          | Filter |                       |            |                        |
|            | Permissions            | Name                     |        | Associated LDAP Group | Actions    |                        |
|            | Organisations          | A desiristantese         |        |                       | _          |                        |
|            | Password Rules         | Administrators           |        |                       |            |                        |
|            | Import Users           | Members                  |        |                       |            |                        |
|            | OAuth                  |                          |        |                       |            |                        |
|            | SAML Providers         | Publishers               |        |                       | <b>e</b>   |                        |
| ¢.         | Admin <                | Sustan                   |        |                       |            |                        |
| ٥          | Advertising <          | System                   |        |                       |            |                        |
|            | Carousels <            | Trainee                  |        |                       |            |                        |
| <b>**</b>  | Calendar <             |                          |        |                       |            |                        |
| 2          | Content <              | Trainer                  |        |                       | <b>(2)</b> |                        |

4. Fill in the name of the group with a name of your choice.

| Group Mair                 | ntenance Cancel Edit Group's Users Save and Add New Group Save              |
|----------------------------|-----------------------------------------------------------------------------|
| Name of<br>Security Group* | Approvers                                                                   |
| Associated<br>LDAP Group   | None                                                                        |
|                            | Allow users in this security group to update their address details in eshop |
|                            | This group will perform a systems administration role                       |
|                            | Restrict access to base folder for images and document library              |
|                            | Available for local administrators                                          |
|                            | Allow high level delete of folders                                          |
|                            | Exclude group from corporate directory search/browse criteria               |
| Don't tick any bo          |                                                                             |

Don't tick any boxes.
 Click the **Save** button.

### 3.2 Editing a group

- 1. Click **Groups** on the left menu.
- 2. Click the Edit icon next to the group you would like to edit.

| elcom                  | CMS | <b>••</b>                |                       | Velcome<br>Web Master |
|------------------------|-----|--------------------------|-----------------------|-----------------------|
| Publishing             | <   | Home / Security / Groups |                       |                       |
| - Design               | <   |                          |                       |                       |
| I Reports              | <   | Groups                   |                       | Add New               |
| Security               |     |                          |                       |                       |
| Users                  |     | Course Name              |                       |                       |
| Groups                 |     | Group Name               |                       |                       |
| Add Users to<br>Groups |     | Filte                    | r                     |                       |
| Permissions            |     | Name                     | Associated LDAP Group | Actions               |
| Organisations          |     | Administrators           |                       |                       |
| Password Rules         |     | Administrations          |                       |                       |
| Import Users           |     | Approvers                |                       |                       |
| OAuth                  |     |                          |                       |                       |
| SAML Providers         | 5   | Members                  |                       | C 🖻                   |
| Admin                  | <   | Publishers               |                       |                       |
| Advertising            | <   | 1 CONTRACTO              |                       |                       |
| Carousels              | <   | System                   |                       |                       |
| Calendar               | <   |                          |                       |                       |
| Content<br>Organiser   | <   | Trainee                  |                       |                       |
|                        |     | T                        |                       |                       |

- 3. You will be taken to the same page as when you were adding the group.
- 4. Change the name of your group.

| Group Maint                | tenance Cancel Edit Group's Users Save and Add New Group Save               |
|----------------------------|-----------------------------------------------------------------------------|
| Name of<br>Security Group* | Approvers                                                                   |
| Associated<br>LDAP Group   | None                                                                        |
|                            | Allow users in this security group to update their address details in eshop |
|                            | This group will perform a systems administration role                       |
|                            | Restrict access to base folder for images and document library              |
|                            | Available for local administrators                                          |
|                            | Allow high level delete of folders                                          |
|                            | Exclude group from corporate directory search/browse criteria               |

5. Click Save.

### 3.3 Adding users

- 1. Click the **Users** button in the left menu.
- 2. Click **Add New** to add a new user.

| = 😫 elcomCMS           |                       |                      |  | <b>≥</b> <sup>19</sup> ♥ | ? | <b>Welcome</b><br>Web Master |  |
|------------------------|-----------------------|----------------------|--|--------------------------|---|------------------------------|--|
| Publishing <           | Home / Security / Use | ers                  |  |                          |   |                              |  |
| Design <               |                       |                      |  |                          |   |                              |  |
| Reports <              | Users                 |                      |  |                          |   | Add New                      |  |
| Security 🗸             |                       |                      |  |                          |   |                              |  |
| Users                  |                       |                      |  |                          |   |                              |  |
| Groups                 | User Name<br>(logon)  |                      |  |                          |   |                              |  |
| Add Users<br>to Groups | Email                 |                      |  |                          |   |                              |  |
| Permissions            | Elect News            |                      |  |                          |   |                              |  |
| Organisations          | FIrst Name            |                      |  |                          |   |                              |  |
| Password<br>Rules      |                       | Active Accounts Only |  |                          |   |                              |  |
| Import<br>Users        | Last Name             |                      |  |                          |   |                              |  |
| OAuth                  | Organisation          |                      |  |                          |   |                              |  |

3. Fill out the details with your information, from the Username field to the Active tick box.

| 🤞 elcomCMS 🛛                         | 3                                                                                                    | Web Master |
|--------------------------------------|----------------------------------------------------------------------------------------------------|------------|
| Publishing < Hom                     | e / Security / Users                                                                                                    |            |
| Design <                             |                                                                                                    |            |
| Reports <                            | User Details                                                                                                    | Cancel     |
| Security 🗸                           |                                                                                                    |            |
| Users                                |                                                                                                    |            |
| Groups                               | User name                                                                                                    |            |
| Add Users<br>to Groups               | Photograph Choose File No file chosen                                                                                        |            |
| Permissions                          | Only *.png,*.gif and *.jpg files allowed.                                                                                    |            |
| Organisations                        | Title (none) •                                                                                                    |            |
| Rules                                | First Name*                                                                                                    |            |
| Import<br>Users                      | Last Name*                                                                                                    |            |
| OAuth                                |                                                                                                    |            |
| SAML<br>Providers                    | Email*                                                                                                    |            |
| Admin <                              | User Type* (none)                                                                                                    | •          |
| Advertising <                        |                                                                                                    |            |
| Carousels <                          | Password*                                                                                                    |            |
| Calendar <<br>Content <<br>Organiser | Confirm<br>Password*                                                                                                    |            |
| Corporate <<br>Directory             | The rules for creating a new password are:                                                                                   |            |
| Enterprise <<br>Search               | Must not pe the same as your user name     Must be between 1 and 21 characters     Must contain at least 1 numeric character |            |
| Events <                             | <ul> <li>The special characters that are NOT permitted are # %</li> </ul>                                                    |            |
| FAQs <                               |                                                                                                    |            |
| 51Degrees.m6bi                       | Status Active                                                                                                    |            |
| Forums <                             | UPleted     Out of Office                                                                                                    |            |
| Mailing Lists <                      | Locked Out                                                                                                    |            |
| Marketing <                          | Ban from making comments and social posts                                                                                    |            |

4. Click **Save** in the top right corner.

- 5. You will be redirected to the Add users to Groups section.
- 6. Select the Administrators group, and your previously created group.

| ≡   | elcomCM                | S 🖩 🖤 😧 🚾 Web Master                                                                    |
|-----|------------------------|-----------------------------------------------------------------------------------------|
| 8   | Publishing <           | Home / Security / Add Users to Groups                                                   |
| ÷.  | Design <               |                                                                                         |
| .II | Reports <              | Add User to Groups Back Save                                                            |
|     | Security 🗸 🗸           |                                                                                         |
|     | Users                  | User: Angela Sweeney                                                                    |
|     | Groups                 | Security Groups that this user belongs to                                               |
|     | Add Users to<br>Groups | Available Groups Selected Groups                                                        |
|     | Permissions            | Administrators Add                                                                      |
|     | Organisations          | Members<br>Publishers Remove                                                            |
|     | Password<br>Rules      | System<br>Trainee                                                                       |
|     | Import Users           | Trainer                                                                                 |
|     | OAuth                  |                                                                                         |
|     | SAML<br>Providers      | •                                                                                       |
| •   | Admin <                | Externally controlled groups (e.g. I DAP mappings) are not shown and cannot be altered. |
| õ   | Advertising <          | Changes are not automatically saved, please click on Save to update changes.            |
| m   | Calendar <             |                                                                                         |
| 2   | Content <<br>Organiser |                                                                                         |
|     | Corporato <            |                                                                                         |

7. Move the group by selecting it and clicking the Add button to the Selected Groups list.

| ≡   | 🤒 elcomCM              | S 🔳                                                              | 🗢 😨 😾 Welcome<br>Web Master           |
|-----|------------------------|------------------------------------------------------------------|---------------------------------------|
| Ø   | Publishing <           | Home / Security / Add Users to Groups                            |                                       |
| ÷.  | Design <               |                                                                  |                                       |
| .11 | Reports <              | Add User to Groups                                               | Back Save                             |
|     | Security 🗸 🗸           |                                                                  |                                       |
|     | Users                  | User: Angela Sweeney                                             |                                       |
|     | Groups                 | Security Groups that this user belongs to                        | · · · · · · · · · · · · · · · · · · · |
|     | Add Users to<br>Groups | Available Groups                                                 | Selected Groups                       |
|     | Permissions            | Publishers Add                                                   | d Administrators                      |
|     | Organisations          | System<br>Trainee Remo                                           | Members                               |
|     | Password<br>Rules      | Trainer                                                          |                                       |
|     | Import Users           |                                                                  |                                       |
|     | OAuth                  |                                                                  |                                       |
|     | SAML<br>Providers      | Ψ.                                                               | -                                     |
| ٥   | Admin <                | Externally controlled groups (e.g. LDAP mannings) are not shown  | and cannot be altered                 |
| Õ   | Advertising <          | Changes are not automatically saved, please click on Save to upd | late changes.                         |
|     | Calendar <             |                                                                  |                                       |
| 2   | Content <<br>Organiser |                                                                  |                                       |

8. Click the **Save** button to save your changes.

### 3.4 Finding users

1. From the User Maintenance screen, click the **Search** button.

| ≡ | 😫 elcomC               | CMS 🎟 |                  |         |        |        |       |         |      |  |  |  | <b>≥</b> <sup>19</sup> | ۷ | • | Ì | <b>Welcome</b><br>Web Master |  |
|---|------------------------|-------|------------------|---------|--------|--------|-------|---------|------|--|--|--|------------------------|---|---|---|------------------------------|--|
|   | Publishing <           | Home  | / Security / Use | Jsers   | s      |        |       |         |      |  |  |  |                        |   |   |   |                              |  |
|   | Design <               |       |                  |         |        |        |       |         |      |  |  |  |                        |   |   |   |                              |  |
|   | Reports <              |       | Users            |         |        |        |       |         |      |  |  |  |                        |   |   |   | Add New                      |  |
|   | Security 🗸 🗸           |       |                  |         |        |        |       |         |      |  |  |  |                        |   |   |   |                              |  |
|   | Users                  |       |                  |         |        |        |       |         |      |  |  |  |                        |   |   |   |                              |  |
|   | Groups                 |       | (logon)          | e<br>n) |        |        |       |         |      |  |  |  |                        |   |   |   |                              |  |
|   | Add Users<br>to Groups |       | Email            | ii [    |        |        |       |         |      |  |  |  |                        |   |   |   |                              |  |
|   | Permissions            |       | Elect No.        |         |        |        |       |         |      |  |  |  |                        |   |   |   |                              |  |
|   | Organisations          |       | First Name       | e       |        |        |       |         |      |  |  |  |                        |   |   |   |                              |  |
|   | Password<br>Rules      |       |                  | 6       | 🕑 Acti | ive Ac | count | ts Only |      |  |  |  |                        |   |   |   |                              |  |
|   | Import<br>Users        |       | Last Name        | e       |        |        |       |         |      |  |  |  |                        |   |   |   |                              |  |
|   | OAuth                  |       | Organisation     | n       |        |        |       |         |      |  |  |  |                        |   |   |   |                              |  |
|   | SAML<br>Providers      |       | User Type        | e       | (AII)  | 1)     |       |         |      |  |  |  |                        |   |   |   | •                            |  |
|   | Admin <                |       |                  |         |        |        |       |         |      |  |  |  |                        |   |   |   |                              |  |
|   | Advertising <          |       | OAuth            | h       | (AII)  | I)     |       |         |      |  |  |  |                        |   |   |   | •                            |  |
|   | Carousels <            |       | Sort By          | y @     | Firs   | st Nan | me 🔘  | Last    | Name |  |  |  |                        |   |   |   |                              |  |
|   | Calendar <             |       |                  |         |        |        |       |         |      |  |  |  |                        |   |   |   |                              |  |
|   | Content <<br>Organiser |       |                  |         | Sear   | ch     |       |         |      |  |  |  |                        |   |   |   |                              |  |

2. This will list all the users that currently exist in the system.

| ≡    | 🔮 elco                 | mCM | IS 🎫 |                  |            |               |                         | <b>v</b> 9           | Welcome<br>Web Master |
|------|------------------------|-----|------|------------------|------------|---------------|-------------------------|----------------------|-----------------------|
| Ø    | Publishing             | <   | Home | / Security / Use | 'S         |               |                         |                      |                       |
| ÷.   | Design                 | <   |      |                  |            |               |                         |                      |                       |
| .1.1 | Reports                | <   |      | Users            |            |               |                         |                      | Add New               |
|      | Security               |     |      |                  |            |               |                         |                      |                       |
|      | Users                  |     |      | Usos Nomo        |            |               |                         |                      |                       |
|      | Groups                 |     |      | (logon)          |            |               |                         |                      |                       |
|      | Add Users to<br>Groups | 0   |      | Email            |            |               |                         |                      |                       |
|      | Permissions            |     |      | <b>F</b> 1 ( )   |            |               |                         |                      |                       |
|      | Organisatio            | ns  |      | FIRST Name       |            |               |                         |                      |                       |
|      | Password<br>Rules      |     |      |                  | Active Acc | ounts Only    |                         |                      |                       |
|      | Import User            | rs  |      | Last Name        |            |               |                         |                      |                       |
|      | OAuth                  |     |      |                  |            |               |                         |                      |                       |
|      | SAML<br>Providers      |     |      | Organisation     |            |               |                         |                      |                       |
| ¢    | Admin                  | <   |      | User Type        | (AII)      |               |                         |                      | •                     |
| 0    | Advertising            | <   |      | OAuth            | (AII)      |               |                         |                      | •                     |
| **   | Calendar               | <   |      |                  | (,,        |               |                         |                      |                       |
| 2    | Content<br>Organiser   | <   |      | Sort By          | First Nam  | e 🔍 Last Name |                         |                      |                       |
| 2    | Corporate<br>Directory | <   |      |                  | Search ┥   |               |                         |                      |                       |
| Q    | Enterprise<br>Search   | <   | N    | ame (click to ed | lit) OAu   | th User Type  | Group(s)                | Email                | Actions               |
| -    | Events                 | <   | A    | ngela Sweeney    |            | Administrator | Administrators, Members | angelas@elcom.com    | ŵ                     |
| 0    | FAQs                   | <   |      |                  |            |               |                         |                      |                       |
| 5    | Forums                 | <   | W    | /eb Master       |            | Administrator | System, Trainee         | noreply@elcom.com.au | ŵ                     |
| 0    | Languago               | 1   |      |                  |            |               |                         |                      |                       |

3. Find the user you created by filling out the form before hitting the **Search** button.

#### 3.5 Editing a user

1. Find the user you created.

| .lil    | Reports                | <   |   | Users              |                |               |                         |                      | Add New  |
|---------|------------------------|-----|---|--------------------|----------------|---------------|-------------------------|----------------------|----------|
|         | Security               |     |   |                    |                |               |                         |                      |          |
|         | Users                  |     |   |                    |                |               |                         |                      |          |
|         | Groups                 |     |   | (logon)            |                |               |                         |                      |          |
|         | Add Users to<br>Groups | 0   |   | Email              |                |               |                         |                      |          |
|         | Permissions            |     |   | First Name         |                |               |                         |                      |          |
|         | Organisatio            | ns  |   | FILSE Maine        |                |               |                         |                      |          |
|         | Password<br>Rules      |     |   |                    | Active Accourt | nts Only      |                         |                      |          |
|         | Import User            | s   |   | Last Name          |                |               |                         |                      |          |
|         | OAuth                  |     |   | Organization       |                |               |                         |                      |          |
|         | SAML<br>Providers      |     |   | organisation       |                |               |                         |                      |          |
| •       | Admin                  | <   |   | User Type          | (AII)          |               |                         |                      | •        |
| õ       | Advertising            | <   |   | OAuth              | (AII)          |               |                         |                      |          |
| Ê       | Calendar               | <   |   |                    |                |               |                         |                      |          |
| 2       | Content<br>Organiser   | <   |   | Sort By            | First Name     | Last Name     |                         |                      |          |
| <b></b> | Corporate<br>Directory | <   |   |                    | Search         |               |                         |                      |          |
| €       | Enterprise<br>Search   | <   |   | Name (click to edi | it) OAuth      | User Type     | Group(s)                | Email                | Actions  |
| -       | Events                 | <   |   | Angela Sweeney 🔫   | _              | Administrator | Administrators, Members | angelas@elcom.com    | <u>ش</u> |
| 0       | FAQs                   | <   | - |                    |                |               | с., т.:                 |                      |          |
| 1       | Forums                 | <   |   | vveb Master        |                | Administrator | System, Trainee         | noreply@elcom.com.au | ŵ        |
| Q       | Language               | <   |   |                    |                |               |                         |                      |          |
|         | Mailing Lists          | 5 < |   |                    |                |               |                         |                      |          |

2. Click the name of the user and you will be taken into edit mode.

|    | elcomCM                | S 🎟                   | 🖤 🤨 🗰 Welco<br>Web N                      | me<br>Jaster |
|----|------------------------|-----------------------|-------------------------------------------|--------------|
| ß  | Publishing <           | Home / Security / Use | ers                                       |              |
| ŀ- | Design <               |                       |                                           |              |
| 1  | Reports <              | User Detail           | S Cancel User's Groups Reset Password     | Save         |
|    | Security 🗸 🗸           |                       |                                           |              |
|    | Users                  | User name*            |                                           |              |
|    | Groups                 | User hame             | angeras                                   |              |
|    | Add Users to<br>Groups | Photograph            | Choose File No file chosen                |              |
|    | Permissions            |                       | Only *.png,*.gif and *.jpg files allowed. |              |
|    | Organisations          | Tials                 |                                           |              |
|    | Password               | Title                 | (none)                                    |              |
|    | Rules                  | First Name*           | Angela                                    |              |
|    | Import Users           |                       |                                           |              |
|    | OAuth                  | Last Name*            | Sweeney                                   |              |
|    | SAML<br>Providers      | Email*                | angelas@elcom.com                         |              |
| >  | Admin <                |                       |                                           |              |
| 5  | Advertising <          | User Type*            | Administrator                             | •            |
| 1  | Calendar <             | Password*             |                                           |              |
| 2  | Content <<br>Organiser | C6                    |                                           |              |
| 2  | Corporate <            | Confirm<br>Password*  |                                           |              |

3. Make a change to the user and click **Save**.

### 3.6 Deleting users

- 1. Search and find the second user you created.
- 2. A Delete link pops up next to the user.

| ≡        | 😝 elco                 | mCl | MS 🎟 |                  |                |               |                         | V 9                  | Welcome<br>Web Master |
|----------|------------------------|-----|------|------------------|----------------|---------------|-------------------------|----------------------|-----------------------|
| Ø        | Publishing             | <   | Home | Security / User  | 5              |               |                         |                      |                       |
| ÷.       | Design                 | <   |      |                  |                |               |                         |                      |                       |
| .lil     | Reports                | <   |      | Users            |                |               |                         |                      | Add New               |
|          | Security               |     |      |                  |                |               |                         |                      |                       |
|          | Users                  |     |      | Licor Nomo       |                |               |                         |                      |                       |
|          | Groups                 |     |      | (logon)          |                |               |                         |                      |                       |
|          | Add Users to<br>Groups | D   |      | Email            |                |               |                         |                      |                       |
|          | Permissions            |     |      | <b>E</b>         |                |               |                         |                      |                       |
|          | Organisation           | ns  |      | First Name       |                |               |                         |                      |                       |
|          | Password<br>Rules      |     |      |                  | Active Accourt | nts Only      |                         |                      |                       |
|          | Import Users           | s   |      | Last Name        |                |               |                         |                      |                       |
|          | OAuth                  |     |      |                  |                |               |                         |                      |                       |
|          | SAML<br>Providers      |     |      | Organisation     |                |               |                         |                      |                       |
| ø        | Admin                  | <   |      | User Type        | (AII)          |               |                         |                      | •                     |
| 0        | Advertising            | <   |      | OAuth            | (AII)          |               |                         |                      |                       |
| <b>m</b> | Calendar               | <   |      | oriatii          | ((()))         |               |                         |                      |                       |
| æ        | Content<br>Organiser   | <   |      | Sort By          | First Name     | Last Name     |                         |                      |                       |
| <b>A</b> | Corporate<br>Directory | <   |      |                  | Search         |               |                         |                      |                       |
| Q        | Enterprise<br>Search   | <   | N    | ame (click to ed | it) OAuth      | User Type     | Group(s)                | Email                | Actions               |
| -        | Events                 | <   | A    | ngela Sweeney    |                | Administrator | Administrators, Members | angelas@elcom.com    | <b></b>               |
| 0        | FAQs                   | <   |      |                  |                |               |                         |                      |                       |
| <b>F</b> | Forums                 | <   | V    | /eb Master       |                | Administrator | System, Trainee         | noreply@elcom.com.au | ê                     |
| Q        | Language               | <   |      |                  |                |               |                         |                      |                       |
| _        |                        |     |      |                  |                |               |                         |                      |                       |

3. Note the **Delete** icon, but don't delete the user.

### 3.7 Adding multiple users to groups

- 1. Click the Add Users to Groups Left menu item.
- 2. Click the Multiple Users' Groups button.

| = 👌 elcom              | nCMS 🎟       |                |                      | <b>1</b> <sup>19</sup> | • 9         | Welcome<br>Web Master |  |
|------------------------|--------------|----------------|----------------------|------------------------|-------------|-----------------------|--|
| Publishing             | C Home /     | Security / Add | Users to Groups      |                        |             |                       |  |
| Design                 | c            |                |                      |                        |             |                       |  |
| Reports                | c            | Add Users      | to Groups            | Edit Group's Users     | Multiple Us | ers' Groups           |  |
| Security               |              |                |                      |                        | -           |                       |  |
| Users                  |              | Uses Name      |                      |                        |             |                       |  |
| Groups                 |              | (logon)        |                      |                        | /           |                       |  |
| Add Users<br>to Groups |              | Email          |                      |                        |             |                       |  |
| Permissions            | $\mathbf{i}$ | First Name     |                      |                        |             |                       |  |
| Organisations          |              | First Maine    |                      |                        |             |                       |  |
| Password<br>Rules      |              |                | Active Accounts Only |                        |             |                       |  |
| Import<br>Users        |              | Last Name      |                      |                        |             |                       |  |
| OAuth                  |              | Organisation   |                      |                        |             |                       |  |

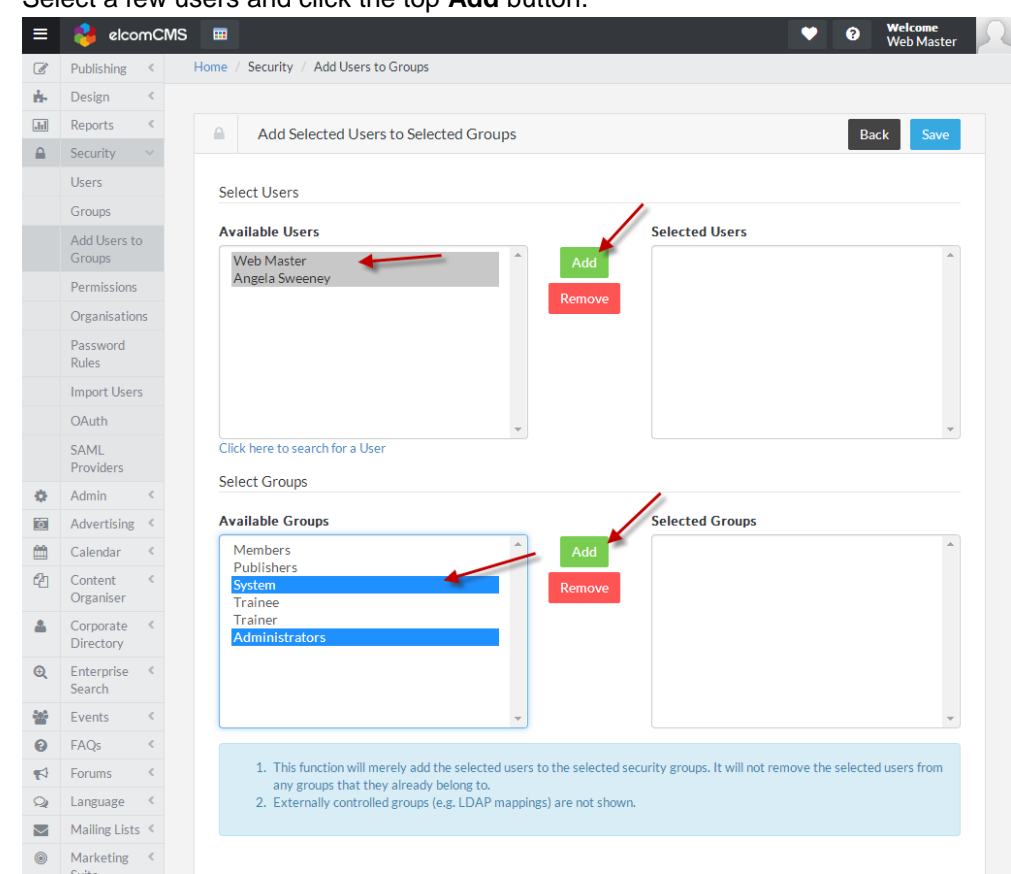

3. Select a few users and click the top Add button.

|                                                                                                    | D CDIGIT                                                                                                    |                                                                                                    |
|----------------------------------------------------------------------------------------------------|----------------------------------------------------------------------------------------------------|----------------------------------------------------------------------------------------------------|
| Jıl                                                                                                    | Reports <                                                                                                    | Add Selected Users to Selected Groups Back Save                                                                                                    |
|                                                                                                    | Security 🗸                                                                                                    |                                                                                                    |
|                                                                                                    | Users                                                                                                    | Select Users                                                                                                    |
|                                                                                                    | Groups                                                                                                    |                                                                                                    |
|                                                                                                    | Add Users to<br>Groups                                                                                                    | Available Users Selected Users Add Web Master                                                                                                    |
|                                                                                                    | Permissions                                                                                                    | Angela Sweeney                                                                                                    |
|                                                                                                    | Organisations                                                                                                    |                                                                                                    |
|                                                                                                    | Password<br>Rules                                                                                                    |                                                                                                    |
|                                                                                                    | Import Users                                                                                                    |                                                                                                    |
|                                                                                                    | OAuth                                                                                                    | v v                                                                                                    |
|                                                                                                    | SAML<br>Providers                                                                                                    | Click here to search for a User                                                                                                    |
| ø                                                                                                    | Admin <                                                                                                    | Select Groups                                                                                                    |
| Ō                                                                                                    | Advertising <                                                                                                    | Available Groups Selected Groups                                                                                                    |
|                                                                                                    |                                                                                                    |                                                                                                    |
| m                                                                                                    | Calendar <                                                                                                    | Members Add System                                                                                                    |
| #1<br>42                                                                                                    | Calendar <<br>Content <<br>Organiser                                                                                                    | Members Add System Administrators Trainee Remove                                                                                                    |
| ##<br>42<br>•                                                                                                    | Calendar <<br>Content<br>Organiser <<br>Corporate<br>Directory <                                                                                                    | Members Publishers Trainee Remove Remove                                                                                                    |
| 2<br>2<br>2<br>2<br>2                                                                                                    | Calendar     <       Content     <       Organiser        Corporate     <       Directory        Enterprise     <       Search                                              | Members Publishers Trainee Remove Remove                                                                                                    |
| 111<br>121<br>121<br>121<br>121<br>121<br>121<br>121<br>121<br>121                                                                                                    | Calendar     <       Content        Organiser        Directory        Enterprise        Search        Events                                                                | Members<br>Publishers<br>Trainee<br>Trainer<br>Trainer                                                                                                    |
| <ul> <li></li></ul>                                                                                                    | Calendar        Content        Organiser        Directory        Enterprise        Events        FAQs                                                                       | Members<br>Publishers<br>Trainee<br>Trainer<br>Trainer                                                                                                    |
| <ul> <li>(2)</li> <li>(2)</li></ul> | Calendar        Content<br>Organiser        Corporate<br>Directory        Enterprise<br>Search        Events        FAQs        Forums                                      | Members       System         Publishers       Trainee         Trainee       Remove         It is function will merely add the selected users to the selected security groups. It will not remove the selected users from any groups that they alroady below to                                                                                               |
| <ul> <li></li></ul>                                                                                                    | Calendar        Content<br>Organiser        Corporate<br>Directory        Enterprise<br>Search        Events        FAQs        Forums        Language                      | Members       System         Publishers       Trainee         Trainee       Remove         It rainer       It is function will merely add the selected users to the selected security groups. It will not remove the selected users from any groups that they already belong to.         2. Externally controlled groups (e.g. LDAP mappings) are not shown. |
|                                                                                                    | Calendar        Content<br>Organiser        Corporate<br>Directory        Enterprise<br>Search        Events        FAQs        Forums        Language        Mailing Lists | Members       System         Publishers       Trainee         Trainee       Remove         It is function will merely add the selected users to the selected security groups. It will not remove the selected users from any groups that they already belong to.         2. Externally controlled groups (e.g. LDAP mappings) are not shown.                 |

4. Select a few groups and click the bottom **Add** button.

5. Click the **Save** button.

#### 3.8 Adding organisations

Organisations are for organising users if you happen to have more than one location in your company. You can then assign users to those organisations.

You can add default groups to the organisation. Then when you add a user to the organisation it automatically adds them to the groups also for security purposes.

1. Click the **Organisations** button on the left menu and then the **Add New** button.

| ≡   | 😫 elcomCMS             | <b></b>                      |          |                         |            | • •    | Welcome<br>Web Master |  |
|-----|------------------------|------------------------------|----------|-------------------------|------------|--------|-----------------------|--|
| Ø   | Publishing < Ho        | me / Security / Organisation | 15       |                         |            |        |                       |  |
| ÷.  | Design <               |                              |          |                         |            |        |                       |  |
| Jil | Reports <              | Organisations                |          |                         |            |        | Add New               |  |
|     |                        | <u>ē</u>                     |          |                         |            |        |                       |  |
|     | Users                  | Orentiation                  |          |                         |            |        |                       |  |
|     | Groups                 | Name                         |          |                         |            |        |                       |  |
|     | Add Users to<br>Groups | Filte                        |          |                         |            |        |                       |  |
|     | Permissions            |                              |          |                         |            |        |                       |  |
|     | Organisations          | Organisation Name            | ABN      | Website (click to view) | View Users | Action | 15                    |  |
|     | Password<br>Rules      | Elcom                        | 12345678 | http://www.elcom.com.au | View Users | Ø      | Ê                     |  |
|     | Import Users           |                              |          |                         |            |        |                       |  |

2. You are then presented with the form to fill out to create an organisation.

|                                                                                                    |                                                                                                    | Veb Masi                                                                                                    |
|----------------------------------------------------------------------------------------------------|----------------------------------------------------------------------------------------------------|----------------------------------------------------------------------------------------------------|
| Publishing <                                                                                                    | Home / Security / Orga                                                                                           | nisations                                                                                                    |
| Design <                                                                                                    |                                                                                                    |                                                                                                    |
| Reports <                                                                                                    | Organisatio                                                                                                    | Maintenance Cancel Sav                                                                                                    |
| Security ~                                                                                                    |                                                                                                    |                                                                                                    |
| Users                                                                                                    | Organization                                                                                                    | Floor                                                                                                    |
| Groups                                                                                                    | Name*                                                                                                    | Eicom                                                                                                    |
| Add Users<br>to Groups                                                                                                    |                                                                                                    | View Users                                                                                                    |
| Permissions                                                                                                    | Description                                                                                                    | Content Management                                                                                                    |
| Organisations                                                                                                    |                                                                                                    |                                                                                                    |
| Password<br>Rules                                                                                                    |                                                                                                    | Elcom is a leading provider of .NET enterprise web content management solutions (WCM). Our<br>core product, elcomCMS is the backbone of over 1,000 successful global site deploymen |
| Import<br>Users                                                                                                    | ABN                                                                                                    | 12345678                                                                                                    |
| OAuth                                                                                                    |                                                                                                    |                                                                                                    |
|                                                                                                    |                                                                                                    |                                                                                                    |
| SAML<br>Providers                                                                                                    | Website                                                                                                    | http://www.elcom.com.au                                                                                                    |
| SAML<br>Providers                                                                                                    | Website<br>Physical Addres                                                                                       | http://www.elcom.com.au                                                                                                    |
| SAML<br>Providers<br>Admin <<br>Advertising <                                                                                                    | Website<br>Physical Addres                                                                                       | http://www.elcom.com.au                                                                                                    |
| SAML<br>Providers<br>Admin <<br>Advertising <<br>Carousels <                                                                                                    | Website Physical Addres Street Addres                                                                            | http://www.elcom.com.au                                                                                                    |
| SAML<br>Providers<br>Admin <<br>Advertising <<br>Carousels <<br>Calendar <                                                                                                    | Website<br>Physical Addres<br>Street Addres                                                                      | http://www.elcom.com.au s (Bay 8) Suite 7101                                                                                                    |
| SAML<br>Providers        Admin        Advertising        Carousels        Calendar        Content                                                                                                    | Website<br>Physical Addres<br>Street Addres<br>Street Addres                                                     | http://www.elcom.com.au s (Bay 8) Suite 7101 2 Locomotive Street                                                                                                    |
| SAML<br>Providers        Admin        Advertising        Carousels        Calendar        Organiser        Corporate                                                                                                    | Website Physical Addres Street Addres Street Addres Street Addres                                                | http://www.elcom.com.au                                                                                                    |
| SAML<br>Providers        Admin        Advertising        Carousels        Calendar        Content        Organiser        Corporate        Directors        Enterprise                                                                                   | Website<br>Physical Addres<br>Street Addres<br>Street Addres                                                     | http://www.elcom.com.au                                                                                                    |
| SAML<br>Providers        Admin        Advertising        Carousels        Calendar        Content        Corporate        Chroporate        Enterprise        Enterprise        Events                                                                   | Website<br>Physical Addres<br>Street Addres<br>Street Addres<br>Street Addres<br>Suburi                          | http://www.elcom.com.au                                                                                                    |
| SAML<br>Providers        Admin        Advertising        Carousels        Carousels        Calendar        Content        Organiser        Corporate        Enterprise        Enterprise        Events        Events                                     | Website<br>Physical Addres<br>Street Addres<br>Street Addres<br>Street Addres<br>Suburi                          | http://www.elcom.com.au                                                                                                    |
| SAML<br>Providers        Admin        Advertising        Carousels        Carousels        Calendar        Content        Corporate        Corporate        Directors        Enterprise        Events        FAQs                                        | Website<br>Physical Addres<br>Street Addres<br>Street Addres<br>Street Addres<br>Suburi<br>Postcode              | http://www.elcom.com.au                                                                                                    |
| SAML<br>Providers        Admin        Advertising        Carousels        Carousels        Calendar        Content        Corporate        Corporate        Foroprotate        Events        FAQs        S1Degrees.mbbit                                 | Website<br>Physical Address<br>Street Address<br>Street Address<br>Street Address<br>Suburi<br>Postcode<br>State | http://www.elcom.com.au                                                                                                    |
| SAML<br>Providers        Admin        Advertising        Carousels        Carousels        Calendar        Content        Organiser        Corporate        Directors        Search        Events        S1Degreesbit        Forums        Mailing Lists | Website<br>Physical Addres<br>Street Addres<br>Street Addres<br>Street Addres<br>Suburi<br>Postcode<br>State     | http://www.elcom.com.au                                                                                                    |

3. Fill out the form with your company details

4. Click Save.

5. Go back to the **Security > Users** section.

6. Search for your user, and **Edit**. Scroll down to **Organisation Details**. Add this user to your new organisation.

| ganisation Details        |       |                                       |         |
|---------------------------|-------|---------------------------------------|---------|
| Available Organisation(s) |       | Selected Organisation(s)              |         |
| Elcom                     | Âdd   |                                       | *       |
|                           | Remov |                                       |         |
|                           |       |                                       |         |
|                           |       |                                       |         |
|                           | *     | Set as Default                        | *       |
|                           |       | Default Organisation: Please select o | ne from |
|                           |       | above.                                | ne nom  |

7. Click the **Set as Default** button to make that company a default for that user.

| rganisation Details       |                                     |          |
|---------------------------|-------------------------------------|----------|
| Available Organisation(s) | Selected Organisation(s)            |          |
|                           | Add Elcom<br>Remove                 |          |
|                           | •                                   | -        |
|                           | Default Organisation: Please select | one from |

8. Save your user.

## 7 Security – Permissions

Users can set permissions for most functions throughout the CMS. Permissions are broken up into the following categories:

- Functions Publisher and Admin tasks
- Folders Content repositories
- Rich Text Editor The toolbar buttons available on the editor
- Fonts Access to fonts
- Menus Access to site menus
- Templates Access to page templates
- Event Types [refer Events Manager Manual]
- Events Public [refer Events Manager Manual]
- Lockdowns Access to misc lockdowns

#### 7.1 Editing other permissions for groups

1. Select **Security** and then click **Permissions.** 

| ≡          | 😝 elcomCMS          | E |                               |                              |                   |                        |            |             | ♥ <sup> </sup>          |
|------------|---------------------|---|-------------------------------|------------------------------|-------------------|------------------------|------------|-------------|-------------------------|
| Ø          | Publishing          | < | Home / Security / Permissions | ;                            |                   |                        |            |             |                         |
| <b>Å</b> - | Design              | < |                               |                              |                   |                        |            |             |                         |
| .lıl       | Reports             | < | Permissions                   |                              |                   |                        |            |             | Cancel Save             |
|            | Security            |   |                               |                              |                   |                        |            |             | ouncer ource            |
|            | Users               |   | Colored Converties Convert    |                              |                   |                        |            |             |                         |
|            | Groups              |   | Select Security Group         | Members                      |                   |                        |            |             |                         |
|            | Add Users to Groups |   |                               | Copy Permissions             |                   |                        |            |             |                         |
|            | Permissions         |   | -                             |                              |                   |                        |            |             | Folders                 |
|            | Organisations       |   | Select Folder                 | Start typing to search       |                   |                        |            | ×           |                         |
|            | Password Rules      |   |                               |                              |                   |                        |            |             | Functions               |
|            | Import Users        |   |                               | Children to Inherit Parent F | older Permissions |                        |            |             | Editor                  |
|            | OAuth               |   | Public                        | Private                      | Hidden            | Premium C              | Content    |             | Editor - Inline         |
|            | SAML Providers      |   |                               |                              |                   |                        |            |             |                         |
| ۰.         | Admin               | < | Description                   |                              | No Access         | Read Only<br>Check All | Read/Write | Full Access | Elements                |
| ٥          | Advertising         | < |                               |                              | Check All         | Check All              | Check All  | Check All   | Event Types             |
| <b>m</b>   | Calendar            | < | Site Layout                   |                              | No Access         | Read Only              | Read/Write | Full Access | Events Public           |
| 2          | Content Organiser   | < | Home                          |                              | No Access         | Read Only              | Read/Write | Full Access | Events r doile          |
| *          | Corporate Directory | < |                               |                              |                   |                        |            |             | Events Template         |
| Q          | Enterprise Search   | < | Contact Us                    |                              | No Access         | Read Only              | Read/Write | Full Access | Fonts                   |
| 쓭          | Events              | < | Features                      |                              | No Access         | Read Only              | Read/Write | Full Access | Lockdowos               |
| 0          | FAQs                | < | Channel                       |                              | <b>A</b> 11       |                        |            | 0.000       | Lockdowns               |
| <b>1</b>   | Forums              | < | Sitemap                       |                              | No Access         | Read Only              | Read/Write | Full Access | Master Page Maintenance |
| 2          | Language            | < |                               |                              |                   |                        |            |             | Master Page Selection   |
|            | Mailing Lists       | < |                               |                              |                   |                        |            |             | Menus                   |
| 0          | Marketing Suite     | < |                               |                              |                   |                        |            |             | 1.101104                |
| *          | Meeting Manager     | < |                               |                              |                   |                        |            |             | My Account              |
|            | Membership          | - |                               |                              |                   |                        |            |             | My Page                 |
| 1          | Orline Distingen    | - |                               |                              |                   |                        |            |             | Tomplator               |
|            | Online Dictionary   | < |                               |                              |                   |                        |            |             | Templates               |

- 2. Select the Group you created.
- 3. Make sure access is **Full Access** on all tabs.
- 4. Click Save. Each time you click between tabs you need to click the Save button.

See screenshots below for what all tabs look like under the default settings for Members:

You can set permissions per group, per folder.

| ≡   | 😝 elcomCMS          | ;                         |                               |                               |                  |             |              |              | <b>v</b> 9     | Welcome<br>Web Master |
|-----|---------------------|---------------------------|-------------------------------|-------------------------------|------------------|-------------|--------------|--------------|----------------|-----------------------|
| Ø   | Publishing          | <                         | Home / Security / Permissions |                               |                  |             |              |              |                |                       |
| de- | Design              | <                         |                               |                               |                  |             |              |              |                |                       |
| Jil | Reports             | <                         | Permissions                   |                               |                  |             |              |              | Can            | el Save               |
|     | Security            |                           |                               |                               |                  |             |              |              | Cuint          |                       |
|     | Users               | ers Salact Security Group |                               |                               |                  |             |              |              |                |                       |
|     | Groups              |                           | Select Security Group         | Members                       |                  |             |              |              |                |                       |
|     | Add Users to Groups | d Users to Groups         |                               | Copy Permissions              |                  |             |              |              |                |                       |
|     | Permissions         |                           |                               |                               | -                |             |              |              | Folders        |                       |
|     | Organisations       |                           | Select Folder                 | Start typing to search 4      |                  |             |              | ×            | i olders       |                       |
|     | Password Rules      |                           |                               |                               |                  |             |              |              | Functions      |                       |
|     | Import Users        |                           |                               | Children to Inherit Parent Fo | Ider Permissions |             |              |              | Editor         |                       |
|     | OAuth               |                           | Public                        | Private                       | Hidden           | Premium C   | Content      |              | Editor - Inlin |                       |
|     | SAML Providers      |                           |                               |                               |                  |             |              |              | Euror min      | rc .                  |
| ¢.  | Admin               | <                         | Description                   |                               | No Access        | Read Only   | Read/Write   | Full Access  | Elements       |                       |
| ō   | Advertising         | <                         |                               |                               | Check All        | Check All   | Check All    | Check All    | Event Type     | 5                     |
| 1   | Calendar            | <                         | Site Layout                   |                               | No Access        | Read Only   | Read/Write   | Full Access  | Events Publ    | le.                   |
| 2   | Content Organiser   | <                         | Home                          |                               |                  | Read Only   | Read/Write   | Eull Access  | Events Publ    | il.                   |
| 4   | Corporate Directory | <                         |                               |                               | - 110 Access     | - nead only | - nead write | - Turriccess | Events Tem     | plate                 |
| Ð   | Enterprise Search   | <                         | Contact Us                    |                               | No Access        | Read Only   | Read/Write   | Full Access  | Fonts          |                       |
|     | Events              | <                         | Features                      |                               | No Access        | Read Only   | Read/Write   | Full Access  | Lastateuro     |                       |
| 0   | FAQs                | <                         |                               |                               |                  |             |              |              | LOCKGOWINS     |                       |
|     | Forums              | <                         | Sitemap                       |                               | No Access        | Read Only   | Read/Write   | Full Access  | Master Pag     | e Maintenance         |
| 2   | Language            | <                         |                               |                               |                  |             |              |              |                |                       |

You can set permissions for per Function in the CMS. These include Security functions, Admin functions and Module functions.

|    | Permissions                           |                     | Cancel Save             |
|----|---------------------------------------|---------------------|-------------------------|
|    |                                       |                     |                         |
| S  | elect Security Group                  | Members             | •                       |
|    |                                       | Copy Permissions    |                         |
|    |                                       |                     |                         |
|    |                                       |                     | Folders                 |
|    | Select Function                       | Security 🔹          |                         |
|    | Group                                 | Carousel            | Functions               |
|    |                                       | Content Organiser   | Editor                  |
| De | Description                           | Corporate Directory | Cultor                  |
|    |                                       | Design              | Editor - Inline         |
|    | Security - Add Lloors to              | Enterprise Search   |                         |
|    | Security Add Osers to                 | eShop               | Elements                |
|    | Security - Groups                     | Events              |                         |
|    | Security Groups                       | FAQS                | Event Types             |
|    | Security - Maintain your              | Nailing List        |                         |
|    | occurrey maintain you                 | Marketing Suite     | Events Public           |
|    | Security - OAuth                      | Meeting Manager     | Events Translate        |
|    |                                       | Membership          | Events Template         |
|    | Security - Organisations              | Metadata            | Fonts                   |
|    | ,                                     | Online Dictionary   | T GIRES                 |
|    | Security - Passwords                  | Other               | Lockdowns               |
|    | · · · · · · · · · · · · · · · · · · · | Persona View        |                         |
|    | Security - Permissions                | Publishing          | Master Page Maintenance |
|    |                                       | Push to Live        |                         |
|    | Security - SAML Provide               | Quiz<br>Remind Me   | Master Page Selection   |
|    |                                       | Reports             |                         |
|    | Security - Set Permissio              | Resource Scheduler  | Menus                   |
|    |                                       | Scorm Manager       | Mu Account              |
|    | Security - User Import fi             | Security            | My Account              |
|    |                                       | Social Q & A        | My Page                 |
|    | Security - Users                      | Store Locator       |                         |
|    |                                       | Task Manager        | Templates               |
|    |                                       | Training Manager    |                         |
|    |                                       | Workflow *          | Themes                  |

You can set permissions per tool bar or button in the ePhox, Telerik or Editor-Inline editors.

| Permissions           |                                      |                        |                          | Cancel Sav              |
|-----------------------|--------------------------------------|------------------------|--------------------------|-------------------------|
| Select Security Group | Members                              |                        |                          |                         |
|                       | Copy Permissions                     |                        |                          |                         |
|                       |                                      |                        |                          |                         |
| Description           |                                      | No Access<br>Check All | Full Access<br>Check All | Folders                 |
| ePhox Command Toolba  | r                                    | No Access              | Full Access              | Editor                  |
| ePhox Command Toolba  | r - Accept Change                    | No Access              | Full Access              | Editor - Inline         |
| ePhox Command Toolba  | r - Broken Hyperlink Report          | No Access              | Full Access              | Elements                |
| ePhox Command Toolba  | r - Сору                             | No Access              | Full Access              | Event Types             |
| ePhox Command Toolba  | r - Cut                              | No Access              | Full Access              | Events Public           |
| ePhox Command Toolba  | r - Enable Accessibility As You Type | No Access              | G Full Access            | Events Template         |
| ePhox Command Toolba  | r - Enable Track Changes             | No Access              | Full Access              | Lockdowns               |
| ePhox Command Toolba  | r - Find                             | No Access              | Full Access              | Master Page Maintenance |
| ePhox Command Toolba  | r - Format Painter                   | No Access              | Full Access              | Master Page Selection   |
| ePhox Command Toolba  | r - Insert Hyperlink                 | No Access              | Full Access              | Menus                   |
| ePhox Command Toolba  | r - Insert Table                     | No Access              | Full Access              | My Account              |
| ePhox Command Toolba  | r - Next Change                      | No Access              | Full Access              | My Page                 |
| ePhox Command Toolba  | r - Paste                            | No Access              | Full Access              | Templates               |
| ePhox Command Toolba  | r - Previous Change                  | No Access              | Full Access              | Themes                  |

You can set permissions per element. The elements are a list that can be selected from in the element drop down when editing an article.

| Permissions           |                  |                        |                          | Cancel Sa              |
|-----------------------|------------------|------------------------|--------------------------|------------------------|
| Select Security Group | Members          |                        |                          | [                      |
|                       | Copy Permissions |                        |                          |                        |
|                       |                  |                        |                          | Folders                |
| Description           |                  | No Access<br>Check All | Full Access<br>Check All | Functions              |
| Acknowledge           |                  | No Access              | C Full Access            | Editor                 |
| Banner Ad             |                  | No Access              | Full Access              | Editor - Inline        |
| Calendar              |                  | No Access              | Full Access              | Elements               |
| Carousel              |                  | No Access              | C Full Access            | Event Types            |
| Comments              |                  | No Access              | Full Access              | Events Template        |
| Content Editor        |                  | No Access              | Full Access              | Fonts                  |
| Document List         |                  | No Access              | Full Access              | Lockdowns              |
| Document List - Cloud |                  | No Access              | Full Access              | Master Page Maintenand |
| Document Upload       |                  | No Access              | Full Access              | Master Page Selection  |
| Download Counter      |                  | No Access              | Full Access              | Menus                  |
| Dynamic Widget        |                  | No Access              | Full Access              | My Account             |
| Dynamic Widget Refine |                  | No Access              | Full Access              | My Page                |
| Embed Article         |                  | No Access              | Full Access              | Templates              |
| Embed Code Block      |                  | No Access              | Full Access              | Themes                 |

You can set permissions on what fonts the users can select from the fonts dropdown in the editor. This list is not used very often anymore. It is recommended to use Styles to control the look and feel of the site.

| Permissions          |                  |                        |                          | Cancel Sav      |
|----------------------|------------------|------------------------|--------------------------|-----------------|
| elect Security Group | Members          |                        |                          |                 |
|                      | Copy Permissions |                        |                          |                 |
|                      |                  |                        |                          | Folders         |
| Description          |                  | No Access<br>Check All | Full Access<br>Check All | Functions       |
| Arial                |                  | No Access              | C Full Access            | Editor          |
| Helvetica            |                  | No Access              | Full Access              | Editor - Inline |
| Lucida Grande        |                  | No Access              | Full Access              | Elements        |
| Tahoma               |                  | No Access              | Full Access              | Events Public   |
| Times New Roman      |                  | No Access              | Full Access              | Events Template |
| Trebuchet MS         |                  | No Access              | Full Access              | Fonts           |
| Verdana              |                  | No Access              | Full Access              | Laskdaums       |

You can lockdown extra article features.

#### Notes:

\_\_\_\_\_

| Permiss    | sions                   |                                                                                                    | Cancel Save                                       |
|------------|-------------------------|----------------------------------------------------------------------------------------------------|---------------------------------------------------|
| Select Sec | urity Group             | Members<br>Copy Permissions                                                                                                    | •                                                 |
| Event      | Functions               | <ul> <li>Event status update(the ability to close/cancel an event)</li> <li>Modify venue limits for that session</li> <li>Add attendee maintenance</li> <li>Delete attendee maintenance</li> <li>Register event on behalf of</li> </ul> | Folders<br>Functions<br>Editor<br>Editor - Inline |
| )<br>Li    | Additional<br>.ockdowns | Move to another session Hide folder optional attributes Hide article optional attributes Force selection of template when creating article Disable article layout drag and drop Disable article layout drag and drop                    | Elements<br>Event Types<br>Events Public          |
|            |                         | Obsable element insertion Hide inline editing button in top toolbar Hide power editing button in top toolbar                                                                                                    | Events Template<br>Fonts<br>Lockdowns             |
|            |                         |                                                                                                    | Master Page Maintenance<br>Master Page Selection  |

You can lock down the master pages that a user can select from the front end, or edit from the Design menu.

| ≡        | 👌 elcomCMS                |                                       |                              |                                               |              |               | O Welcome     Web Master |
|----------|---------------------------|---------------------------------------|------------------------------|-----------------------------------------------|--------------|---------------|--------------------------|
| Ø        | Publishing                | < F                                   | Home / Security / Permission | 5                                             |              |               |                          |
| de-      | Design                    | <                                     |                              |                                               |              |               |                          |
| .11      | Reports                   | <                                     | Permissions                  |                                               |              |               | Cancel Save              |
|          | Security                  |                                       |                              |                                               |              |               |                          |
|          | Users                     |                                       | Salact Security Crown        | Marsham                                       |              |               |                          |
|          | Groups                    |                                       | Select Security Group        | Members                                       |              |               |                          |
|          | Add Users to Groups       |                                       |                              | Copy Permissions                              |              |               |                          |
|          | Permissions               |                                       |                              |                                               |              |               | Folders                  |
|          | Organisations             |                                       | Select Theme                 | (All)                                         |              |               |                          |
|          | Password Rules            |                                       |                              |                                               |              |               | Functions                |
|          | Import Users              |                                       | Theme                        | Description                                   | No Access    | Full Access   | Editor                   |
|          | OAuth                     |                                       |                              |                                               | Check All    | UCNECK All    | Editor - Inline          |
|          | SAML Providers            |                                       |                              | blank                                         | No Access    | Full Access   |                          |
| ۰.       | Admin                     | <                                     | elcomCMS                     | blank                                         | No Access    | Eull Access   | Elements                 |
| Ō        | Advertising               | <                                     |                              |                                               | - NOACCESS   | - TuirAccess  | Event Types              |
| m        | Calendar                  | <                                     | elcomCMS                     | content                                       | No Access    | Full Access   | Events Public            |
| 2        | Content Organiser         | <                                     | elcomCMS                     | content - 1 column                            | No Access    | • Full Access |                          |
| <b>a</b> | Corporate Directory       | <                                     |                              |                                               |              |               | Events Template          |
| Q        | Enterprise Search         | <                                     | elcomCMS                     | content - 1 column - united states region     | No Access    | Full Access   | Fonts                    |
| *        | Events                    | <                                     | elcomCMS                     | content - 1 column with left menu             | No Access    | • Full Access | Lockdowns                |
| 0        | FAQs                      | <                                     | alsom CMS                    | content. 1 column with sample ten menu flucut |              |               |                          |
| <b>F</b> | Forums                    | <                                     | econiciais                   | content - I column with sample top mend hydri | No Access    | Full Access   | Master Page Maintenance  |
| 2        | Language<br>Mailing Lists |                                       | elcomCMS                     | content - 1 column with taxonomy menu         | No Access    | Full Access   | Master Page Selection    |
|          | Marketing Suite           | · · · · · · · · · · · · · · · · · · · | elcomCMS                     | content - 2 column                            | No Arcess    | Full Access   | Menus                    |
| 846      | Meeting Manager           | <                                     |                              |                                               | - 1107100033 |               |                          |
| -        | Membershin                | <                                     | elcomCMS                     | content - 2 column with 4 blocks              | No Access    | Full Access   | My Account               |
| i        | Metadata                  | <                                     | elcomCMS                     | content - 2 column with left menu             | No Access    | Full Access   | My Page                  |
|          | Online Dictionary         | <                                     | elcomCMS                     | content - 3 column                            | No Access    | Full Access   | Templates                |
| 2        | Push To Live              | <                                     | elcomCMS                     | content - structured authoring                | No Arress    | Full Access   | Themes                   |

### 7.2 Editing permissions via the folder attributes

1. In **Publishing > Folder explorer** create a folder.

|                                                                                                    |                                                                                                    | Sort Articles by Sequence | Display All Content                                                                                                    |
|----------------------------------------------------------------------------------------------------|----------------------------------------------------------------------------------------------------|---------------------------|----------------------------------------------------------------------------------------------------|
| Base<br>Base<br>Contact Us<br>Contact Us<br>Contact Us<br>Contact Us<br>Contact Us<br>Contact Us<br>Contact Us<br>Contact Us<br>Contact Us<br>Contact Us<br>Contact Us<br>Contact Us<br>Contact Us<br>Contact Us<br>Contact Us<br>Contact Us<br>Set Private<br>Set Private Folder<br>Copy Folder<br>Activate Folder<br>Copy Folder<br>Copy Folder | Folder ID: 50<br>Title: Features<br>Last edited by Web Master on May 21 2014 2:28PM<br>Checked in<br>Public Folder<br>Documents: 0 |                           | Actions<br>Add Folder<br>Edit Folder<br>View Folder<br>Edit Article<br>Edit Article<br>Edit Article<br>Set as Default<br>Verview Article<br>Preview Article<br>Check In<br>Check Out<br>Copy<br>Activate |

#### 2. Set the folder as a **Private** folder.

| Z  | Maintain F            | olders Cancel Save                                            |
|----|-----------------------|---------------------------------------------------------------|
|    | Folder Name*          | More Options                                                  |
|    | User Friendly<br>URL* | http://elcomtraining.demo.elcomcms.com/ features/             |
|    |                       | Note: special characters eg. *.! will be replaced by a hyphen |
| Di | splay Options         | Private                                                       |
|    | Folder Type           | Article •                                                     |

3. Scroll down to Folder Security.

|   |                                         | ~                                                                                                    |
|---|-----------------------------------------|----------------------------------------------------------------------------------------------------|
|   |                                         |                                                                                                    |
|   | Selected Group(s)                       |                                                                                                    |
| R | Add Administrators<br>System<br>Trainee | *                                                                                                    |
| - |                                         | Ŧ                                                                                                    |
|   |                                         |                                                                                                    |
|   | Selected Group(s)                       |                                                                                                    |
| R | Add                                     | *                                                                                                    |
|   |                                         |                                                                                                    |
|   | Selected Group(s)                       |                                                                                                    |
| R | Add                                     | *                                                                                                    |
|   |                                         | Add   Remove     Selected Group(s)   Administrators   System   Trainee     Selected Group(s)     Add   Remove     Selected Group(s)     Add   Remove     Selected Group(s)     Selected Group(s)     Add   Remove     Selected Group(s) |

- 4. Give Full Access to the Administrator group.
- 5. Give Read Only access to the Members group.

#### 7.3 Copying permissions

The Copy Permissions section allows you to copy permissions from one group to another group. Use this if a group is going to have similar permissions to another group. Then you can go to the permissions section and change them how you need to.

- 1. Click **Permissions** on the left menu.
- 2. Click the Copy Permissions link.

| ≡   | 😝 elcomCMS          |      |                             |                              |                   |           |            |             | ۲     | 8          | Welcome<br>Web Master | 5 |
|-----|---------------------|------|-----------------------------|------------------------------|-------------------|-----------|------------|-------------|-------|------------|-----------------------|---|
| Ø   | Publishing          | c Ho | ome / Security / Permission | 15                           |                   |           |            |             |       |            |                       |   |
| ÷.  | Design              |      |                             |                              |                   |           |            |             |       |            |                       |   |
| .11 | Reports             |      | Permissions                 |                              |                   |           |            |             |       | Canc       | el Save               |   |
|     | Security v          |      |                             |                              |                   |           |            |             |       |            |                       |   |
|     | Users               |      | Calant Carriette Carrie     |                              |                   |           |            |             |       |            |                       |   |
|     | Groups              |      | Select Security Group       | Members                      |                   |           |            |             |       |            | •                     |   |
|     | Add Users to Groups |      | /                           | Copy Permissions             |                   |           |            |             |       |            |                       |   |
|     | Permissions 🗧       | -    |                             |                              |                   |           |            |             | Fold  | lors       |                       |   |
|     | Organisations       |      | Select Folder               | All Base Folders             |                   |           |            | ×           | 1 010 |            |                       |   |
|     | Password Rules      |      |                             |                              |                   |           |            |             | Fun   | ctions     |                       |   |
|     | Import Users        |      |                             | Children to Inherit Parent F | older Permissions |           |            |             | Edit  | or         |                       |   |
|     | OAuth               |      | Public                      | Private                      | Hidden            | Premium C | Content    |             | Edit  | or - Jolio |                       |   |
|     | SAML Providers      |      |                             |                              |                   |           |            |             | Edit  | or - min   | e                     |   |
| 0   | Admin               |      | Description                 |                              | No Access         | Read Only | Read/Write | Full Access | Eler  | ments      |                       |   |
| -   |                     |      |                             |                              | UCheck All        | Check All | UCheck All | UCheck All  |       |            |                       |   |

- 3. Select the Administrators group.
- 4. Select your group.
- 5. Click the **Copy** button.

| = 😝 elcom      | CMS     | <b>=</b>                                                             |                          | 🖤 😨 🗰 Welcome<br>Web Mast             |
|----------------|---------|----------------------------------------------------------------------|--------------------------|---------------------------------------|
| Publishing     | <       | Home / Security / Permissions                                        |                          |                                       |
| A Design       | <       |                                                                      |                          |                                       |
| All Reports    | <       | Security Permissions - Copy                                          |                          | Cancel                                |
| Security       |         |                                                                      |                          | · · · · · · · · · · · · · · · · · · · |
| Users          |         |                                                                      |                          |                                       |
| Groups         |         | Select the from and to group and click 'Copy' to copy the user group | up permissions           |                                       |
| Add Users to G | Groups  |                                                                      |                          | - //                                  |
| Permissions    |         | From Group                                                           | To Group                 |                                       |
| Organisations  |         | (none)<br>Administrators                                             | (none)<br>Administrators |                                       |
| Password Rule  | s       | Members                                                              | Members                  |                                       |
| Import Users   |         | System                                                               | System                   |                                       |
| OAuth          |         | Trainee<br>Trainer                                                   | Trainee<br>Trainer       |                                       |
| SAML Provider  | rs      |                                                                      |                          |                                       |
| de Admin       | <       |                                                                      |                          |                                       |
| Advertising    | <       |                                                                      | Ÿ                        | Cancol                                |
| Calendar       | <       |                                                                      |                          | Cancer                                |
| Content Organ  | niser < |                                                                      |                          |                                       |

6. Go back to the permissions section and check to see if your folder still has Read Only access. It should now have full access.

## 8 Security - Password Rules

The password rules are for if you want to limit your users on what passwords they use to make them more secure. This will stop users from using regularly known passwords.

You have the ability to set:

- If it expires so they will have to add another password
- The minimum and maximum characters and numbers they should use
- The minimum upper and lower case characters they have to use
- The minimum amount of special characters they should use
- If there are any special characters that they should not use
- If they can use the special characters in their username

| ≡ | 😫 elcomCN                            | ns 🎟                      | z <sup>19</sup> 🎔 😧 Welcome<br>Web Master                                                                                                    |  |
|---|--------------------------------------|---------------------------|----------------------------------------------------------------------------------------------------|--|
|   | Publishing <                         | Home / Security / Pas     | ssword Rules                                                                                                    |  |
|   | Design <                             |                           |                                                                                                    |  |
|   | Reports <                            | Password R                | Rules Save                                                                                                    |  |
|   | Security 🗸 🗸                         |                           |                                                                                                    |  |
|   | Users                                |                           |                                                                                                    |  |
|   | Groups                               | expires after*            | Never Expire                                                                                                    |  |
|   | Add Users<br>to Groups               | Password Format           |                                                                                                    |  |
|   | Permissions                          |                           | No formatting rules apply to the user's password                                                                                                    |  |
|   | Organisations                        | On Annalyst have for      |                                                                                                    |  |
|   | Password<br>Rules                    | Or Apply these for        | Prevent user from creating a parcial that matches their Licename                                                                                                    |  |
|   | Import<br>Users                      | Minimum                   | revent user non cleating a password that matches their Oserhame                                                                                                    |  |
|   | OAuth                                | Characters                |                                                                                                    |  |
|   | SAML<br>Providers                    | Maximum<br>Characters     | 21                                                                                                    |  |
|   | Admin <                              |                           | Passwords can only be upto 21 characters in length                                                                                                    |  |
|   | Advertising <                        |                           |                                                                                                    |  |
|   | Carousels <                          | Minimum<br>Numbers        | 1                                                                                                    |  |
|   | Calendar <<br>Content <<br>Organiser | Minimum Lower<br>Case     | 0                                                                                                    |  |
|   | Corporate <<br>Directory             | Minimum Upper<br>Case     | 0                                                                                                    |  |
|   | Enterprise <<br>Search               | Minimum<br>Special Chars  | 0                                                                                                    |  |
|   | Events <                             | opecial chars             |                                                                                                    |  |
|   | FAQs <                               | Special<br>Characters Not | #%                                                                                                    |  |
|   | 51Degrees.m6bi                       | Permitted                 |                                                                                                    |  |
|   | Forums <                             |                           | The special characters (eg. # %) that should NOT exist in the password. Separate different special<br>characters by space. The space character can be added as a special character by separating it with an |  |
|   | Mailing Lists <                      |                           | additional space.                                                                                                    |  |
|   | Marketing <                          |                           |                                                                                                    |  |

| User Details         | Cancel User's Groups Reset Password Save                                                                                                    |
|----------------------|----------------------------------------------------------------------------------------------------|
| User name*           | angelass                                                                                                    |
| Photograph           | Choose File No file chosen Only *.png,*.gif and *.jpg files allowed.                                                                                                    |
| Title                | (none)                                                                                                    |
| First Name*          | Angela                                                                                                    |
| Last Name*           | Sweeney                                                                                                    |
| Email*               | trainers@elcom.com.au                                                                                                    |
| User Type*           | Administrator •                                                                                                    |
| Password*            |                                                                                                    |
| Confirm<br>Password* |                                                                                                    |
|                      | <ul> <li>The rules for creating a new password are:</li> <li>Must not be the same as your user name</li> <li>Must be between 1 and 21 characters</li> <li>Must contain at least 1 numeric character</li> <li>The special characters that are NOT permitted are # %</li> </ul> |
| Status               | Active                                                                                                    |

The password rules are listed when adding in a new user.

## **9 Security – Active Directory**

The Active Directory Module is an extra purchased module. For instructions on how to connect to Active Directory please see the installation guide:

http://reference.elcom.com.au/Documentation/Installation/Installation

### 9.1 Add Active Directory groups

- 1. Navigate to **Security** > **Groups**.
- 2. Click the Add New button to add a group.

| , | Publishing          | < Ho       | ome / Security / Groups  |                       | Web Möster |
|---|---------------------|------------|--------------------------|-----------------------|------------|
| 5 | Design              | < 110<br>c | Sine / Security / Groups |                       |            |
|   | Baparte             |            |                          |                       |            |
|   | Security            |            | Groups                   |                       | Add New    |
| 1 | Lisors              |            |                          |                       |            |
|   | Groups              |            | Group Name               |                       |            |
|   | Add Users to Groups |            | Citie -                  |                       |            |
|   | Permissions         |            | Filter                   |                       |            |
|   | Organisations       |            | Name                     | Associated LDAP Group | Actions    |
|   | Password Rules      |            | Administrators           |                       |            |
|   | Import Users        |            |                          |                       |            |
|   | OAuth               |            | Members                  |                       | <b>C</b> 🔒 |
|   | SAML Providers      |            | Publishers               |                       |            |
| ¢ | Admin               | <          | 1 doilanci 3             |                       |            |
| ö | Advertising         | <          | System                   |                       |            |
| 1 | Calendar            | <          |                          |                       |            |
| 2 | Content Organiser   | <          | Trainee                  |                       | C 🔒        |
|   | Corporate Directory | <          | Trainer                  |                       |            |
| Q | Enterprise Search   | <          |                          |                       |            |
| 2 | Events              | <          |                          |                       |            |
| 0 | FAQs                | <          |                          |                       |            |

| =    | 🥵 elcomCMS          |    | z <sup>3</sup> ♥ Ø Welcame                                                                                                    |
|------|---------------------|----|----------------------------------------------------------------------------------------------------|
| 8    | Publishing          | ¢  | Home / Security / Groups                                                                                                    |
| ÷-   | Design              | <  |                                                                                                    |
| 58   | Reports             | <  | Group Maintenance     Ganzel     Edit Group's Liters     Save and Add New Group     Sale                                                                                                    |
| A    | Security            |    |                                                                                                    |
|      | Users               |    |                                                                                                    |
|      | Groups              |    | Name of Security Group'                                                                                                    |
|      | Add Users to Groups |    | Associated LDAP Group                                                                                                    |
|      | Permissions         |    |                                                                                                    |
|      | Organisations       |    | Allow users in this security group to update their address details in eshop                                                                                                    |
|      | Password Rules      |    | This group will perform a systems administration role                                                                                                    |
|      | Import Users        |    |                                                                                                    |
|      | OAuth               |    | Restrict access to base tolder for images and document library                                                                                                    |
|      | SAML Providers      |    | Available for local administrators                                                                                                    |
| 0    | Admin               | <  | Allow hish level delete of folders.                                                                                                    |
| ia i | Advertising         | <  |                                                                                                    |
|      | Carousels           | ¢  | Exclude group from corporate directory search/browse criteria                                                                                                    |
| -    | Calendar            | €. | Default Taxonomy Preferences                                                                                                    |
| 2    | Content Organiser   | ¢  |                                                                                                    |
| 4    | Corporate Directory | <  | Select the default taxonomies that will be selected as preferences for users added to this group. Users already in this group will not have their preferences affected (in case they have   |
| Q    | Enterprise Search   | <  | deliberately chosen to de-select these taxonomies). However if you remove and then re-aid a user to this group that will force them to get these taxonomies selected for their preferences. |
| 1    | Events              | <  |                                                                                                    |
| 0    | FAQs                | <  | H Phothikaprillanguage_Taxon                                                                                                    |
| 0    | 51Degrees.mobi      | <  | a instructing agginetizations                                                                                                    |
| 1    | Forums              | <  | a DIZZA                                                                                                    |
|      | Mailing Lists       | с. | a 🖬 Audience                                                                                                    |
|      | Marketing Suite     | ¢  | Testing Bulking                                                                                                    |
| 10   | Meeting Manager     | <  | ii eilettaon                                                                                                    |
| =    | Membership          | <  |                                                                                                    |
| i    | Metadata            | ¢  | * - mandatory field                                                                                                    |
|      | Online Dictionary   | ~  |                                                                                                    |
| 3    | Push To Live        | c  |                                                                                                    |

4. Click the **Save** button.

Notes:

3.

#### 9.2 Import AD users from linked groups

- 1. Navigate to **Security** > **Import Users**.
- 2. Under LDAP Import, select the group you have connected to the CMS.

| ≡          | 😫 elcom(               | CMS   | =                             |                                                                                                    | <sup>19</sup> | ۷ | 8 | Welcome<br>Web Master | - |
|------------|------------------------|-------|-------------------------------|----------------------------------------------------------------------------------------------------|---------------|---|---|-----------------------|---|
| Ø          | Publishing             | <     | Home / Security / Import Use  | 'S                                                                                                    |               |   |   |                       |   |
| ÷.         | Design                 | <     |                               |                                                                                                    |               |   |   |                       |   |
| .Iil       | Reports                | <     | M Import Users                |                                                                                                    |               |   |   |                       |   |
| <b>a</b>   | Security               |       |                               |                                                                                                    |               |   |   |                       |   |
|            | Users                  |       | I DAD Import                  |                                                                                                    |               |   |   |                       |   |
|            | Groups                 |       | LDAP Import                   |                                                                                                    |               |   |   |                       |   |
|            | Add Users to<br>Groups |       | Use this option if you wish   | to import all LDAP users (in alphabetical order) which belong to this group.                                                                                                    |               |   |   |                       |   |
|            | Permissions            |       | If a batch size is specified, | the "start batch after" value will be auto-adjusted. Click on Import to kick off the next batch.                                                                                                    |               |   |   |                       |   |
|            | Organisations          |       |                               |                                                                                                    |               |   |   |                       |   |
|            | Password Rules         |       | LDAP Group*                   | Trainers.Distribution Groups.ElcomGroups.elcom.com.au (1)                                                                                                    |               |   |   | •                     |   |
|            | Import Users           |       |                               |                                                                                                    |               |   |   |                       |   |
|            | OAuth                  |       | Import batch size             | 0                                                                                                    |               |   |   |                       |   |
|            | SAML Provider          | 5     |                               | Enter 0 for all, but this might timeout                                                                                                    |               |   |   |                       |   |
| •          | Admin                  | <     |                               | Import Users         AP Import         se this option if you wish to import all LDAP users (in alphabetical order) which belong to this group.         a batch size is specified, the "start batch after" value will be auto-adjusted. Click on Import to kick off the next batch.         LDAP Group*       Trainers.Distribution Groups.ElcomGroups.elcom.com.au (1)         Import batch size       0         Enter 0 for all, but this might timeout         Start batch after       If blank, starts from beginning                                                                                                    |               |   |   |                       |   |
| Ø          | Advertising            | <     | Start batch after             |                                                                                                    |               |   |   |                       |   |
| 1          | Carousels              | <     |                               | If blank, starts from beginning                                                                                                    |               |   |   |                       |   |
| <b>***</b> | Calendar               | <     |                               | Import                                                                                                    |               |   |   |                       |   |
| 2          | Content Organi         | ser < |                               | initial contraction of the second second s |               |   |   |                       |   |

3. Click the **Import** button.

| Import Users                 |                                                                                                  |
|------------------------------|--------------------------------------------------------------------------------------------------|
|                              |                                                                                                  |
| Users imported for CN=T      | rainers,OU=Distribution Groups,OU=ElcomGroups,DC=elcom,DC=com,DC=au on 14/05/2014 10:06:19 AM    |
| LDAP Import                  |                                                                                                  |
| Use this option if you wish  | n to import all LDAP users (in alphabetical order) which belong to this group.                   |
| If a batch size is specified | the "start batch after" value will be auto-adjusted. Click on Import to kick off the next batch. |
| LDAP Group*                  | Trainers.Distribution Groups.ElcomGroups.elcom.com.au (1)                                        |
| Import batch size            | 0                                                                                                |
|                              | Enter 0 for all, but this might timeout                                                          |
| Start batch after            |                                                                                                  |
|                              | If blank, starts from beginning                                                                  |
|                              | Import                                                                                           |
| Processing Time: 0           | ).97 seconds,                                                                                    |
| Batch: Processed r           | records 0 to 1 out of a total of 1 records in this group.                                        |
| Angelas - successf           | vere successionly processed.<br>ully updated                                                     |
|                              |                                                                                                  |

4. Navigate to **Security** > **Users**.

5. Search for a user.

| ≡   | 😫 elcom(               | CMS    |      |                    | ತೆ' 🎔 0                | Welcome<br>Web Master |
|-----|------------------------|--------|------|--------------------|------------------------|-----------------------|
| 1   | Publishing             | <      | Home | / Security / Users |                        |                       |
| ÷.  | Design                 | <      |      |                    |                        |                       |
| Jil | Reports                | <      |      | Users              |                        | Add New               |
|     | Security               |        |      |                    |                        | _                     |
|     | Users                  |        |      | User Name (legen)  |                        |                       |
|     | Groups                 |        |      | oser Maine (logon) |                        |                       |
|     | Add Users to<br>Groups |        | -    | Email              |                        |                       |
|     | Permissions            |        |      | First Name         |                        |                       |
|     | Organisations          |        |      |                    |                        |                       |
|     | Password Rules         |        |      |                    |                        |                       |
|     | Import Users           |        |      | Last Name          |                        |                       |
|     | OAuth                  |        |      |                    |                        |                       |
|     | SAML Provider          | s      |      | Organisation       |                        |                       |
| Φ.  | Admin                  | <      |      | User Type          |                        |                       |
|     | Advertising            | <      |      | oser type          |                        |                       |
|     | Carousels              | <      |      | OAuth              | (All)                  | •                     |
|     | Calendar               | <      |      | Cast Du            |                        |                       |
| 2   | Content Organi         | iser < |      | SOLT BY            | First Name U Last Name |                       |
| *   | Corporate<br>Directory | <      |      |                    | Search                 |                       |
| Q   | Enterprise Sear        | ch <   |      |                    |                        |                       |
|     |                        |        |      |                    |                        |                       |

#### 6. You should see the user connected to the AD group.

| 6 | Users                |          |                    |                                                           |                      | Add New |
|---|----------------------|----------|--------------------|-----------------------------------------------------------|----------------------|---------|
|   |                      |          |                    |                                                           |                      |         |
|   | User Name (logon)    |          |                    |                                                           |                      |         |
|   | Email                |          |                    |                                                           |                      |         |
|   | First Name           |          |                    |                                                           |                      |         |
|   |                      | Le Anti- | Assessments Oralis |                                                           |                      |         |
|   |                      | Active   | Accounts Only      |                                                           |                      |         |
|   | Last Name            |          |                    |                                                           |                      |         |
|   | Organisation         |          |                    |                                                           |                      |         |
|   | User Type            | (AII)    |                    |                                                           |                      | Y       |
|   | OAuth                | (AII)    |                    |                                                           |                      | Y       |
|   | Sort By              | • First  | Name 🔿 Last Name   |                                                           |                      |         |
|   |                      |          | _                  |                                                           |                      |         |
|   |                      | Search   |                    |                                                           |                      |         |
|   | Name (click to edit) | OAuth    | User Type          | Group(s)                                                  | Email                | Actions |
|   | Angela Sweeney       |          | Administrator      | Trainers.Distribution Groups.ElcomGroups.elcom.com.au (1) | AngelaS@elcom.com.au | till i  |

7. When editing the group, you will not be able to change the information being controlled by Active Directory.

| User Details      | Cancel User's Groups Reset Password Save                                                                                                    |
|-------------------|----------------------------------------------------------------------------------------------------|
| User name*        | Angelas                                                                                                    |
| Photograph        | Choose File No file chosen Only *,png,*,gif and *,jng files allowed.                                                                                                    |
| Title             | Mr                                                                                                    |
| First Name*       | Angela                                                                                                    |
| Last Name*        | Sweeney                                                                                                    |
| Email*            | AngelaS@elcom.com.au                                                                                                    |
| User Type*        | Administrator •                                                                                                    |
| Password*         |                                                                                                    |
| Confirm Password* |                                                                                                    |
|                   | The rules for creating a new password are: <ul> <li>Must not be the same as your user name</li> <li>Must be between 1 and 21 characters</li> <li>Must contain at least 1 numeric character</li> <li>The special characters that are NOT permitted are # %</li> </ul> |
| Status            | Active Deleted Out Locked Out Ban from making comments and social posts                                                                                                    |

Note: Users will be imported automatically when they login if their group is already connected.

### **10 Workflow** 10.1 Adding a new workflow on Forms

1. Navigate to the Workflow Module on the left menu. Click Maintain Workflows.

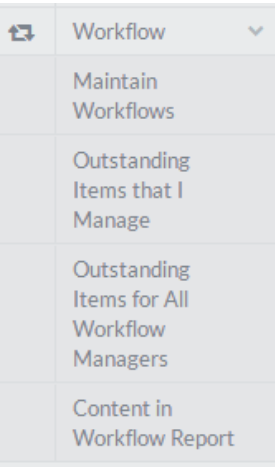

2. Click Add to add a workflow.

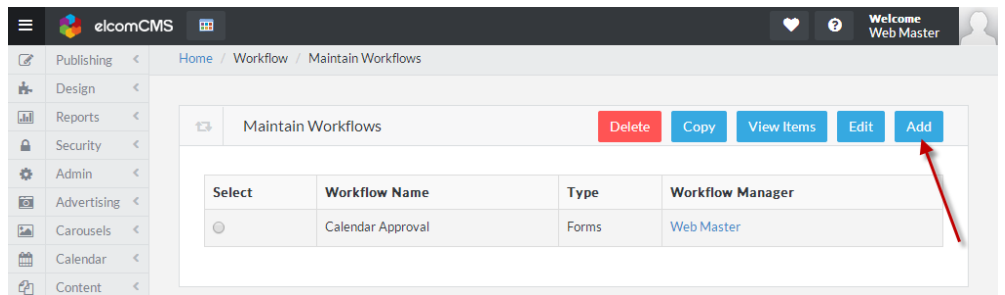

- 3. Ensure the Workflow Properties tab is selected.
- 4. Fill out the Workflow Name and Brief Description.
- 5. Ensure the Active box is ticked and choose Forms from the Workflow Type drop down.

| 1 | Maintain Workflo       | WS Cancel Save                          |
|---|------------------------|-----------------------------------------|
| W | /orkflow Properties    | Workflow Baskets                        |
|   | Workflow Name*         | Leave forms                             |
|   | Brief Description*     | Leave forms that will be processed.     |
|   |                        | Active                                  |
|   |                        | Only active worknows will process items |
|   | Workflow Type*         | Articles                                |
|   | Days Per Basket*       | Articles<br>Documents<br>Events         |
| Т | he number of days that | it Forms                                |

6. In the **Days per Basket** list that it will stay in a basket for 3 days.

| 13 | Maintain Workflo        | ws Cancel Save                                                                                                    |
|----|-------------------------|----------------------------------------------------------------------------------------------------|
|    | Workflow Properties     | Workflow Baskets                                                                                                    |
|    | Workflow Name*          | Leave forms                                                                                                    |
|    | Brief Description*      | Leave forms that will be processed.                                                                                                    |
|    |                         | Active                                                                                                    |
|    | Workflow Type*          | Forms                                                                                                    |
|    |                         | Hold Form Emails<br>Whether the emails that get sent via the form must only be sent when the form gets approved                        |
|    | Days Per Basket*        | 3                                                                                                    |
|    | The number of days that | items should stay in a basket                                                                                                    |
|    |                         | Automatic Move Whether items should automatically move to the next basket if the number of days in the basket has After Expiry expired |

7. Select your previous form you created to be part of the workflow.

|                        | cloces, o occantento ana romi | 5 |     |        |
|------------------------|-------------------------------|---|-----|--------|
| Select Folders         |                               |   |     |        |
| Start typing to search |                               |   | × • | Add    |
|                        |                               |   | ^   | Remove |
|                        |                               |   |     |        |
|                        |                               |   |     |        |
|                        |                               |   | ~   |        |
| Or Select A Form       |                               |   |     |        |
| 01001000111101111      |                               | 1 |     | •      |
| Form                   | Form Creator Form             |   |     |        |

- 8. Select the Administrator group as the group that contains the Workflow Managers. Click **Add**. This will populate the **Workflow Manager** drop down box.
- 9. Select your user as the workflow manager.

| User Groups that will be involved in managing the workflow and owning baskets |        |   |
|-------------------------------------------------------------------------------|--------|---|
| If you change Manager User Groups settings you must also reset basket owners. |        |   |
| Select Groups                                                                 |        |   |
| Start typing to search                                                        | Add    |   |
| Administrators                                                                | Remove |   |
| Workflow Start typing to search                                               |        | • |

10. Under the **Originating User Groups** section, tick **Select All Groups** for all users to trigger the workflow.

|   | _      |              |
|---|--------|--------------|
| • | Add    |              |
| - | Remove |              |
|   |        |              |
|   |        |              |
|   |        |              |
|   | •      | Add   Remove |

11. Scroll up and choose the Workflow Baskets Tab.

| 13 | Maintain Workflow                    | NS Cancel View Items Save                                                   |  |  |  |  |  |  |
|----|--------------------------------------|-----------------------------------------------------------------------------|--|--|--|--|--|--|
|    | Workflow Properties Workflow Baskets |                                                                             |  |  |  |  |  |  |
|    |                                      |                                                                             |  |  |  |  |  |  |
|    | Selected Basket Properties           |                                                                             |  |  |  |  |  |  |
|    | Basket Name*                         | HR                                                                          |  |  |  |  |  |  |
|    | Basket Owner*                        | Angela Sweeney                                                              |  |  |  |  |  |  |
|    | Secondary<br>Basket Owner            | Administrators 🗸                                                            |  |  |  |  |  |  |
|    |                                      | Active                                                                      |  |  |  |  |  |  |
|    | Days Per<br>Basket*                  | 5 Only enter if different to the days per basket set in workflow properties |  |  |  |  |  |  |

- 12. Fill out the **Basket Name** and select the **Basket Owner** as your user.
- 13. Select the **Secondary Basket Owner**. This will only be initiated if the Basket Owner is set to out of office in the Users area.
- 14. Set the **Days per basket** as 5.
- 15. Make sure the **On Approval** drop box is set to **Go To Next Basket** and the **On Rejection** drop box is set to **Go To Previous Basket**.

| Days Per Basket*              | 5<br>Only enter if different to the days per basket set in workflow properties |   |
|-------------------------------|--------------------------------------------------------------------------------|---|
|                               | Don't Allow Approver To Edit                                                   |   |
| Select The Area               | All                                                                            | , |
| Of The Form To<br>Be Approved |                                                                                |   |
| On Approval                   | Go To Next Basket                                                              |   |
| On Rejection                  | Go To Previous Basket                                                          | • |
| Check List Items              |                                                                                |   |
| Item 1:                       | Mandatory • + É                                                                | Ţ |
|                               |                                                                                | - |

16. Email setting can be set, however emails are not available on Staging sites.

| Default Email Template: Please set up the default email templates under Workflow Settings in Global Site Set | ttings |
|----------------------------------------------------------------------------------------------------|--------|
| If the email template is not selected, the default email template will be used to send the email(s)          |        |
| On entry                                                                                                    | ~      |
| On first view by the approver                                                                                | $\sim$ |
| On approval                                                                                                  | ~      |
| On rejection                                                                                                 | ~      |
| Before expiry                                                                                                | ~      |
| After expiry                                                                                                 | ~      |
|                                                                                                    |        |
| mandatory field                                                                                              |        |
|                                                                                                    |        |

#### 17. Click the Save button.

| On entry                      | ~  |
|-------------------------------|----|
| On first view by the approver | ×. |
| On approval                   | ×. |
| On rejection                  | ×. |
| Before expiry                 | ×. |
| After expiry                  | ~  |
|                               | 1  |
| - mandatory field             |    |
|                               |    |

### 10.2 Adding a new workflow on Articles

1. Navigate to the Workflow Module on the left menu. Click Maintain Workflows.

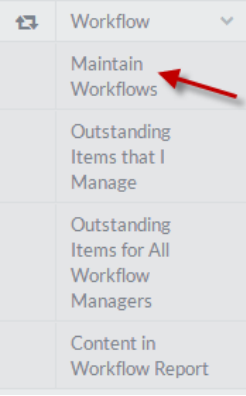

2. Click **Add** to add a workflow.

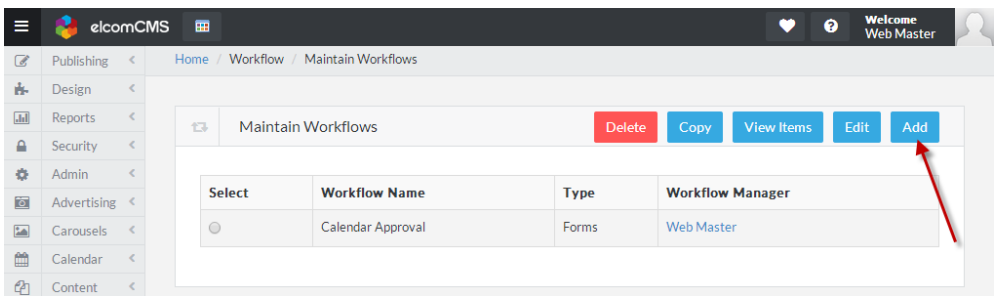

- 3. Ensure the **Workflow Properties** tab is selected.
- 4. Fill out the Workflow Name and Brief Description.
- 5. Ensure the Active box is ticked and choose Articles from the Workflow Type drop down.

| t3 | Maintain Work         | flows Cancel Save                                                                                                    |
|----|-----------------------|----------------------------------------------------------------------------------------------------|
|    |                       |                                                                                                    |
| 1  | Workflow Properties   | Workflow Baskets                                                                                                    |
|    | Workflow Name*        | Article approval                                                                                                    |
|    | Brief<br>Description* | Controls the approval of an article.                                                                                                   |
|    |                       | Active     Only active workflows will process items                                                                                    |
|    | Workflow Type*        | Articles                                                                                                    |
|    | Days Per<br>Basket*   | Articles<br>Documents<br>Events<br>Forms                                                                                               |
|    |                       | Automatic Whether items should automatically move to the next basket if the number of days in the Move After basket has expired Expiry |
6. In the **Days per Basket** list that it will stay in a basket for 5 days.

| worknow Type          | Articles                       |                                                                                                    |
|-----------------------|--------------------------------|----------------------------------------------------------------------------------------------------|
| Days Per Basket*      | 5                              | -                                                                                                    |
| a number of days that | items should stay in a b       | asket                                                                                                    |
|                       |                                |                                                                                                    |
|                       | Automatic Move<br>After Expiry | Whether items should automatically move to the next basket if the number of days in the basket has expired |

7. Select the homepage folders to be part of the workflow.

| Select What This Workflow Applies To*             |   | ~      |
|---------------------------------------------------|---|--------|
|                                                   |   |        |
| Only applicable for Articles, Documents and Forms |   |        |
| Select Folders                                    |   |        |
| Start typing to search                            | × | Add    |
| Features>Training>Brooke Miller                   |   | Remove |
|                                                   |   |        |
|                                                   |   |        |
|                                                   |   |        |
|                                                   |   |        |

8. Tick **All Groups** for all users to trigger the workflow.

| Only items created or edited by Users belonging to these User Groups will enter the Workflow |     |       |
|----------------------------------------------------------------------------------------------|-----|-------|
|                                                                                              |     |       |
| Or Choose Groups                                                                             |     |       |
| Start typing to search                                                                       | ▼ A | dd    |
|                                                                                              | ≜ R | emove |
|                                                                                              |     |       |
|                                                                                              |     |       |
|                                                                                              | •   |       |

9. Select the Administrator group as the group that contains the Workflow Managers. Click Add. This will populate the **Workflow Manager** drop down box.

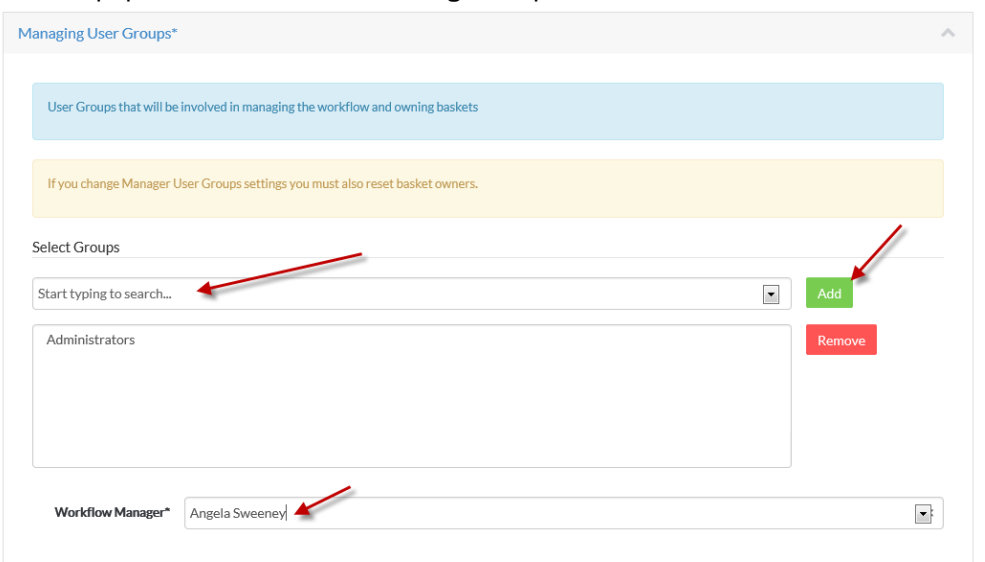

10. Scroll up and choose the Workflow Baskets Tab.

|                                                                                    | Cancel S                                |
|------------------------------------------------------------------------------------|-----------------------------------------|
| Workflow Properties                                                                | Workflow Baskets                        |
| •                                                                                  | 2—                                      |
| Selected Basket P                                                                  | roperties                               |
| Selected Basket Pr<br>Basket Name*                                                 | Marketing                               |
| Selected Basket Problems Basket Name*                                              | Marketing Angela Sweeney                |
| Selected Basket Pro-<br>Basket Name*<br>Basket Owner*<br>Secondary<br>Basket Owner | Marketing Angela Sweeney Administrators |

- 11. Fill out the **Basket Name** and select the **Basket Owner**.
- 12. Select the **Secondary Basket Owner**. This will only be initiated if the Basket Owner is set to out of office in the Users area.
- 13. Set the **Days per basket** as 5.

14. Scroll down to see the Emails section. Here you can add emails to people depending on the event.

| Em | ail Settings                                                                                                    |          |
|----|----------------------------------------------------------------------------------------------------|----------|
|    |                                                                                                    |          |
|    | Default Email Template: Please set up the default email templates under Workflow Settings in Global Site Setting<br>If the email template is not selected, the default email template will be used to send the email(s) | 5        |
|    | On entry                                                                                                    | ~        |
|    | On first view by the approver                                                                                                    | $\sim$   |
|    | On approval                                                                                                    | ~        |
|    | On rejection                                                                                                    | ~        |
|    | Before expiry                                                                                                    | $\times$ |
|    | After expiry                                                                                                    | × .      |

15. Click the **Save** button.

# **10.3 Testing the workflow**

- 1. Login as your user.
- 2. Submit the form.
- 3. Login as the first approver.
- 4. Click the **Inbox** button in the admin bar.

| 😼 elcomCMS 🎟 🖻 Edit 🕫 📭 📾 🛍 🕒 😣 🤹 🗾 📼 | Welcome     Web Master |
|---------------------------------------|------------------------|
|---------------------------------------|------------------------|

5. Click on the form result submission.

| r Approval (1)         | For Revie                            | ew (0)                    |          |                   |                     |                    |        |       |            |
|------------------------|--------------------------------------|---------------------------|----------|-------------------|---------------------|--------------------|--------|-------|------------|
|                        |                                      |                           |          |                   |                     |                    |        |       |            |
| Disp                   | olay: All                            |                           |          |                   |                     |                    |        |       |            |
| Keywo                  | ords:                                |                           |          |                   |                     |                    |        |       |            |
| Display res            | ults 10                              |                           |          |                   |                     |                    |        |       |            |
| per p<br>otal: 1 items | Searc                                | h                         |          |                   |                     |                    |        | Even  | t to Even  |
| fotal: 1 items         | Searce<br>Date<br>Entered<br>Current | h<br>Days<br>In<br>Basket | Workflow | Current<br>Basket | Workflow<br>Manager | Original<br>Author | Status | Expor | t to Excel |

6. Click the **Approve** button.

# Form Results

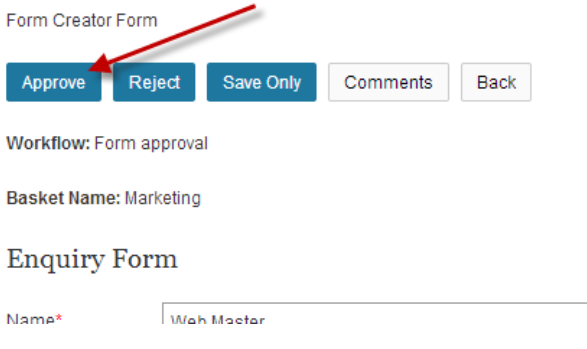

# **11** Admin Tools11.1Admin tasks

The admin task Clean up Classic Redirections deletes all physical web server folders containing the default.asp file. Run this task for sites converted to template driven mode from classic.

The admin task Re-register article links is a clean up housekeeping task you can run when you have performed quite a few changes to the site and customisations and you think it may have affected the links on your website. Running this can take a long time and make the server not usable for a period of time.

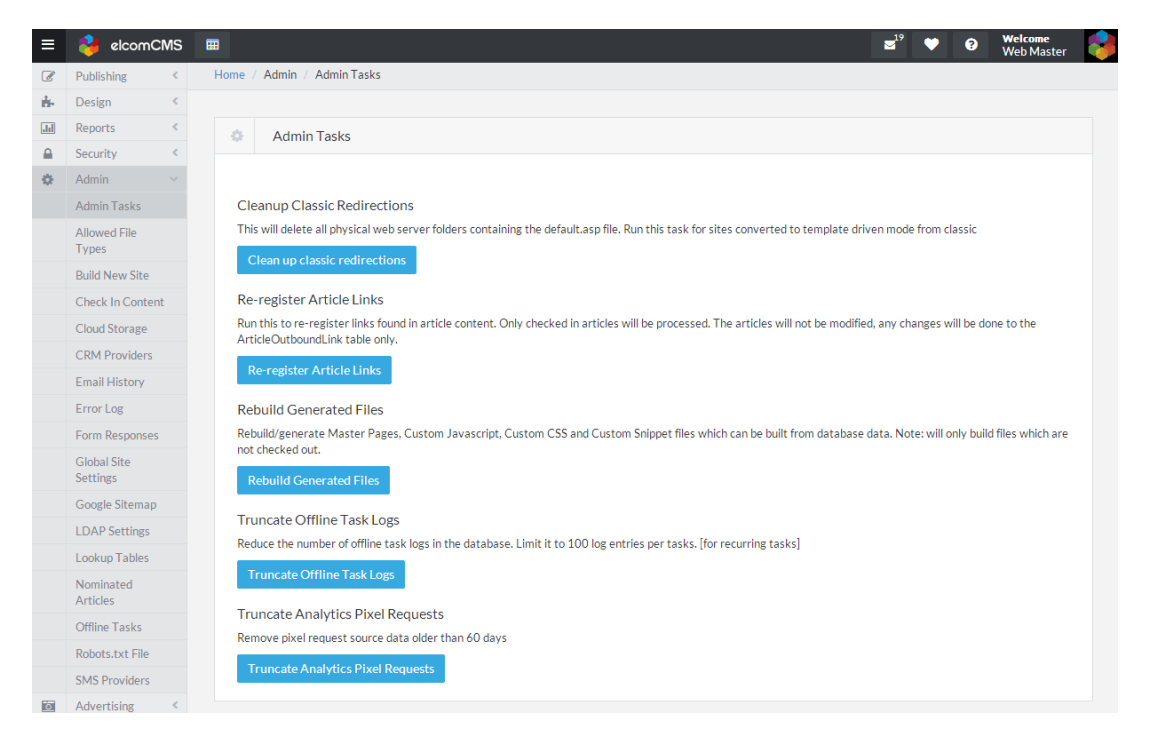

### 11.2 Allowed file types

Allowed file types manages what the user can upload to the system. If a filetype does not exist here you can add it in yourself. To access Allowed File Types go to the Dashboard then Admin Tools and select Allowed File Types.

#### 11.2.1 Add a new file type

- 1. At the end of the current list of Allowable File Types, select a File type from the dropdown.
- 2. Type in an extension name in the **Extension** field.
- 3. Select an Icon from the dropdown list.
- 4. Select a **Content Type** from the dropdown.
- 5. Click the Add button.

|                | eicomulvis                 |                          |                                          |                 | ≤' ♥ (                        | Welcome<br>Web Master |
|----------------|----------------------------|--------------------------|------------------------------------------|-----------------|-------------------------------|-----------------------|
| 8              | Publishing <               | Home / Admin / Allowed   | File Types                               |                 |                               |                       |
| -              | Design <                   |                          |                                          |                 |                               |                       |
| <u>ы</u>       | Reports <                  | Allowed File T           | ypes                                     |                 |                               |                       |
| <b>0</b>       | Admin ~                    | Lice this form to manage | a the turner of filer that can be uplead | ad to the cite  |                               |                       |
|                | Admin Tasks                | Gile Tues                | Euteenies                                | ed to the site. | Contrast Trans                | A                     |
|                | Allowed File<br>Types      | File                     | TYT                                      | file-tyt eif    | toxt/olain                    | Actions               |
|                | Build New Site             |                          |                                          | THE ENGINE      | conception in                 |                       |
|                | Check In Content           | File                     | PDF                                      | file-pdf.gif    | application/pdf               | ۲                     |
|                | Cloud Storage              | File                     | HTM                                      | file-htm.gif    | text/html                     | <b>e</b>              |
|                | Email History              | File                     | XLS                                      | file-xls.gif    | application/vnd.ms-excel      |                       |
|                | Error Log                  |                          | 0.07                                     | <i>a</i>        |                               |                       |
|                | Form Responses             | File                     | PPT                                      | file-ppt.gif    | application/vnd.ms-powerpoint | Û                     |
|                | Global Site<br>Settings    | File                     | PPTX                                     | file-ppt.gif    | application/vnd.ms-powerpoint | <b>a</b>              |
|                | Google Sitemap             | File                     | XLSX                                     | file-xls.gif    | application/vnd.ms-excel      |                       |
|                | LDAP Settings              | Cile.                    | MPC                                      | file and alf    | video (man                    |                       |
|                | Nominated                  | r ne                     | MPG                                      | me mpran        | Video impeg                   | <b>e</b>              |
|                | Articles                   | File                     | MP3                                      | file-mp3.gif    | audio/mpeg                    | <b>e</b>              |
|                | Robots.txt File            | File                     | WMV                                      | file-wmv.gif    | video/x-msvideo               | <b>a</b>              |
|                | SMS Providers              | File                     | FLV                                      | file-flv.gif    | video/x-flv                   |                       |
| 0              | Advertising <              |                          | 504                                      |                 |                               |                       |
|                | Carousels <                | File                     | F4V                                      | file-fiv.gif    | video/x-t4v                   | ê                     |
| 2              | Content <                  | File                     | MP4                                      | file-mp4.gif    | video/mp4                     | ê                     |
| 1              | Organiser<br>Corporate <   | File                     | DOC                                      | file-doc.gif    | application/vnd.ms-word       | ê                     |
| 2              | Enterprise Search <        | File                     | DOCX                                     | file-doc.gif    | application/vnd.ms-word       | ê                     |
| 1 <sup>4</sup> | Events <                   | File                     | DOT                                      | file-doc.gif    | application/vnd.ms-word       |                       |
|                | 51Degrees.mobi <           | File                     | XLT                                      | file-xls.gif    | application/vnd.ms-excel      |                       |
| 1              | Forums <                   |                          |                                          | -               |                               |                       |
| -<br>          | Mailing Lists <            | File                     | PPS                                      | file-ppt.gif    | application/vnd.ms-powerpoint | ê                     |
| *              | Meeting Manager <          | File                     | PPSX                                     | file-ppt.gif    | application/vnd.ms-powerpoint | ê                     |
|                | Membership <               | File                     | POT                                      | file-ppt.gif    | application/vnd.ms-powerpoint | ê                     |
| •              | Online Dictionary <        | File                     | POTX                                     | file-ppt.gif    | application/vnd.ms-powerpoint | â                     |
| 3              | Push To Live <<br>Quiz <   | File                     | DOTX                                     | file-doc.gif    | application/vnd.ms-word       | ê                     |
| 0              | Remind Me <                | File                     | XLTX                                     | file-xls.gif    | application/vnd.ms-excel      | ê                     |
| X              | Scheduler                  | File                     | AAC                                      | file-mp3.gif    | audio/aac                     |                       |
|                | Scorm Manager <<br>eShop < | File                     | OGV                                      | video/ogg       |                               |                       |
| •              | Social Q & A <             |                          |                                          |                 |                               |                       |
| 0              | Store Locator <            | File                     | WEBM                                     | video/webm      |                               | ê                     |
| •              | Task Manager <             | File                     | AVI                                      | file-mp3.gif    | video/x-msvideo               | Ē                     |
| a              | Workflow <                 | Image                    | PNG                                      | file-jpg.gif    | image/png                     | ê                     |
|                | «                          | Image                    | GIF                                      | file-jpg.gif    | image/glf                     | ê                     |
|                |                            | Image                    | JPEG                                     | file-jpg.gif    | image/jpeg                    | ê                     |
|                |                            | Image                    | JPG                                      | file-jpg.gif    | image/jpeg                    | ê                     |
|                |                            | Import                   | XLSX                                     | file-xls.gif    | application/vnd.ms-excel      | Ð                     |
|                |                            | StyleSheet               | CSS                                      |                 | text/css                      | Ð                     |
|                |                            | Url                      | URL                                      | file-url.png    | application/x-url             |                       |
|                |                            | Url                      | YOUTUBE                                  | file-url.png    | application/x-url             |                       |
|                |                            | Ella                     |                                          |                 | •                             | , .                   |
|                |                            | rne                      |                                          |                 |                               |                       |
|                |                            |                          |                                          |                 |                               |                       |

### 11.3 Check-in content

When content is being edited no one else can edit that content. If content has been checked out for longer than expected then it is possible that the person has accidently left it checked out. This can also be used if someone has left the company or gone on leave and the content is still checked out. Check in Content allows you the ability to check in articles, templates, documents, style sheets and master pages that others may have left checked out so that they can then be edited.

| ≡   | 😫 elcomCl             | MS | <b>=</b>                  |                      |                     |                        |                  |                    | <b>≥</b> <sup>19</sup> ♥ | 9        | Welcome<br>Web Master |  |
|-----|-----------------------|----|---------------------------|----------------------|---------------------|------------------------|------------------|--------------------|--------------------------|----------|-----------------------|--|
| Ø   | Publishing            | <  | Home / Admin / Check In C | Content              |                     |                        |                  |                    |                          |          |                       |  |
| ÷.  | Design                | <  |                           |                      |                     |                        |                  |                    |                          |          |                       |  |
| .hi | Reports               | <  | Check in Conte            | nt                   |                     | Unselect All           | Select All       | Transfer Ownership | Undo                     | Checkout | Publish               |  |
|     | Security              | <  |                           |                      |                     |                        |                  |                    |                          |          |                       |  |
| ÷.  | Admin                 |    | C                         |                      |                     |                        |                  |                    |                          |          |                       |  |
|     | Admin Tasks           |    | Content Name              |                      |                     |                        |                  |                    |                          |          |                       |  |
|     | Allowed File<br>Types |    | Content Type              | (AII)                |                     |                        |                  |                    |                          |          | •                     |  |
|     | Build New Site        |    | User Name                 | (AII)                |                     |                        |                  |                    |                          |          | •                     |  |
|     | Check In Content      |    |                           | (,,                  |                     |                        |                  |                    |                          |          |                       |  |
|     | Cloud Storage         |    |                           | Search               |                     |                        |                  |                    |                          |          |                       |  |
|     | CRM Providers         |    |                           |                      |                     |                        |                  |                    |                          |          |                       |  |
|     | Email History         |    | Please note that any o    | potent calected that | is currently in wo  | rkflow will be ignored | d whon processin | a vour request     |                          |          |                       |  |
|     | Error Log             |    | riease note that any o    | intent selected that | is currently in wor | rknow will be ignored  | u when processin | B your request     |                          |          |                       |  |
|     | Form Responses        |    |                           |                      |                     |                        |                  |                    |                          |          |                       |  |
|     | Clabel Che            |    |                           |                      |                     |                        |                  |                    |                          |          |                       |  |

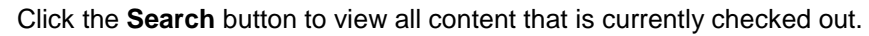

| = 😝 elco              | mCMS  | · · · · · · · · · · · · · · · · · · · |                  |           |                    |                           | ິ 🔍 🖸         | Web Master |
|-----------------------|-------|---------------------------------------|------------------|-----------|--------------------|---------------------------|---------------|------------|
| Publishing            | <     | Home / Adn                            | nin / Check In C | ontent    |                    |                           |               |            |
| - Design              | <     |                                       |                  |           |                    |                           |               |            |
| Reports               | <     | <b>a c</b>                            | heck in Conter   | +         | Lincoloct All Solo | ct All Transfor Ownership | Lindo Chockou | t Publich  |
| Security              | <     |                                       | neek in conter   | it.       | Oliselect All      | Transfer Ownership        | Онао спескоа  | r ublish   |
| Admin                 |       |                                       |                  |           |                    |                           |               |            |
| Admin Task            | 5     | C                                     | ontent Name      |           |                    |                           |               |            |
| Allowed File<br>Types |       |                                       | Content Type     | (AII)     |                    |                           |               | •          |
| Build New S           | ite   |                                       | User Name        | (AII)     |                    |                           |               | •          |
| Check In Co           | ntent |                                       |                  | 0.00      |                    |                           |               |            |
| Cloud Stora           | ze    |                                       |                  | Search    | _                  |                           |               |            |
| CRM Provid            | ers   |                                       |                  |           |                    |                           |               |            |
| Email Histor          | у     | Select                                | Name             |           | Checked Out By     | у Туре                    | Last Edit     | Actions    |
| Error Log             |       |                                       |                  |           |                    |                           | Date          |            |
| Form Respo            | nses  |                                       | 100x100_Sing     | apore.jpg | Web Master         | Image                     | 01/Oct/2013   | Q          |
| Global Site           |       |                                       |                  |           |                    |                           |               |            |
| Settings              |       |                                       | 151.url.youtub   | e         | Web Master         | Document                  | 06/May/2014   | Q          |
| Google Site           | nap   |                                       | 5570             |           | Web Master         | Folder                    | 29/Apr/2014   |            |
| LDAP Settin           | gs    |                                       | 5570             |           | WebHaster          | Tolder                    | 2777.0172014  | Q          |
| Lookup Tab            | es    |                                       | 5616 test        |           | Web Master         | Article                   | 07/May/2014   | 0          |
| Nominated             |       |                                       |                  |           |                    |                           |               |            |
| Offline Teel          | -     |                                       | 76.url.youtube   |           | Web Master         | Document                  | 16/Apr/2014   | Q          |
| Omine Task            |       |                                       | Adobe PDE ed     |           | Web Master         | Document                  | 15/Nov/2012   |            |
| KODOTS.tXt F          | lie   |                                       | Auove r Dr.pu    |           | WebMaster          | Document                  | 15/1400/2012  | Q          |
| SMS Provide           | ers   |                                       | Article Conten   | t editor  | Web Master         | Article                   | 30/Apr/2014   | 0          |
| Advertising           | <     |                                       |                  |           |                    |                           |               | ~          |
| Carousels             | <     |                                       | BAcknowledge     |           | Web Master         | Article                   | 25/Apr/2014   | 0          |

From this screen, the current state of content may be viewed by clicking on the preview link. This will show all draft changes.

The current live version of the page may be viewed by normal navigation to that page.

- Be sure to check what you would like to do with the content.
- Click the **Undo Checkout** button to remove any changes that has been made by the user that has checked the content out.
- Click the **Publish** button to accept the changes that the user has made.

#### 11.4 Cloud Storage

This is a list of all the storage providers that connect to the CMS. They allow you to share information through Elcom to Drop Box.

| = 🔒 elcomC            | z <sup>19</sup> ♥ Ø Wekome<br>WebMaster |
|-----------------------|-----------------------------------------|
| Publishing            | ne / Admin / Cloud Storage              |
| 🔥 Design              |                                         |
| Add Reports           | Cloud Storage Add                       |
| Security              |                                         |
| Admin                 | Charles Trans. De Prositius A. Const    |
| Admin Tasks           | Cloud Storage Type Redirect UTI Actions |
| Allowed File<br>Types | GoogleDrive                             |
| Build New Site        | Box 🕜 💼                                 |
| Check In Conten       |                                         |
| Cloud Storage         |                                         |
| CRM Providers         |                                         |
| Email History         |                                         |

#### 11.5 CRM Providers

This page lists all the CRMs that the CMS has connected to. The CMS connects to Salesforce and Sugar CRM out of the box.

1. Click Add.

| ≡   | 😫 elcomCMS            | ⊞ € Welcome<br>Web Master    |  |
|-----|-----------------------|------------------------------|--|
| Ø   | Publishing <          | Home / Admin / CRM Providers |  |
| ÷.  | Design <              |                              |  |
| .11 | Reports <             | CRM Provider Add             |  |
|     | Security <            |                              |  |
| ÷.  | Admin 🗸               |                              |  |
|     | Admin Tasks           | Provider Type Actions        |  |
|     | Allowed File<br>Types | SalesForce                   |  |
|     | Build New Site        | SugarCRM                     |  |
|     | Check In Content      |                              |  |
|     | Cloud Storage         |                              |  |
|     | CRM Providers         |                              |  |

2. Select the CRM Type and add the connection details.

| _    |                         |      |                     |                        |   |                          |     |                       |  |
|------|-------------------------|------|---------------------|------------------------|---|--------------------------|-----|-----------------------|--|
| ≡    | 😝 elcomCMS              |      |                     |                        | 8 | <b>₄</b> <sup>19</sup> ( | ? ? | Welcome<br>Web Master |  |
| Ø    | Publishing <            | Home | / Admin / CRM Provi | ers                    |   |                          |     |                       |  |
| ÷.   | Design <                |      |                     |                        |   |                          |     |                       |  |
| .Iii | Reports <               | 0    | CRM Provider S      | ttings                 |   |                          | C   | ancel Save            |  |
|      | Security <              |      |                     |                        |   |                          |     |                       |  |
| •    | Admin ~                 |      |                     |                        |   |                          |     |                       |  |
|      | Admin Tasks             |      | CRM Type*           | SalesForce             |   |                          |     | •                     |  |
|      | Allowed File<br>Types   |      | Consumer Key*       |                        |   |                          |     |                       |  |
|      | Build New Site          |      | Consumer Secret*    |                        |   |                          |     |                       |  |
|      | Check In Content        |      |                     |                        |   |                          |     |                       |  |
|      | Cloud Storage           |      | User Name*          | marketing@elcomCMS.com |   |                          |     |                       |  |
|      | CRM Providers           |      |                     |                        |   |                          |     |                       |  |
|      | Email History           |      | Password*           |                        |   |                          |     |                       |  |
|      | Error Log               |      | Secret Token*       |                        |   |                          |     |                       |  |
|      | Form Responses          |      |                     |                        |   |                          |     |                       |  |
|      | Global Site<br>Settings |      |                     | Test Configuration     |   |                          |     |                       |  |
|      | 0 1 51                  |      |                     |                        |   |                          |     |                       |  |

#### 11.6 Email History

Email History keeps a list of all emails that are being sent within the system. The section keeps them all whether this is through user management, through modules like the mailing list module, or errors sent. The report will tell you when the email was sent, who from and to and what the subject was. You can click the Search button to see them all or click the Clear button to remove all from the list if needed.

| ≡        | 😝 elcomCMS              |              |                                          |                       |                      | ≥19 ♥                       | ? We<br>We | come<br>b Master |  |  |
|----------|-------------------------|--------------|------------------------------------------|-----------------------|----------------------|-----------------------------|------------|------------------|--|--|
| ß        | Publishing < H          | ome / Admin  | / Email History                          |                       |                      |                             |            |                  |  |  |
| ÷.       | Design <                |              |                                          |                       |                      |                             |            |                  |  |  |
| .lıl     | Reports <               | Ema          | il History                               |                       |                      |                             |            |                  |  |  |
| <b>a</b> | Security <              |              |                                          |                       |                      |                             |            |                  |  |  |
| \$       | Admin 🗸                 | Search       |                                          |                       |                      |                             |            |                  |  |  |
|          | Admin Tasks             |              |                                          |                       |                      |                             |            |                  |  |  |
|          | Allowed File<br>Types   |              | Show Errors on                           | ly                    |                      |                             |            |                  |  |  |
|          | Build New<br>Site       | Date C       | reated                                   |                       |                      |                             |            |                  |  |  |
|          | Check In<br>Content     | From<br>A    | n Email<br>ddress                        |                       |                      |                             |            |                  |  |  |
|          | Cloud<br>Storage        | To<br>A      | o Email<br>ddress                        |                       |                      |                             |            |                  |  |  |
|          | CRM<br>Providers        | Email S      | Subject                                  |                       |                      |                             |            |                  |  |  |
|          | Email<br>History        | Date Sent    |                                          |                       |                      |                             |            |                  |  |  |
|          | Error Log               |              | Course Cl                                |                       |                      |                             |            |                  |  |  |
|          | Form<br>Responses       |              | Search                                   |                       |                      |                             |            |                  |  |  |
|          | Global Site<br>Settings | 783 results  |                                          |                       |                      |                             |            |                  |  |  |
|          | Google<br>Sitemap       | Created      | From                                     | То                    | Subject<br>details)  | (click to view              | Sent       | Error            |  |  |
|          | LDAP<br>Settings        | 14 May<br>14 | Elcom Support <<br>helpdesk@elcom.com.au | deepthil@elcom.com.au | Documer<br>Notificat | nt Expiry<br>ion - elcomCMS | 14<br>May  |                  |  |  |
|          | Lookup<br>Tables        |              | >                                        |                       | Deploym              | ent Site site               | 14         |                  |  |  |

### 11.7 Error Log

The Error log shows all errors that happen within the system. The error log has an ID connected to the issue, the date that the issue happened and some information about the issue. Click on the ID of the error to see more information about it. This error can be sent to the helpdesk so as they can take a look at what the issue is. Errors can be searched for in the system by ID or message.

| ≡         | 🦂 elcom                 | CMS |                        |                                                                                                  | ש <sup>19</sup> ♥ € Welcome<br>Web Master                                                                                                    |  |  |  |  |  |
|-----------|-------------------------|-----|------------------------|--------------------------------------------------------------------------------------------------|----------------------------------------------------------------------------------------------------|--|--|--|--|--|
| Ø         | Publishing              | <   | Home / Admin / E       | rror Log                                                                                         |                                                                                                    |  |  |  |  |  |
| ÷.        | Design                  | <   |                        |                                                                                                  |                                                                                                    |  |  |  |  |  |
| .lıl      | Reports                 | <   | Error Lo               | g                                                                                                |                                                                                                    |  |  |  |  |  |
|           | Security                | <   |                        | 0                                                                                                |                                                                                                    |  |  |  |  |  |
| Φ.        | Admin                   |     | м                      |                                                                                                  |                                                                                                    |  |  |  |  |  |
|           | Admin Tasks             |     | 101                    | 233466                                                                                           |                                                                                                    |  |  |  |  |  |
|           | Allowed File<br>Types   |     | 10                     | ) From                                                                                           |                                                                                                    |  |  |  |  |  |
|           | Build New Site          |     |                        | ID To                                                                                            |                                                                                                    |  |  |  |  |  |
|           | Check In Conte          | nt  |                        |                                                                                                  |                                                                                                    |  |  |  |  |  |
|           | Cloud Storage           |     | Rows pe                | r Page 10                                                                                        | •                                                                                                    |  |  |  |  |  |
|           | CRM Providers           |     |                        |                                                                                                  | lude Debug Entries                                                                                                    |  |  |  |  |  |
|           | Email History           |     |                        |                                                                                                  | ade Debug Littles                                                                                                    |  |  |  |  |  |
|           | Error Log               |     |                        | Filt                                                                                             | er                                                                                                    |  |  |  |  |  |
|           | Form Responses          | s   |                        |                                                                                                  |                                                                                                    |  |  |  |  |  |
|           | Global Site<br>Settings |     | ID (click for details) | Date                                                                                             | Message                                                                                                    |  |  |  |  |  |
|           | Google Sitemap          | )   | 15968                  | 14/05/2014<br>11:13:11 AM                                                                        | An error occurred while executing the command definition. See the inner exception for details PAGE: Pixel Tracking: With<br>Overvicting / Admin/MarketingSuite/to achy?                     |  |  |  |  |  |
|           | LDAP Settings           |     |                        | 11110111701                                                                                      | tc=1&tt=pageview&la=Wed,%2014%20May%202014%2001:12:27%20UTC&pt=Welcome%20to%20elcomCMS%20-                                                                                                  |  |  |  |  |  |
|           | Lookup Tables           |     |                        |                                                                                                  | %20elcomCMS%20Deployment%20Site&pu=http%3A/                                                                                                    |  |  |  |  |  |
|           | Nominated<br>Articles   |     | 15967                  | 14/05/2014<br>9:58:50 AM                                                                         | **** Inner Exception:Input string was not in a correct format.                                                                                                    |  |  |  |  |  |
|           | Offline Tasks           |     | 15966                  | 15966 14/05/2014 Conversion from string "False" to type 'Integer' is not valid PAGE: http://ec9- |                                                                                                    |  |  |  |  |  |
|           | Robots.txt File         |     |                        | 9:58:50 AM                                                                                       | AM 5.test.elcomcms.com/articleattributeedit.aspx?Function=Edit&FolderID=171&ArticleID=346 (ASP.global_asax)                                                                                 |  |  |  |  |  |
|           | SMS Providers           |     | 15965                  | 14/05/2014<br>9:58:44 AM                                                                         | Thread was being aborted.                                                                                                    |  |  |  |  |  |
| õ         | Advertising             | <   | 150/4                  | 14/05/2014                                                                                       | ••••• Inner Free standards address on the second format                                                                                                    |  |  |  |  |  |
|           | Carousels               | <   | 12204                  | 9:58:14 AM                                                                                       | inner Exceptionanput suring was not in a correct format.                                                                                                    |  |  |  |  |  |
| <b>**</b> | Calendar                | <   | 15963                  | 14/05/2014                                                                                       | Conversion from string "False" to type 'Integer' is not valid PAGE: http://ec9-                                                                                                    |  |  |  |  |  |
| 2         | Content<br>Organiser    | <   |                        | 9:58:14 AM                                                                                       | 5.test.elcomcms.com/ArticleAttributeEdit.aspx?Function=Edit&ArticleID=346&FolderID=171 (ASP.global_asax)                                                                                    |  |  |  |  |  |
| <b>a</b>  | Corporate<br>Directory  | <   | 15962                  | 14/05/2014<br>9:58:02 AM                                                                         | **** Inner Exception:Input string was not in a correct format.                                                                                                    |  |  |  |  |  |
| Q         | Enterprise              | <   | 15961                  | 14/05/2014<br>9:58:02 AM                                                                         | Conversion from string "False" to type 'Integer' is not valid PAGE: http://ec9-<br>5.test.elcomcms.com/ArticleAttributeEdit.aspx?Function=Edit&ArticleID=346&FolderID=171 (ASP,global asax) |  |  |  |  |  |

### 11.8 Form Responses

Form Responses allows you to view the responses to any form set up on your website. You can view a certain amount of results as well as results for a date range. There is an edit button next to each submission so you can edit what is in the submission as well as a delete button to delete the submission.

|            | elcomCMS                                                                                                    |      |                                                                                                    |                                                                                       |                                                               |                                                                   |                                                                                                    |                                                                                         | <b>≤</b> <sup>1</sup> <sup>2</sup>                                                                                                    | •                                                                       | 8       | Welcome<br>Neb Master |
|------------|----------------------------------------------------------------------------------------------------|------|----------------------------------------------------------------------------------------------------|---------------------------------------------------------------------------------------|---------------------------------------------------------------|-------------------------------------------------------------------|----------------------------------------------------------------------------------------------------|-----------------------------------------------------------------------------------------|----------------------------------------------------------------------------------------------------|-------------------------------------------------------------------------|---------|-----------------------|
| ß          | Publishing <                                                                                                    | Home | e / Admi                                                                                              | n / Form Respo                                                                        | onses                                                         |                                                                   |                                                                                                    |                                                                                         |                                                                                                    |                                                                         |         |                       |
| <b>h</b> - | Design <                                                                                                    |      |                                                                                                    |                                                                                       |                                                               |                                                                   |                                                                                                    |                                                                                         |                                                                                                    |                                                                         |         |                       |
| .1.1       | Reports <                                                                                                    | 0    | Foi                                                                                                   | rm Responses                                                                          | ;                                                             |                                                                   |                                                                                                    |                                                                                         |                                                                                                    |                                                                         |         |                       |
|            | Security <                                                                                                    |      |                                                                                                    |                                                                                       |                                                               |                                                                   |                                                                                                    |                                                                                         |                                                                                                    |                                                                         |         |                       |
| ¢          | Admin 🗸                                                                                                    |      | Coloct                                                                                                | the Form *                                                                            | <b>F C</b>                                                    |                                                                   |                                                                                                    |                                                                                         |                                                                                                    |                                                                         |         | _                     |
|            | Admin Tasks                                                                                                    |      | Jeleci                                                                                                | Select the Form                                                                       |                                                               | reator Form                                                       |                                                                                                    |                                                                                         |                                                                                                    |                                                                         |         | •                     |
|            | Allowed File<br>Types                                                                                                    |      |                                                                                                    | Keywords                                                                              |                                                               |                                                                   |                                                                                                    |                                                                                         |                                                                                                    |                                                                         |         |                       |
|            | Build New Site                                                                                                    |      | Resul                                                                                                 | ts per Page                                                                           | 5                                                             |                                                                   |                                                                                                    |                                                                                         |                                                                                                    |                                                                         |         | •                     |
|            | Check In Content                                                                                                    |      |                                                                                                    |                                                                                       |                                                               |                                                                   |                                                                                                    |                                                                                         |                                                                                                    |                                                                         |         |                       |
|            | Cloud Storage                                                                                                    |      |                                                                                                    | Date From                                                                             |                                                               | <b></b>                                                           |                                                                                                    |                                                                                         |                                                                                                    |                                                                         |         |                       |
|            | CRM Providers                                                                                                    |      |                                                                                                    | Data Ta                                                                               |                                                               |                                                                   |                                                                                                    |                                                                                         |                                                                                                    |                                                                         |         |                       |
|            | Email History                                                                                                    |      |                                                                                                    | Date to                                                                               |                                                               |                                                                   |                                                                                                    |                                                                                         |                                                                                                    |                                                                         |         |                       |
|            |                                                                                                    |      |                                                                                                    |                                                                                       |                                                               |                                                                   |                                                                                                    |                                                                                         |                                                                                                    |                                                                         |         |                       |
|            | Error Log                                                                                                    |      |                                                                                                    |                                                                                       | Search                                                        |                                                                   |                                                                                                    |                                                                                         |                                                                                                    |                                                                         |         |                       |
|            | Error Log<br>Form Responses                                                                                                    |      |                                                                                                    |                                                                                       | Search                                                        |                                                                   |                                                                                                    |                                                                                         |                                                                                                    |                                                                         |         |                       |
|            | Error Log<br>Form Responses<br>Global Site<br>Settings                                                                                                    |      | Name                                                                                                  | Email                                                                                 | Search                                                        | Country                                                           | Nature of Enquiry                                                                                           | Company                                                                                 | Date Submitted                                                                                                    | Actio                                                                   | ins     |                       |
|            | Error Log<br>Form Responses<br>Global Site<br>Settings<br>Google Sitemap                                                                                                    |      | Name<br>User G                                                                                        | Email<br>userg@elcom.                                                                 | Search                                                        | Country<br>United Kingdom                                         | Nature of Enquiry Sales enquiry                                                                             | Company<br>Company G                                                                    | Date Submitted                                                                                                    | Actio                                                                   | ns<br>💼 |                       |
|            | Error Log<br>Form Responses<br>Global Site<br>Settings<br>Google Sitemap<br>LDAP Settings                                                                                        |      | Name<br>User G<br>User X                                                                              | Email<br>userg@elcom.<br>userx@elcom.                                                 | Search<br>.com.au<br>.com.au                                  | Country<br>United Kingdom<br>Australia                            | Nature of Enquiry Sales enquiry Sales enquiry                                                               | Company<br>Company G<br>Company X                                                       | Date Submitted 13/07/2010 13/07/2010                                                                                                    | Actio                                                                   | ns      |                       |
|            | Error Log<br>Form Responses<br>Global Site<br>Settings<br>Google Sitemap<br>LDAP Settings<br>Lookup Tables                                                                       |      | Name<br>User G<br>User X                                                                              | Email<br>userg@elcom.<br>userx@elcom.                                                 | Search<br>.com.au<br>.com.au                                  | Country<br>United Kingdom<br>Australia                            | Nature of Enquiry Sales enquiry Sales enquiry                                                               | Company G<br>Company X                                                                  | Date Submitted           13/07/2010           13/07/2010                                                                                     | Actio                                                                   | ins     |                       |
|            | Error Log<br>Form Responses<br>Global Site<br>Settings<br>Google Sitemap<br>LDAP Settings<br>Lookup Tables<br>Nominated<br>Articles                                              |      | Name<br>User G<br>User X<br>User E                                                                    | Email<br>userg@elcom.<br>userx@elcom.<br>usere@elcom.                                 | Search<br>.com.au<br>.com.au<br>.com.au                       | Country<br>United Kingdom<br>Australia<br>USA                     | Nature of Enquiry       Sales enquiry       Sales enquiry       Training                                    | Company Company Company X<br>Company X<br>Company E                                     | Date Submitted           13/07/2010           13/07/2010           13/07/2010                                                                | Actio                                                                   | ns      |                       |
|            | Error Log<br>Form Responses<br>Global Site<br>Settings<br>LDAP Settings<br>Lookup Tables<br>Nominated<br>Articles<br>Offline Tasks                                               |      | Name<br>User G<br>User X<br>User E<br>User D                                                          | Email<br>userg@elcom.<br>userx@elcom.<br>usere@elcom.<br>userd@elcom.                 | Search<br>.com.au<br>.com.au<br>.com.au<br>.com.au            | Country<br>United Kingdom<br>Australia<br>USA<br>Australia        | Nature of Enquiry       Sales enquiry       Sales enquiry       Training       Training                     | Company       Company G       Company X       Company E       Company D                 | Date Submitted           13/07/2010           13/07/2010           13/07/2010           13/07/2010           13/07/2010                      | Action                                                                  | ns      |                       |
|            | Error Log<br>Form Responses<br>Global Site<br>Settings<br>LDAP Settings<br>Lookup Tables<br>Nominated<br>Articles<br>Offine Tasks<br>Robots.txt File                             |      | Name<br>User G<br>User X<br>User E<br>User D                                                          | Email<br>userg@elcom.<br>userx@elcom.<br>usere@elcom.<br>userd@elcom.                 | Search<br>.com.au<br>.com.au<br>.com.au<br>.com.au            | Country<br>United Kingdom<br>Australia<br>USA<br>Australia        | Nature of Enquiry       Sales enquiry       Sales enquiry       Training       Training                     | Company G<br>Company G<br>Company X<br>Company E<br>Company D                           | Date Submitted           13/07/2010           13/07/2010           13/07/2010           13/07/2010           13/07/2010           13/07/2010 | Actio                                                                   | ins     |                       |
|            | Error Log<br>Form Responses<br>Global Site<br>Settings<br>LDAP Settings<br>Lookup Tables<br>Nominated<br>Articles<br>Offine Tasks<br>Robots.txt File<br>SMS Providers            |      | Name<br>User G<br>User X<br>User E<br>User D<br>User C                                                | Email<br>userg@elcom.<br>userx@elcom.<br>usere@elcom.<br>userd@elcom.<br>userc@elcom. | Search<br>.com.au<br>.com.au<br>.com.au<br>.com.au<br>.com.au | Country<br>United Kingdom<br>Australia<br>USA<br>USA              | Nature of Enquiry       Sales enquiry       Sales enquiry       Training       Training       Sales enquiry | Company       Company G       Company X       Company E       Company D       Company C | Date Submitted           13/07/2010           13/07/2010           13/07/2010           13/07/2010           13/07/2010           13/07/2010 | Action<br>C<br>C<br>C<br>C<br>C<br>C<br>C<br>C<br>C<br>C<br>C<br>C<br>C | ins     |                       |
|            | Error Log Form Responses Gobal Site esttings Google Sitemap LDAP Settings Lookup Tables Lookup Tables Nominated Arricles Offline Tasks Robots.txt File SMS Providers Advertising | -    | Name<br>User G<br>User X<br>User E<br>User D<br>User C                                                | Email<br>userg@elcom.<br>userx@elcom.<br>usere@elcom.<br>userd@elcom.                 | Search<br>.com.au<br>.com.au<br>.com.au<br>.com.au<br>.com.au | Country<br>United Kingdom<br>Australia<br>USA<br>Australia<br>USA | Nature of Enquiry       Sales enquiry       Sales enquiry       Training       Training       Sales enquiry | Company       Company G       Company X       Company E       Company D       Company C | Date Submitted           13/07/2010           13/07/2010           13/07/2010           13/07/2010           13/07/2010           13/07/2010 | Action<br>C<br>C<br>C<br>C<br>C<br>C<br>C<br>C<br>C<br>C<br>C<br>C<br>C | ins     |                       |
|            | Error Log Form Responses Gobal Site esttings Google Sitemap LDAP Settings LDAP Settings Lookup Tables Nominated Nominated Offline Tasks GNS Providers Advertising Carousels      | -    | Name           User G           User X           User E           User D           User C           1 | Email<br>userg@elcom.<br>userc@elcom.<br>userd@elcom.<br>userc@elcom.                 | Search<br>.com.au<br>.com.au<br>.com.au<br>.com.au<br>.com.au | Country<br>United Kingdom<br>Australia<br>USA<br>Australia<br>USA | Nature of Enquiry       Sales enquiry       Sales enquiry       Training       Training       Sales enquiry | Company       Company G       Company X       Company E       Company D       Company C | Date Submitted           13/07/2010           13/07/2010           13/07/2010           13/07/2010           13/07/2010           13/07/2010 | Actio                                                                   |         |                       |

### 11.9 Google Sitemap

Google XML Sitemap allows the user to submit a master list of all pages on the site to Google for indexing. This information is stored in an XML file along with other relevant information where specified. It can be as simple as a list of URL's belonging to the site, or can include, last modified date, update frequency, and priority.

The purpose of this Sitemap is to have the most recent version of your URL's indexed in Google at all times.

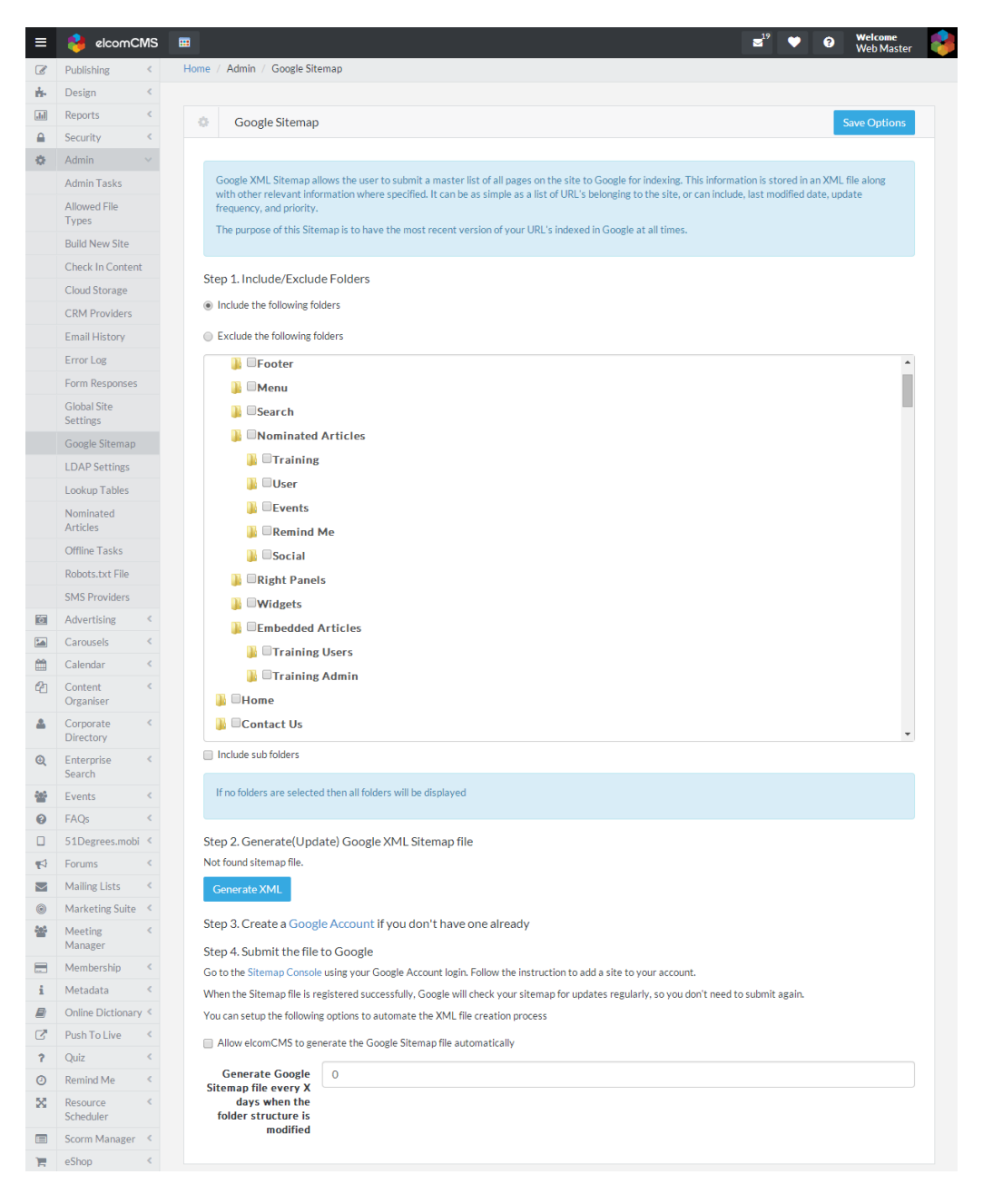

### 11.10 Lookup tables

Lookup tables allow you to set core setting of the system as well as core settings and properties for the modules. For example, there is the ability to set user types and some permission settings for the security section, as well as the ability to set code snippets.

| Publishing       Home       Home       Admin       Image: Security       Image: Security       Image:                                                                                                    | Publishing                                | ICIVIS        | ===  |                                                |                                               |        |                     | ≥ <sup>19</sup> | • 0 | Welcome<br>Web Master |
|----------------------------------------------------------------------------------------------------|-------------------------------------------|---------------|------|------------------------------------------------|-----------------------------------------------|--------|---------------------|-----------------|-----|-----------------------|
| be-sign      be-sign                                                                                                    |                                           | <             | Home | / Admin / Lookup Tables                        |                                               |        |                     |                 |     |                       |
| Reports <ul> <li>Lockup Tables</li> <li>Cata</li> <li>Admin Taks</li> <li>Admin Taks<td>Design</td><td>&lt;</td><td></td><td></td><td></td><td></td><td></td><td></td><td></td><td></td></li></ul>                                                                                                    | Design                                    | <             |      |                                                |                                               |        |                     |                 |     |                       |
| Security       Image: Security of Addia new lookup       Image: Security of Addia new lookup         Admin Tails       Access Level       Image: Addia new lookup         Admin Tails       Access Level       Image: Addia new lookup         Admin Tails       Access Level       Image: Addia new lookup         Admin Tails       Access Level       Image: Addia new lookup         Check In Content Label       Premistion Rev People       Premistion Rev People         Premistion Rev People       Premistion Rev People       Premistion Rev People         Premistion Rev People       Premistion Rev People       Premistion Rev People         Premistion Rev People       Premistion Rev People       Premistion Rev People         Premistion Rev People       Premistion Rev People       Premistion Rev People         Form Resources       Statictocal categories       Resource         Statictocal Providers       Resource       Training Element Training Element                                                                                                    | Reports                                   | <             | 0    | Lookup Tables                                  |                                               |        |                     |                 |     | Edit                  |
| Admin Tasks<br>Admin Tasks<br>Admin Tasks<br>Admin Tasks<br>Admin Tasks<br>Admin Tasks<br>Admin Tasks<br>Admin Tasks<br>Admin Tasks<br>Admin Tasks<br>Admin Tasks<br>Admin Tasks<br>Admin Tasks<br>Admin Tasks<br>Admin Tasks<br>Admin Tasks<br>Admin Tasks<br>Admin Tasks<br>No Report<br>Cock In Content<br>Clock Storage<br>CRM Providers<br>Error Log<br>Form Reports<br>Form Reports<br>Form Re                                                                                                    | Security                                  | <             |      |                                                |                                               |        |                     |                 |     |                       |
| Administrator  Addition  Addition  A                                                                                                    | Admin                                     |               |      | Select Lookup                                  |                                               |        | or Add a new lookup |                 |     |                       |
| Allowed Pile<br>Types<br>Pailet New Site<br>Organisation Key People<br>Premium Content Label<br>Premium Content Label<br>Premium Content Label<br>Publicite Case of the Content Label<br>Publicite Case of the Content Label<br>Publicite Case of the Content Label<br>Publicite Case of the Content Label<br>Publicite Case of the Content Label<br>Publicite Case of the Content Label<br>Publicite Case of the Content Label<br>Publicite Case of the Content Label<br>Publicite Case of the Content Case of the Content Case of the Case of the Case                                                                                                    | Admin Tasks                               |               |      | Access Level                                   |                                               | •      |                     |                 |     | Add Looku             |
| Build New Site Organization   Creack In Content Pentitine Content Label   Clock Storage Related Article Categories   Related Article Categories Resource   Resource Solutation   Storage Categories TrainingBookingStatus   Global Site User Kore   User Store User Kore   Code Storage Categories   Resource TrainingBookingStatus   Global Site User Kore   User Kore User Kore   User Kore Categories   Code Stender Description   Code Stender Description   Categories Categories   Code Stender Description   Categories Categories   Categories Description   Categories Categories   Categories Description   Categories Categories   Categories Description   Categories Categories   Categories Description   Categories Categories   Categories Description   Categories Categories   Categories Categories   Categories Description   Categories Categories   Categories Categories   Categories Categories   Categories Categories   Categories Categories   Categories Categories   Categories Categories   Categories Categories <td< td=""><td>Allowed File<br/>Types</td><td></td><td></td><td>MyAccountCustomPage</td><td>s</td><td>-</td><td></td><td></td><td></td><td></td></td<>                                                                                                    | Allowed File<br>Types                     |               |      | MyAccountCustomPage                            | s                                             | -      |                     |                 |     |                       |
| Check In Content<br>Cook Storage<br>CRM Provides<br>Email History<br>Email History<br>Email History<br>Email History<br>Email History<br>Email History<br>Error Log<br>Goode Streaceator Type<br>TaxonPublicName<br>TrainingBookingStatus<br>Cookup Tables<br>Edit<br>Select Lookup<br>User Type<br>Cookup Tables<br>Edit<br>Select Lookup<br>User Type<br>Cookup Tables<br>Edit<br>Cocal admin<br>Cocal admin<br>Coc | Build New Site                            |               | 5    | Organisation Key People                        | 2                                             |        |                     |                 |     |                       |
| Cloud Storage Region   CRM Providers Related Artific Categories   Related Artific Categories Related Artific Categories   Related Artific Categories Sorate cator Type   Error Log Sorate cator Type   Form Responses TrainingBenefity per event   Google Stemap User Type   User Type or Add a new lookup   Select Description   Add Log   Select Description   Add Log   Select Description   Add Log   Select Description   Add Log   Select Description   Add Log   Select Description   Add Log   Select Description   Member   Select Member                                                                                                    | Check In Content                          |               |      | Premium Content Label<br>PushToLiveCustomFolde | ers                                           |        |                     |                 |     |                       |
| CRM Providers   Enail History   Error Log   Form Responces   TrainingBookingStatus   Google Sitemap   User Foper Title   User Foper Title   User Type     Cookup Tables     Edit   Add Log     Select   Description   Add Log     Select   Description   Add Log     Select   Description   Add Log     Select   Description   Add Log     Select   Description   Add Log     Select   Description   Add Log     Select     Description   Add Log     Select     Description     Select     Description     Add Log     Select     Description     Select     Description     Select     Description     Select     Description     Select     Description     Select     Description     Select     Description     Select     Select     Select     Description                                                                                                    | Cloud Storage                             |               |      | Region<br>RelatedArticleCategorie              | s                                             |        |                     |                 |     |                       |
| Enail History Salutation   Error Log StoreLocatorType   Form Responses TrainingBookingStatus   Global Ste URIType   URIType URIType   UserStoreTise Select Lookup   UserType or Add a new lookup   Marringe Add Lo   Select Lookup  Cocal admin  Cocal admin Cocal admin  Cocal admin  Cocal admin  Cocal admin  Cocal admin  Cocal admin  Cocal admin  Cocal admin  Cocal admin  Cocal admin  Cocal admin  Cocal admin  Cocal admin  Cocal admin  Cocal admin  Cocal admin  Cocal admin  Cocal admin  Cocal admin Cocal admin Cocal admin Cocal admin Cocal admin Cocal admin Cocal admin Cocal admin                                                                                                    | CRM Provider                              | 5             | 0    | RelatedDocumentCatego<br>Resource              | ories                                         |        |                     |                 |     |                       |
| Find Log   Solect Lookup   UserType   Select   Oos   Add Loo   Select   Oos   Cooluble   Select   Oos   Cooluble   Select   Oos   Cooluble   Select   Oos   Cooluble   Select   Oos   Cooluble   Select   Oos   Cooluble   Select   Oos   Cooluble   Select   Oos   Cooluble   Select   Oos   Cooluble   Select   Oos   Cooluble   Select   Oos   Select   Oos   Select   Oos   Select   Oos   Select   Oos   Select   Oos   Select   Oos   Select   Oos   Select   Oos   Select   Oos   Select   Oos   Select   Oos   Select   Oos   Select   Oos   Select   Oos   Select   Oos   Select   Select   Select   Select   Select   Select   Select   Select   Select   Selec                                                                                                    | Email History                             |               | 0    | Salutation<br>Storel ocatorBrands              |                                               |        |                     |                 |     |                       |
| Form Responses TrainingBookingStatus   Google Sitemap UserVype   UserVise UserVise   UserVise Edit   Add Loo   Select Lookup or Add a new lookup   UserType Add Loo   Select Lookup  Local admin  Local admin  Local admin  Local admin  Local admin  Local admin  Local admin  Member  Member                                                                                                    | Error Log                                 |               |      | StoreLocatorType<br>TaxonPublicName            |                                               |        |                     |                 |     |                       |
| Goode Sitemap   User Type   Select   Observed   Add Lo     Select   Description   Add Inistrator     Image: Select Lockup   Comparison   Description   Add Lo     Select   Description   Image: Select Lockup   Description   Image: Select Lockup   Select   Description   Image: Select Lockup   Image: Select Lockup   Imag                                                                                                    | Form Response                             | es            |      | TrainingBookingStatus                          |                                               |        |                     |                 |     |                       |
| Google Sitemap   User Type   Cookup Tables     Edit   Add Lookup   User Type     Select   Lookup   User Type     Add Lookup     Select   Description   Add Ion     Select   Description   Add Ion     Select   Description   Administrator   Ion   Local admin   Ion   Publisher   Ion   Etom Support   Member   Ion   Etom Support                                                                                                    | Global Site                               |               |      | URLType                                        |                                               |        |                     |                 |     |                       |
| User Type   Lookup Tables   Edit   Add Lookup   Select Lookup   User Type     Select   Description   Add Lookup     Select   Description   Add Lookup     Select   Description   Administrator   Image: Select Lookup   Image: Select Lookup </td <td>Google Sitems</td> <td>20</td> <td></td> <td>UserExpertise<br/>UserRole</td> <td></td> <td></td> <td></td> <td></td> <td></td> <td></td>                                                                                                    | Google Sitems                             | 20            |      | UserExpertise<br>UserRole                      |                                               |        |                     |                 |     |                       |
| Lookup Tables   Edit   Add Lookup   User Type   V   Select   Description   Administrator   Local admin   Local admin   Publisher   Elcon Support   Member   Extranet I lor                                                                                                    | LDAP Sotting                              | P             |      | UserType<br>UserUnit                           |                                               |        |                     |                 |     |                       |
| Select Lookup   UserType   Select   Description   Add Loo   Administrator   Administrator   Local admin   Publisher   Publisher   Elcom Support   Member                                                                                                    | Look                                      | up Tab        | les  |                                                |                                               |        |                     |                 |     |                       |
| UserType     Add Lo       Select     Description       Administrator     Image: Comparison of the second of the second of th                                                                                                    | Select Lookup                             |               |      |                                                |                                               |        |                     |                 | E   | dit Add               |
| Select     Description       Image: Image: Im                                                                                                    | Select                                    | Lookup        | ,    |                                                |                                               | or Add | a new lookup        |                 |     | dit Add               |
| Administrator       Local admin       Publisher       Elcom Support       Member                                                                                                    | Select<br>UserTy                          | Lookup<br>′pe | 1    |                                                | •                                             | or Add | a new lookup        |                 |     | Add Look              |
| Image: Constraint of the section of the section o                                                                                                    | Select<br>UserTy<br>Select                | Lookup<br>/pe | ,    |                                                | •<br>Description                              | or Add | a new lookup        |                 |     | Add Look              |
| Publisher       Image: Description of the sector of the sector of the secto                                                                                                    | Select<br>UserTy<br>Select                | Lookup<br>/pe | ,    |                                                | Description           Administrator           | or Add | a new lookup        |                 |     | Add Add Add Look      |
| Elcom Support     Member                                                                                                    | Select<br>UserTy<br>Select                | Lookup<br>/pe |      |                                                | Description     Administrator     Local admin | or Add | a new lookup        |                 | E   | Add Add Look          |
| Member                                                                                                    | Select<br>UserTy<br>Select                | Lookup<br>/pe | ,    |                                                |                                               | or Add | a new lookup        |                 |     | Add Look              |
| Extranct Line                                                                                                    | Select Select Select O                    | Lookup<br>/pe |      |                                                |                                               | or Add | a new lookup        |                 |     | Add Look              |
| CATIALIEU SEI                                                                                                    | Select<br>UserTy<br>Select<br>O<br>O<br>O | Lookup        |      |                                                |                                               | or Add | a new lookup        |                 |     | Add Look              |

Once the lookup table is selected that you would like to edit, select the lookup field radio button and click the Edit button. Then you can edit the table fields and properties. You can also add a new field by clicking the Add button and filling out the details.

| ≡                 | 🔒 elcomCMS               |                          | ≥1" ♥                                                                                                    | Welc     Web | come<br>Mastar |
|-------------------|--------------------------|--------------------------|----------------------------------------------------------------------------------------------------|--------------|----------------|
| 8                 | Publishing <             | Home / Admin / Lookup Ta | bles                                                                                                    | Web          | - Mastel       |
| ÷-                | Design <                 |                          |                                                                                                    |              |                |
|                   | Reports <                | A London Tel 1           | Edit                                                                                                    | Current      | Course         |
|                   | Security <               | LOOKUP Tables -          | Euit                                                                                                    | Cancel       | Save           |
| ۰.                | Admin v                  |                          |                                                                                                    |              |                |
|                   | Admin Tasks              | Description              | Administrator                                                                                               |              |                |
|                   | Allowed File             |                          | Active                                                                                                    |              |                |
|                   | Types                    |                          | -                                                                                                    |              |                |
|                   | Build New Site           | Sort Order               | 0                                                                                                    |              |                |
|                   | Check In Content         |                          | Only apply to current site                                                                                  |              |                |
|                   | Cloud Storage            |                          |                                                                                                    |              |                |
|                   | CRM Providers            | Security and Access      |                                                                                                    |              |                |
|                   | Email History            | Role                     | Site Administrator                                                                                          |              |                |
|                   | Error Log                |                          | <ul> <li>Local Administrator</li> </ul>                                                                     |              |                |
|                   | Form Responses           |                          | O User                                                                                                    |              |                |
|                   | Settings                 |                          | This user type is able to delete users if they have access to the user administration area                  |              |                |
|                   | Google Sitemap           |                          | This user type is able to remove users from their list of users to maintain in the user administration area |              |                |
|                   | LDAP Settings            |                          |                                                                                                    |              |                |
|                   | Lookup Tables            |                          |                                                                                                    |              |                |
|                   | Nominated                | Lockdowns                |                                                                                                    |              |                |
|                   | Articles                 |                          |                                                                                                    |              |                |
|                   | Offline Tasks            | Restrict acces           | s 🐼 Administrator                                                                                           |              |                |
|                   | Kobots.txt File          | type to users o          | f Publisher                                                                                                 |              |                |
|                   | SMS Providers            | these use                | r ፼ Elcom Support                                                                                           |              |                |
|                   | Advertising Corousels    |                          | Member                                                                                                    |              |                |
|                   | Calendar (               |                          | Extrainer Oser                                                                                              |              |                |
| <br>121           | Content <                |                          |                                                                                                    |              |                |
|                   | Organiser                | Personalisation          |                                                                                                    |              |                |
| <b>A</b>          | Corporate «<br>Directory | reisonalisation          |                                                                                                    |              |                |
| Q                 | Enterprise <             | Login Folde              | F Start typing to search                                                                                    | × -          |                |
| -                 | Events <                 |                          | This can be overwritten by setting the personlisation folder for a particular user                          |              |                |
| 0                 | FAQs <                   |                          |                                                                                                    |              |                |
|                   | 51Degrees.mobi <         | Logout Folde             | r Start typing to search                                                                                    | ×            |                |
| <b>1</b>          | Forums <                 |                          |                                                                                                    |              |                |
| $\mathbf{\Sigma}$ | Mailing Lists <          |                          |                                                                                                    |              |                |
| ۲                 | Marketing Suite 《        | Admin Menu               |                                                                                                    |              |                |
| -                 | Meeting <                |                          |                                                                                                    |              |                |
|                   | Membership <             | Admin Mer                | u Admin Menu                                                                                                |              | •              |
| i                 | Metadata <               |                          | The Admin Menu will be displayed above the banner                                                           |              |                |
|                   | Online Dictionary <      |                          |                                                                                                    |              |                |
| Z                 | Push To Live <           |                          | Ur snow Admin link in site top menu                                                                         |              |                |
| ?                 | Quiz «                   |                          |                                                                                                    |              |                |
| ٥                 | Remind Me <              | Dogument Links           |                                                                                                    |              |                |
| ×                 | Resource <               | Document Opload          |                                                                                                    |              |                |
|                   | Scorm Manager 《          |                          | 11 de Materiale fielde in the Denoment Holes d                                                              |              |                |
| 1                 | eShop <                  |                          | Hide Metadata fields in the Document Upload                                                                 |              |                |
|                   | Social Q & A <           |                          | Hide Document Search screen                                                                                 |              |                |
| 0                 | Store Locator 《          |                          |                                                                                                    |              |                |
| ß                 | Training <               |                          |                                                                                                    |              |                |
| 100               | Manager                  | Online Shopping          |                                                                                                    |              |                |
| 1                 | Workflow                 |                          |                                                                                                    |              |                |
| L+                | . TOIRION                | Pricing Level fo         | n (none)                                                                                                    |              | •              |
|                   | ~                        | Discount                 | 5                                                                                                    |              |                |
|                   |                          |                          |                                                                                                    |              |                |
|                   |                          | t - month to - Date      |                                                                                                    |              |                |
|                   |                          | = mandatory field        |                                                                                                    |              |                |
|                   |                          |                          |                                                                                                    | Capcol       | 5310           |
|                   |                          |                          |                                                                                                    | Cancer       | Save           |
|                   |                          |                          |                                                                                                    |              |                |

### 11.11 Nominated articles

Nominated Articles have two main functions:

- As a means of adding additional content to module pages.
- Setting content that is sent out in an email by the system.

They are created by:

- Creating an article with the required content.
- Assigning it to the appropriate nominated article in Admin then Nominated Articles.

Nominated articles that come with the system appear inside the **Base > Site layout** folder in the folder explorer.

| ≡    | 😝 elcomCMS            |            |                                                                                        | ≤¹? ♥ 9                  | Welcome<br>Web Master |  |  |  |  |  |  |  |  |
|------|-----------------------|------------|----------------------------------------------------------------------------------------|--------------------------|-----------------------|--|--|--|--|--|--|--|--|
| Ø    | Publishing <          | Home / Adm | nin / Nominated Articles                                                               |                          |                       |  |  |  |  |  |  |  |  |
| di-  | Design <              |            |                                                                                        |                          |                       |  |  |  |  |  |  |  |  |
| .1.1 | Reports <             | O N        | lominated Articles                                                                     |                          | Edit                  |  |  |  |  |  |  |  |  |
|      | Security <            |            |                                                                                        |                          |                       |  |  |  |  |  |  |  |  |
| ٥.   | Admin ~               | Sele       | ect the group of nominated articles you wish to edit                                   |                          |                       |  |  |  |  |  |  |  |  |
|      | Admin Tasks           | Em         | nail text - general                                                                    |                          |                       |  |  |  |  |  |  |  |  |
|      | Allowed File          |            |                                                                                        |                          |                       |  |  |  |  |  |  |  |  |
|      | Ruild New Site        | Select     | Reference Description                                                                  | Article                  | Language              |  |  |  |  |  |  |  |  |
|      | Check In Content      | 0          | Article Published - email text for new article send to mailing list                    | Article Published Email  | English               |  |  |  |  |  |  |  |  |
|      | Cloud Storage         | 0          | Article Published - email text for new article send to security groups                 | Article Published Email  | English               |  |  |  |  |  |  |  |  |
|      | CRM Providers         | 0          | Document Published - email text for new/updated document send to mailing list/security | Document Published Email | English               |  |  |  |  |  |  |  |  |
|      | Email History         |            | group                                                                                  |                          |                       |  |  |  |  |  |  |  |  |
|      | Error Log             | 0          | Forgotten password - email content for change confirmation email                       | User Forgot Password     | English               |  |  |  |  |  |  |  |  |
|      | Form Responses        |            | Confirmati                                                                             |                          |                       |  |  |  |  |  |  |  |  |
|      | Global Site           | 0          | Forgotten password - email content for new password request                            | User Forgot Password     | English               |  |  |  |  |  |  |  |  |
|      | Coordo Sitoman        | 0          | Refer a Friend Email                                                                   | Refer A Friend           | English               |  |  |  |  |  |  |  |  |
|      | LDAP Settings         | 0          | User Activation Email Content                                                          | User Activation          | English               |  |  |  |  |  |  |  |  |
|      | Lookup Tables         | 0          | User Banned Email Content                                                              |                          | English               |  |  |  |  |  |  |  |  |
|      | Nominated<br>Articles | •          | User changed username / password email content                                         | User Change Login        | English               |  |  |  |  |  |  |  |  |
|      | Offline Tasks         | 0          | User Rejection Email Content                                                           | User Rejection           | English               |  |  |  |  |  |  |  |  |
|      | Robots.txt File       | •          | User reset password email content                                                      | User Password Reset      | English               |  |  |  |  |  |  |  |  |
|      | SMS Providers         |            |                                                                                        |                          |                       |  |  |  |  |  |  |  |  |
| 5    | Advertising <         |            |                                                                                        |                          |                       |  |  |  |  |  |  |  |  |

| Article             | Nominated Article                                                      |
|---------------------|------------------------------------------------------------------------|
| Refer A Friend      | Email text – general<br>Refer a Friend email                           |
| User Rejection      | Email text – general<br>User Rejection Email Content                   |
| User Activation     | Email text – general<br>User Activation Email Content                  |
| User Change Login   | Email text – general<br>User changed username / password email content |
| User Password Reset | Email text – general                                                   |

|                             | User reset password email content                                                                                                    |
|-----------------------------|----------------------------------------------------------------------------------------------------|
| User Forgot Password        | Email text – general                                                                                                    |
|                             | Forgotten password – email content for new password request                                                                                                    |
| User Forgot Password        | Email text – general                                                                                                    |
| Confirmation                | Forgotten password – email content for change confirmation email                                                                                                    |
| Search - Search Tips        | Searching<br>Search Text for Tips if no results found on Search Results Page                                                                                                    |
| Corporate Directory Heading | Corporate Directory<br>Corporate Directory Search - text at the Top of the page<br>Corporate Directory View Details - text at the top of the page                                                                                                    |
| Event Details Custom View   | Events – General<br>Events Custom Details View                                                                                                    |
| Event Heading               | Events – General<br>Calendar Top of Page<br>Event Advanced Search - text at the top of the page<br>Event Details Page - text at top<br>Event Details Page Booking View - text at top<br>Event Details Page Training View - text at top<br>Event Featured Page - text at top of the page<br>Event Quick Search Page - text at the top of the page<br>Event Search Page - text at the top of the page<br>Event Search Training Page - text at top of the page<br>Event Up and Coming - text at top<br>Event View Enrolments - text at the top of the page |
| Email Marketing Heading     | Mailing List<br>Mailing List Signup text<br>Mailing List Subscriber Details - text at top (Add Mode)<br>Mailing List Subscriber Details - text at top (Edit Mode)<br>Mailing List Unsubscribe - text to appear on page                                                                                                    |
| Store Locator Heading       | Store Locator<br>Store Locator Details Page - text at top of the page<br>Store Locator Index Page Top Article<br>Store Locator Page - text at top of the page                                                                                                    |
| FAQ Heading                 | FAQ<br>FAQs - text at the top of the answer page<br>FAQs - text at the top of the listing page                                                                                                    |
| Article Published Email     | Email text – general<br>Article Published – email text for new article send to mailing list<br>Article Published – email text for new article send to security groups                                                                                                    |
| Document Published Email    | Email text – general<br>Document Published – email text for new/updated document send to<br>mailing list/security group                                                                                                    |

#### 11.12 Offline tasks

Offline tasks are system tasks that are set up to run in the background of your site. When your site is set up some of the tasks are set up for you. There are some tasks that you might need to set up yourself however or give to your Sys admin to set up.

It depends on what you have selected to use in Admin tools and what modules you have access to as to what tasks you can add. Some examples of these are for the mailing list module (the email bounce back processor, mailing list bounce back, mailing list import, mailing list send), email publishing and LDAP support. Sometimes you will need to add SMPT server settings for emails or Active Directory settings to use these services.

To look at what types of tasks you can add with your current configuration:

1. Click Admin tools > Offline Tasks.

| ≡   | 😫 elcomCMS 🗌                    |               |                       |                           |                                    |                        |                        |               | 🖻 💙 🤇          | Welcome<br>Web Mast |
|-----|---------------------------------|---------------|-----------------------|---------------------------|------------------------------------|------------------------|------------------------|---------------|----------------|---------------------|
| 8   | Publishing <                    | Home / A      | Admin / Offline Tasks |                           |                                    |                        |                        |               |                |                     |
| ÷-  | Design <                        |               |                       |                           |                                    |                        |                        |               |                |                     |
| .II | Reports <                       | 0             | Offline Tasks         |                           |                                    |                        |                        |               |                |                     |
|     | Security <                      |               | offinite rusks        |                           |                                    |                        |                        |               |                | Add Task            |
| ¢.  | Admin 🗸                         |               |                       |                           |                                    |                        |                        |               |                |                     |
|     | Admin Tasks                     |               | Task ID:              |                           |                                    |                        |                        |               |                |                     |
|     | Allowed File Types              | Submitted By: |                       | (show all)                |                                    |                        |                        |               |                |                     |
|     | Build New Site                  |               |                       |                           |                                    |                        |                        |               |                |                     |
|     | Check In Content                |               | Add In Name:          | (show all)                |                                    |                        |                        |               |                |                     |
|     | Cloud Storage                   |               | Status                |                           |                                    |                        |                        |               |                |                     |
|     | CRM Providers                   |               | Status:               | (show all)                |                                    |                        |                        |               |                |                     |
|     | Email History                   |               | Frequency:            | (show all)                |                                    |                        |                        |               |                |                     |
|     | Error Log                       |               | riequelity.           |                           | _                                  |                        |                        |               |                |                     |
|     | Form Responses                  |               |                       | Apply Filter Clear Filter |                                    |                        |                        |               |                |                     |
|     | Global Site Settings            |               |                       |                           |                                    |                        |                        | <i></i>       | -              |                     |
|     | Google Sitemap                  | ID            | Active From           | Subr                      | nitted By                          | Add in Name            | Date Last Run          | Status        | Frequency      | Actions             |
|     | LDAP Settings                   | 117           | 9/05/2014 4:07:09     | PM Web                    | Master                             | VideoProcessingAddIn   | 9/05/2014 4:14:18 PM   | Success       | Run Once Only  | •                   |
|     | Lookup Tables                   | 116           | 9/05/2014 3:57:00     | PM Web                    | Master                             | VideoProcessingAddIn   | 9/05/2014 3:58:48 PM   | Failed        | Run Once Only  |                     |
|     | Nominated Articles              | 110           |                       |                           |                                    |                        |                        | . one o       | . an once only |                     |
|     | Offline Tasks                   | 115           | 9/05/2014 1:10:08     | PM Web                    | Master                             | VideoProcessingAddIn   | 9/05/2014 1:11:17 PM   | Failed        | Run Once Only  |                     |
|     | Robots.txt File                 |               |                       |                           |                                    |                        |                        |               |                |                     |
|     | SMS Providers                   | 114           | //05/2014 1:51:51     | AM Web                    | Master                             | VideoProcessingAddIn   | 7/05/2014 1:55:43 AM   | Success       | Run Once Only  | 8                   |
| ۵   | Advertising <                   | 79            | 6/05/2014 12:00:0     | 0 AM Web                  | Master                             | RSSImportAddIn         |                        | Not run       | Disabled       |                     |
|     | Carousels <                     |               |                       |                           |                                    |                        |                        |               |                |                     |
| m   | Calendar <                      | 113           | 5/05/2014 7:00:53     | PM Web                    | Master                             | MailingListSendAddIn   | 5/05/2014 7:01:47 PM   | Success       | Run Once Only  | •                   |
| ආ   | Content Organiser <             | 440           | 5/05/2014 7:00:00     | DM Mark                   |                                    | Mallinet Incode date   | 5 (05 (2014 7-00-48 DM | C             | Due Orașe Orda |                     |
| 4   | Corporate <<br>Directory        | 112           | 5/05/2014 7:00:00     | r wi vveb                 | midster                            | ManingLIStSendAddIn    | 5/05/2014 /:00:48 PM   | Success       | Kun Once Only  |                     |
| Q   | Enterprise Search <             | 111           | 5/05/2014 4:00:00     | PM Web                    | Master                             | MailingListSendAddIn   | 5/05/2014 6:57:49 PM   | Success       | Run Once Only  |                     |
|     | Events <                        |               |                       |                           |                                    |                        |                        |               |                |                     |
| 0   | FAOs < 110 5/05/2014 12:00:00 A |               | 0 AM Web              | Master                    | WorkflowItemOutstandingReportAddIn | 5/05/2014 4:06:01 PM   | Success                | Run Once Only | •              |                     |
|     | 51Degrees.mobi <                | 109           | 1/05/2014 4:33:53     | PM Web                    | Master                             | MailingListImportAddIn | 1/05/2014 4:34:42 PM   | Success       | Run Once Only  |                     |
| 1   | Forums <                        | 207           |                       |                           |                                    |                        |                        |               |                |                     |
|     | Mailing Lists <                 | 1             | 2 3 4                 | 5 6 7                     | 8 9                                | 9 10                   |                        |               |                |                     |
|     |                                 |               |                       |                           |                                    |                        |                        |               |                |                     |

3. Click on the Add In Name dropdown list and take a look at the options that exist in the list.

| ≡        | 😫 elcomCMS               | ⊞ Ø Welcome<br>Web Master                                                                                                    |
|----------|--------------------------|----------------------------------------------------------------------------------------------------|
| đ        | Publishing <             | Home / Admin / Offline Tasks                                                                                                    |
| ÷-       | Design <                 |                                                                                                    |
| .11      | Reports <                |                                                                                                    |
|          | Security <               | Cancel Save                                                                                                    |
| ¢.       | Admin ~                  | Details                                                                                                    |
|          | Admin Tasks              | Details                                                                                                    |
|          | Allowed File Types       | Add In Name                                                                                                    |
|          | Build New Site           | Select                                                                                                    |
|          | Check In Content         | Add In Class AnalyticsAddin                                                                                                    |
|          | Cloud Storage            | EmailPublishingAddln                                                                                                    |
|          | CRM Providers            | EmailSMSAddin                                                                                                    |
|          | Email History            | LdapSynchAddin                                                                                                    |
|          | Error Log                | LinkManagerAddin<br>Maliana Ling Suman Result Addin                                                                               |
|          | Form Responses           | Active From Date MailingListBounceBackAddin                                                                                       |
|          | Global Site Settings     | MarketingAutomationAddIn                                                                                                    |
|          | Google Sitemap           | Last Run Date ObjectiveDocumentSyncAddIn                                                                                          |
|          | LDAP Settings            | RemindMeArticleAddIn                                                                                                    |
|          | Lookup Tables            | KeportListsSubscribersAddin *                                                                                                    |
|          | Nominated Articles       |                                                                                                    |
|          | Offline Tasks            | Settings                                                                                                    |
|          | Robots.txt File          |                                                                                                    |
|          | SMS Providers            | Note: Keys must be unique.                                                                                                    |
| ō        | Advertising <            |                                                                                                    |
|          | Carousels <              | No Settings have been added                                                                                                    |
| <b>m</b> | Calendar <               | Add New Settler Encount Decementar's Value                                                                                        |
| 2        | Content Organiser <      | Aud New Setting End ypt Parameter's varue                                                                                         |
| ۵        | Corporate <<br>Directory | Repeating                                                                                                    |
| Q        | Enterprise Search <      | Repeat Frequency Disabled                                                                                                    |
| **       | Events <                 |                                                                                                    |
| 0        | FAQs <                   | Repeat Interval (N) 1                                                                                                    |
|          | 51Degrees.mobi <         |                                                                                                    |
| <b>F</b> | Forums <                 | Notes                                                                                                    |
|          | Mailing Lists <          | Disabled - does not repeat, does not run                                                                                          |
| ۲        | Marketing Suite <        | Once - run once only, does not repeat                                                                                             |
| *        | Meeting Manager <        | Minute - Repeat every N minutes (must be greater than 3)     Hour - Repeat every N hours                                          |
|          | Membership <             | HourOfDay - Run once a day at N:00 [where n between 00 23]     Day - Repeat every Midase full effectively run list offer midnight |
| i        | Metadata <               | DayOfWeek - Run once a week on N [where n is 1=Sun 7=Sat]                                                                         |
|          | Online Dictionary <      | <ul> <li>DayOfMonth - Run once a month on the Nth [where n between 1 31]</li> </ul>                                               |
| 2        | Push To Live <           |                                                                                                    |
| ?        | Quiz «                   |                                                                                                    |

### 11.13 Robots.txt File

This file is where you put all the links to pages you would not like search engines like Google to index. Eg login pages. The line that says **Disallow:** *I* stops the entire site from being referenced by Google out of the box. Remove this line to start referencing the site in Google.

| ≡          | 😫 elcomCMS           | <b>=</b>                                | ≥19 | ۲     | 8        | <b>Welcome</b><br>Web Master |  |
|------------|----------------------|-----------------------------------------|-----|-------|----------|------------------------------|--|
| ľ          | Publishing <         | Home / Admin / Robots.txt File          |     |       |          |                              |  |
| <b>H</b> - | Design «             |                                         |     |       |          |                              |  |
| .hl        | Reports <            | © Robots txt File                       |     | Cance | l Change | es Save                      |  |
|            | Security <           |                                         |     |       |          |                              |  |
| 0          | Admin ~              | robots.txt                              |     |       |          |                              |  |
|            | Admin Tasks          | A 😔 🖬 🔊 (* 10 pr 🔹 👘 🤡 🖉                |     |       |          |                              |  |
|            | Allowed File Types   | 1 User-agent: * 2 Disallow: /login.aspx |     |       |          | ^                            |  |
|            | Build New Site       | 3 Disallow: /cmlogin.aspx               |     |       |          |                              |  |
|            | Check In Content     |                                         |     |       |          |                              |  |
|            | Cloud Storage        |                                         |     |       |          |                              |  |
|            | CRM Providers        |                                         |     |       |          |                              |  |
|            | Email History        |                                         |     |       |          |                              |  |
|            | Error Log            |                                         |     |       |          |                              |  |
|            | Form Responses       |                                         |     |       |          |                              |  |
|            | Global Site Settings |                                         |     |       |          |                              |  |
|            | Google Sitemap       |                                         |     |       |          |                              |  |
|            | LDAP Settings        |                                         |     |       |          |                              |  |
|            | Lookup Tables        |                                         |     |       |          | Ψ.                           |  |
|            | Nominated Articles   | Position: Ln 1, Ch 1 Total: Ln 3, Ch 57 |     |       |          | 11.                          |  |
|            | Offline Tasks        | Toggie ealtor                           |     |       |          |                              |  |
|            | Robots.txt File      |                                         |     |       |          |                              |  |
|            | SMS Providers        |                                         |     |       |          |                              |  |

### 11.1 SMS Providers

There are 2 SMS providers that we support, Telstra and Message4u. These are used for SMS alerts with the Events module.

| ≡        | 😝 elcomCMS         | <b>#</b>                     | ⊒19 <  | 9 | Welcome<br>Web Master |  |
|----------|--------------------|------------------------------|--------|---|-----------------------|--|
| đ        | Publishing <       | Home / Admin / SMS Providers |        |   |                       |  |
| de-      | Design <           |                              |        |   |                       |  |
| .III     | Reports <          | SMS Provider                 |        |   |                       |  |
| <b>a</b> | Security <         |                              |        |   |                       |  |
| 0        | Admin 🗸            |                              |        |   |                       |  |
|          | Admin Tasks        | Name (click to edit)         | Active |   |                       |  |
|          | Allowed File Types | Telstra                      | Yes    |   |                       |  |
|          | Build New Site     | Message4u                    | No     |   |                       |  |
|          | Check In Content   |                              |        |   |                       |  |
|          | Cloud Storage      |                              |        |   |                       |  |

# 12 Admin tools – Global site settings

The Global site settings section is where all the main administration settings are held. To access Global Site Settings go to the Dashboard then Admin and click Global Site Settings.

| Setting         | Description                                                                                                    |
|-----------------|----------------------------------------------------------------------------------------------------|
| URL             | Allows configuration of the URL for this website.                                                                                                    |
| Run in HTTPS    | This will run the entire site under HTTPS. This can only be enabled<br>if you have purchased an SSL certificate and set it up on your web<br>server. This is for sites that need to be extra secure like eCommerce<br>sites.                                                                                                    |
| Site Name       | <ul> <li>The admin name of this website. There are a few places this is used:</li> <li>There is a sitename content tag &lt;~~Sitename~~&gt;.</li> <li>The license manager uses it to set up the license</li> <li>In a multisite setup this is the name of this particular site</li> <li>Some emails that are sent use it</li> </ul>                  |
| Enable site     | Allows an entire site to be activated/deactivated. Particularly useful during a multisite environment.                                                                                                    |
| Webmaster email | <ul> <li>Sets the email address for functions that refer to webmasters email address elsewhere in the software. Some examples of emails that are sent to this email is:</li> <li>When an article expires an email is sent to this address</li> <li>In a multisite environment an email is sent to this address when a new site is created</li> </ul> |
| Company Name    | Set the name of the company that the site belongs to. There is then<br>a content tag that can be used to display this company name in the<br>system.                                                                                                    |

| ≡          | 🔒 elcomCMS           |                                                                                                    | =   |                                                                                                    |                                                                                                    | 🚽 👽 🛛 Welcome |  |
|------------|----------------------|----------------------------------------------------------------------------------------------------|-----|----------------------------------------------------------------------------------------------------|----------------------------------------------------------------------------------------------------|---------------|--|
| 8          | Publishing           | <                                                                                                    | Hom | e / Admin / Global Site S                                                                                                    | ttings                                                                                                    | and months    |  |
| <u>ė</u> - | Design               | <                                                                                                    |     |                                                                                                    |                                                                                                    |               |  |
|            | Reports              | <                                                                                                    |     | Global Site Settin                                                                                                    | 25                                                                                                    | Save          |  |
| ≙          | Security             | <                                                                                                    |     |                                                                                                    | 27                                                                                                    |               |  |
| ٥          | Admin v              |                                                                                                    |     | LIDI -                                                                                                    | http://                                                                                                    |               |  |
|            | Admin Tasks          |                                                                                                    |     | URL.                                                                                                    | ec9-5.test.elcomcms.com                                                                                                    |               |  |
|            | Allowed File Types   |                                                                                                    |     |                                                                                                    | Dun in LITTOS mode                                                                                                    |               |  |
|            | Build New Site       |                                                                                                    |     |                                                                                                    | wunin HillPsimode                                                                                                    |               |  |
|            | Check In Content     |                                                                                                    |     | Site Name*                                                                                                    | elcomCMS Deployment Site                                                                                                    |               |  |
|            | Cloud Storage        |                                                                                                    |     |                                                                                                    | R Fnable Site                                                                                                    |               |  |
|            | CRM Providers        |                                                                                                    |     |                                                                                                    |                                                                                                    |               |  |
|            | Email History        |                                                                                                    |     | Webmaster Email*                                                                                                    | Elcom Support < helpdesk@elcom.com.au >                                                                                                    |               |  |
|            | Error Log            |                                                                                                    |     |                                                                                                    | The sender email address for forgotten password requests                                                                                                    |               |  |
|            | Ginhal Site Settings | CANS     Image Setting       C     Hore       C     Company       C     Company <td>Company Name</td> <td>Elcom Technology</td> <td></td>                                                                                                    |     | Company Name                                                                                                    | Elcom Technology                                                                                                    |               |  |
|            | Google Sitemap       |                                                                                                    |     |                                                                                                    |                                                                                                    |               |  |
|            | LDAP Settings        |                                                                                                    |     | Advanced Search Set                                                                                                    | lear.                                                                                                    |               |  |
|            | Lookup Tables        |                                                                                                    |     | Advanced Search Sec                                                                                                    | uiĝo                                                                                                    |               |  |
|            | Nominated Articles   |                                                                                                    |     | Article Settings                                                                                                    |                                                                                                    | ~             |  |
|            | Offline Tasks        |                                                                                                    |     |                                                                                                    |                                                                                                    |               |  |
|            | Robots.txt File      |                                                                                                    |     | Cache Options                                                                                                    |                                                                                                    | ~             |  |
|            | SMS Providers        |                                                                                                    |     |                                                                                                    |                                                                                                    |               |  |
|            | Advertising          | <                                                                                                    |     | Code Insertion                                                                                                    |                                                                                                    | ~             |  |
|            | Carousels            | <                                                                                                    |     |                                                                                                    |                                                                                                    |               |  |
| 8          | Calendar             | <                                                                                                    |     | Content Logging                                                                                                    |                                                                                                    | ~             |  |
| 2          | Content Organiser    | <                                                                                                    |     |                                                                                                    |                                                                                                    |               |  |
| 4          | Corporate Directory  | <                                                                                                    |     | Dashboard                                                                                                    |                                                                                                    | ~             |  |
| 0          | Enterprise Search    | <                                                                                                    |     |                                                                                                    |                                                                                                    |               |  |
| -          | Events               | <                                                                                                    |     | Display Settings and                                                                                                    | cons                                                                                                    | ~             |  |
| 0          | FAQs                 | <                                                                                                    |     |                                                                                                    |                                                                                                    |               |  |
|            | 51Degrees.mobi       | <                                                                                                    |     | Document Settings                                                                                                    |                                                                                                    | ~             |  |
| 1          | Forums               | <                                                                                                    |     |                                                                                                    |                                                                                                    |               |  |
|            | Mailing Lists        | <                                                                                                    |     | Editor Settings                                                                                                    |                                                                                                    | ~             |  |
| ۲          | Marketing Suite      | <                                                                                                    |     |                                                                                                    |                                                                                                    |               |  |
| 쓭          | Meeting Manager      | <                                                                                                    |     | Event Rules                                                                                                    |                                                                                                    | ~             |  |
|            | Membership           | <                                                                                                    |     |                                                                                                    | Public and                                                                                                    |               |  |
| i          | Metadata             | <                                                                                                    |     | External Social Media                                                                                                    | Settings                                                                                                    | ~             |  |
| 8          | Online Dictionary    |                                                                                                    |     | Folder Settings                                                                                                    |                                                                                                    |               |  |
| ß          | Push To Live         |                                                                                                    |     | Polder Settings                                                                                                    |                                                                                                    |               |  |
| 7          | Quz                  |                                                                                                    |     | Forms                                                                                                    |                                                                                                    | ~             |  |
| 0          | Reminu Me            |                                                                                                    |     |                                                                                                    |                                                                                                    |               |  |
| =          | Scorm Manager        |                                                                                                    |     | Google Analytics                                                                                                    |                                                                                                    | ~             |  |
| 1          | eShop                | <                                                                                                    |     |                                                                                                    |                                                                                                    |               |  |
|            | Social Q & A         | <                                                                                                    |     | Home Page                                                                                                    |                                                                                                    | ~             |  |
| 0          | Store Locator        | <                                                                                                    |     |                                                                                                    |                                                                                                    |               |  |
| IL.        | Training Manager     | <                                                                                                    |     | Image Settings                                                                                                    |                                                                                                    | ~             |  |
|            | Task Manager         | <                                                                                                    |     |                                                                                                    |                                                                                                    |               |  |
| 13         | Workflow             | <                                                                                                    |     | JQuery Library                                                                                                    |                                                                                                    | ~             |  |
|            | «                    |                                                                                                    |     |                                                                                                    |                                                                                                    |               |  |
|            |                      |                                                                                                    |     | Logging In                                                                                                    |                                                                                                    | ~             |  |
|            |                      | Image: Second second second |     |                                                                                                    |                                                                                                    |               |  |
|            |                      |                                                                                                    |     | Meeting Manager Sel                                                                                                    | tings                                                                                                    | ~             |  |
|            |                      |                                                                                                    |     | Maria dala                                                                                                    |                                                                                                    |               |  |
|            |                      | Central Social Modia Settings       Folder Settings       Folder Settings       Google Analytics       Home Page       Inage Settings       JQuery Library       Logging In       Metching Manager Settings       Metching Manager Settings       Mitterflameoux       Mitterflameoux       Mutter Settings       Modie App       Modie App       Payment Gateway                                                                                                    |     |                                                                                                    |                                                                                                    |               |  |
|            |                      |                                                                                                    |     | External Social Media Settings   Forms   Forms   Forms   Google Analytics   Hene Page   Image Settings   V   Ingers Extings   V   Reacting Manager Settings   V   Metaduta   V   Microllaneous   Mutability Settings   V   Mutability Settings   V   Mutability Settings |                                                                                                    |               |  |
|            |                      |                                                                                                    |     | - iscenarieous                                                                                                    |                                                                                                    |               |  |
|            |                      |                                                                                                    |     | Multi-Site Settings                                                                                                    |                                                                                                    |               |  |
|            |                      |                                                                                                    |     |                                                                                                    |                                                                                                    |               |  |
|            |                      |                                                                                                    |     | Mobile App                                                                                                    |                                                                                                    | ~             |  |
|            |                      |                                                                                                    |     |                                                                                                    |                                                                                                    |               |  |
|            |                      |                                                                                                    |     | My Account                                                                                                    |                                                                                                    | ~             |  |
|            |                      |                                                                                                    |     |                                                                                                    |                                                                                                    |               |  |
|            |                      |                                                                                                    |     | Non-Article Pages                                                                                                    |                                                                                                    | ~             |  |
|            |                      |                                                                                                    |     |                                                                                                    |                                                                                                    |               |  |
|            |                      |                                                                                                    |     | Payment Gateway                                                                                                    |                                                                                                    | ~             |  |
|            |                      |                                                                                                    |     |                                                                                                    |                                                                                                    |               |  |
|            |                      |                                                                                                    |     | Quick Add                                                                                                    |                                                                                                    | ~             |  |
|            |                      |                                                                                                    |     | Detlem                                                                                                    |                                                                                                    |               |  |
|            |                      |                                                                                                    |     | Ratings                                                                                                    |                                                                                                    |               |  |
|            |                      |                                                                                                    |     | Snam                                                                                                    |                                                                                                    |               |  |
|            |                      |                                                                                                    |     |                                                                                                    |                                                                                                    |               |  |
|            |                      |                                                                                                    |     | Site Settings                                                                                                    |                                                                                                    | ~             |  |
|            |                      |                                                                                                    |     | -                                                                                                    |                                                                                                    |               |  |
|            |                      |                                                                                                    |     | User Friendly URLs                                                                                                    |                                                                                                    | ~             |  |
|            |                      |                                                                                                    |     |                                                                                                    |                                                                                                    |               |  |
|            |                      |                                                                                                    |     | User Settings                                                                                                    |                                                                                                    | ~             |  |
|            |                      |                                                                                                    |     |                                                                                                    | ystitings and koosentistingsstatingsat Social Media Settingsat Social Media Settingsat Social Media Settingsat Social Media SettingsstatingspageAtalyticspageat Social Media Settingsstatingsat Atalyticspageat Atalyticspageat Atalyticsat Atalytics |               |  |
|            |                      |                                                                                                    |     | What's New Email                                                                                                    |                                                                                                    |               |  |
|            |                      |                                                                                                    |     |                                                                                                    |                                                                                                    |               |  |
|            |                      |                                                                                                    |     | Workflow Settings                                                                                                    |                                                                                                    | ~             |  |
|            |                      |                                                                                                    |     |                                                                                                    |                                                                                                    |               |  |
|            |                      |                                                                                                    |     | Software Version:<br>elcomCMS                                                                                                    |                                                                                                    |               |  |
|            |                      |                                                                                                    |     | 9.5.0.3157                                                                                                    | - 410                                                                                                    |               |  |
|            |                      |                                                                                                    |     | Debug Build 13/05/2014                                                                                                    | 240)<br>322:54 PM                                                                                                    |               |  |
|            |                      |                                                                                                    |     |                                                                                                    |                                                                                                    |               |  |
|            |                      |                                                                                                    |     |                                                                                                    |                                                                                                    |               |  |
|            |                      |                                                                                                    |     | * = mandatory field                                                                                                    |                                                                                                    |               |  |
|            |                      |                                                                                                    |     |                                                                                                    |                                                                                                    |               |  |
|            |                      |                                                                                                    |     |                                                                                                    |                                                                                                    | Save          |  |
|            |                      |                                                                                                    |     |                                                                                                    |                                                                                                    |               |  |

# 12.1 Advanced Search Settings

These settings are for the Advanced Search module. This module is only used rarely as the enterprise search module has superseded it.

| Advanced Search Setting                                              | 35                                                                                                    | ^ |
|----------------------------------------------------------------------|----------------------------------------------------------------------------------------------------|---|
| Default Time Period                                                  | Last 6 months                                                                                                    | • |
| Default Sort Order                                                   | Most recent first                                                                                                    | • |
| Max Refine Options                                                   | <ul> <li>Include social posts in search results</li> <li>Display refinement options on the search results page</li> <li>10</li> <li>Display relevancy star rating for search results</li> </ul> |   |
| Search Term<br>Highlight Class                                       | Display URL of search result items     Display file format of search result items                                                                                                    |   |
| Number of search<br>results returned to<br>trigger broaden<br>search | 5                                                                                                    |   |
| Link to FAQ                                                          | Topic Index                                                                                                    | • |

### 12.2 Article Settings

The article update and review adds a review period to ALL articles in the system. If you do not set it here then you are able to set it per article in the article attributes.

Once an article is read for review then a note at the top of the page in the admin bar is added to let you know there is something for review.

- You can automatically update the version number if an article for review is embedded.
- You can add a reason for editing which appears in the version history.
- You can get the Bodytext section in the article attributes to display using a content tag.
- You can automatically fill the brief description with the article name.

| Article Settings               |                                                                                                    | ^ |
|--------------------------------|----------------------------------------------------------------------------------------------------|---|
| Review Time Period<br>(months) | 0                                                                                                    |   |
|                                | Update version number<br>Automatically update the version number for an article when an embedded article is updated |   |
|                                | Prompt the user for a description of the change when an article is modified                                         |   |
|                                | ✓ Allow body text to be captured in article attributes page                                                         |   |
|                                | Pre-populate the brief description field based on article name                                                      |   |
|                                | Use the brief description field for the meta name="description" tag if the meta description is not populated        |   |
| Inactive Articles              |                                                                                                    |   |
|                                | Redirect Inactive Articles                                                                                          |   |

### 12.1 Cache Options

Ticking these boxes means the pages refresh harder, but load quicker.

| Cache Options |                                         | 1 |
|---------------|-----------------------------------------|---|
|               |                                         |   |
|               | Enable caching options                  |   |
|               | Enable browser caching of article pages |   |
|               | Only applies to anonymous users         |   |
|               |                                         |   |
|               |                                         |   |

### 12.2 Code Insertion

This inserts the code here into all pages in the Head tag of the site. This is good for JavaScript and styling. There is also the ability to add code into the article attributes per page.

| Со | de Insertion                                                               | ^ |
|----|----------------------------------------------------------------------------|---|
|    | Code<br><head></head>                                                      |   |
|    |                                                                            |   |
|    | < (beads                                                                   |   |
|    | - / nedur                                                                  |   |
|    | Insertion of malformed code may bring down the site. Proceed with caution. |   |
|    | This code will only work on Articles and Search Results                    |   |

# 12.3 Content Logging

These tick boxes are what you need to tick when using the article/folder/events accessed reports. The reports won't work if these are not ticked and some are not ticked out of the box.

The time difference is added there if you need to log in a different time zone such as US time.

| Content Logging              |                                                                                                    | ~ |
|------------------------------|----------------------------------------------------------------------------------------------------|---|
| Logging Time<br>Difference * | + • 0 hours                                                                                                    |   |
|                              | Current EST is 14 May 2014 11:58<br>The time difference between where users will be accessing the site and Australia (EST) |   |
|                              | ✓ Keep a log of all folders that a user accesses                                                                           |   |
|                              | ✓ Keep a log of all articles that a user accesses                                                                          |   |
|                              | ✓ Keep a log of all events that a user accesses                                                                            |   |

# 12.4 Dashboard RSS

This is to hide the RSS feeds that are on the right hand side of the dashboard.

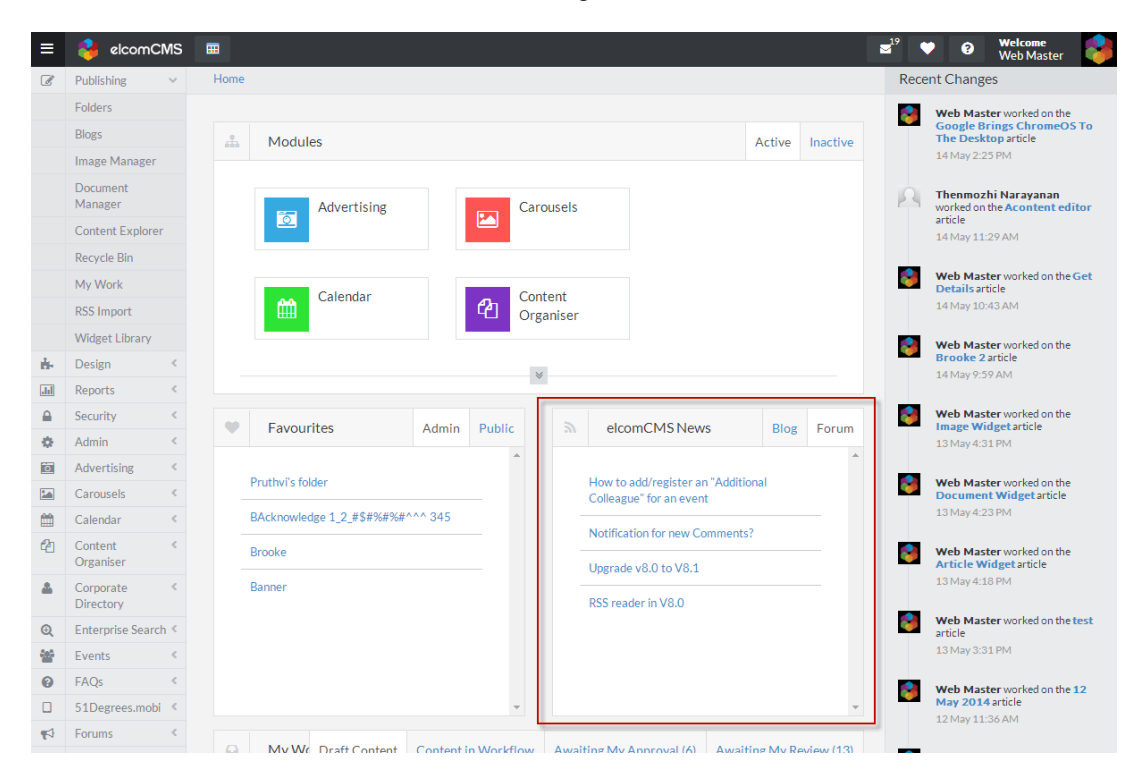

You can add 2 extra feeds to appear on the dashboard if you would like to also.

| Dashboard                                                  |                                 |                                                                                | ~ |
|------------------------------------------------------------|---------------------------------|--------------------------------------------------------------------------------|---|
| Custom RSS Feeds                                           |                                 |                                                                                |   |
| Hide Elcom RSS Feeds and                                   | I show Custo                    | m RSS Feeds on Dashboard                                                       |   |
| Custom RSS Feed 1                                          | Heading                         |                                                                                |   |
|                                                            | URL                             |                                                                                |   |
|                                                            |                                 | A customised RSS Feed for display on the admin dashboard                       |   |
| Custom RSS Feed 2                                          | Heading                         |                                                                                |   |
|                                                            |                                 |                                                                                | ר |
|                                                            | OKE                             | A second customised RSS Feed for display on the admin dashboard                |   |
| Traffic Panel                                              |                                 |                                                                                |   |
| Show Traffic Panel on Das<br>Ensure you also set your Prof | hboard (requ<br>ile ID in the C | ires Google Analytics and OOcharts Accounts)<br>Google Analytics section below |   |
| OOcharts API Key                                           |                                 |                                                                                |   |
|                                                            | Please visi                     | it OOcharts Website for further information                                    |   |
|                                                            |                                 |                                                                                |   |
|                                                            |                                 |                                                                                |   |

# 12.5 Display Settings and Icons

The Display Settings and Icons are for changing some of the look and feel of the CMS.

| Breadcrumbs                                                                                                    |                                                                                                    |                       |                   |
|----------------------------------------------------------------------------------------------------|----------------------------------------------------------------------------------------------------|-----------------------|-------------------|
|                                                                                                    |                                                                                                    |                       |                   |
| Breadcrumb<br>separator image                                                                                                    | Start typing to search                                                                                                    | •                     | Upload a new Imag |
|                                                                                                    | Ensure last folder breadcrumb value is clickable                                                                                                    |                       |                   |
| Utility Icons                                                                                                    |                                                                                                    |                       |                   |
| Printer Friendly<br>Icon                                                                                                    | Print Page icon                                                                                                    | •                     | Upload a new Imag |
| Email a friend Icon                                                                                                    | Email a Friend icon                                                                                                    | •                     | Upload a new Imag |
| Print To PDF Icon                                                                                                    | Print to PDF icon                                                                                                    | •                     | Upload a new Imag |
| Save Search Icon                                                                                                    | Add to Favourites icon                                                                                                    | •                     | Upload a new Imag |
| Add to Favourites<br>Icon                                                                                                    | Add to Favourites icon                                                                                                    | •                     | Upload a new Imag |
| Remind Me Icon                                                                                                    | Remind Me icon                                                                                                    | •                     | Upload a new Imag |
| Site Map Display Set                                                                                                    | tings"                                                                                                    |                       |                   |
| Maximum Level*                                                                                                    | Show up to level 2                                                                                                    |                       | •                 |
| Level 2 prefix<br>image*                                                                                                    | Start typing to search                                                                                                    | •                     | Upload a new Imag |
| Level 3 prefix                                                                                                    | Start typing to search                                                                                                    | •                     | Upload a new Imag |
| Folder Display                                                                                                    |                                                                                                    |                       |                   |
| Display private folde<br>"locked" icon you se                                                                                                    | ers in the menu (excluding panelbar) and search results when user is not logged in. The<br>lect.                                                                                                    | se folders will be d  | isplayed with the |
| <ul> <li>Display private folde<br/>"locked" icon you sei</li> <li>DTD</li> </ul>                                                                                    | ers in the menu (excluding panelbar) and search results when user is not logged in. The<br>ect.                                                                                                    | se folders will be d  | isplayed with the |
| <ul> <li>Display private folde<br/>"locked" icon you sei</li> <li>DTD</li> <li>Doc Type*</li> </ul>                                                                 | ers in the menu (excluding panelbar) and search results when user is not logged in. The<br>lect.<br>!DOCTYPE html PUBLIC "-//W3C//DTD XHTML 1.0 Transitional//EN"                                                                                                    | ese folders will be d | isplayed with the |
| Display private folde<br>"locked" icon you se<br>DTD<br>Doc Type*                                                                                                   | ers in the menu (excluding panelbar) and search results when user is not logged in. The<br>lect.<br>!DOCTYPE html PUBLIC "-//W3C//DTD XHTML 1.0 Transitional//EN"<br>eg.!DOCTYPE html PUBLIC "-//W3C//DTD XHTML 1.0 Transitional//EN"                                                                                                    | se folders will be d  | isplayed with the |
| <ul> <li>Display private folde<br/>"locked" icon you see</li> <li>DTD</li> <li>Doc Type"</li> <li>Doc Type Declaration"</li> </ul>                                  | ers in the menu (excluding panelbar) and search results when user is not logged in. The<br>lect.<br>!DOCTYPE html PUBLIC "-//W3C//DTD XHTML 1.0 Transitional//EN"<br>eg.!DOCTYPE html PUBLIC "-//W3C//DTD XHTML 1.0 Transitional//EN"<br>http://www.w3.org/TR/xhtml1/DTD/xhtml1-transitional.dtd                                                                                                    | se folders will be d  | isplayed with the |
| <ul> <li>Display private folde<br/>"locked" icon you se</li> <li>DTD</li> <li>Doc Type"</li> <li>Doc Type Declaration"</li> </ul>                                   | ers in the menu (excluding panelbar) and search results when user is not logged in. The<br>lect.<br>!DOCTYPE html PUBLIC "-//W3C//DTD XHTML 1.0 Transitional//EN"<br>eg.IDOCTYPE html PUBLIC "-//W3C//DTD XHTML 1.0 Transitional//EN"<br>http://www.w3.org/TR/xhtml1/DTD/xhtml1-transitional.dtd<br>eg. http://www.w3.org/TR/xhtml1/DTD/xhtml1-transitional.dtd                                                                                                    | se folders will be d  | isplayed with the |
| Display private folde<br>"locked" icon you see DTD Doc Type* Doc Type Declaration* Related Content                                                                  | ers in the menu (excluding panelbar) and search results when user is not logged in. The<br>lect.<br>!DOCTYPE html PUBLIC "-//W3C//DTD XHTML 1.0 Transitional//EN"<br>eg.!DOCTYPE html PUBLIC "-//W3C//DTD XHTML 1.0 Transitional//EN"<br>http://www.w3.org/TR/xhtml1/DTD/xhtml1-transitional.dtd<br>eg. http://www.w3.org/TR/xhtml1/DTD/xhtml1-transitional.dtd                                                                                                    | ise folders will be d | isplayed with the |
| Display private folde<br>"locked" icon you se<br>DTD Doc Type* Doc Type Declaration* Related Content                                                                | ers in the menu (excluding panelbar) and search results when user is not logged in. The<br>lect.  IDOCTYPE html PUBLIC "-//W3C//DTD XHTML 1.0 Transitional//EN" eg.IDOCTYPE html PUBLIC "-//W3C//DTD XHTML 1.0 Transitional//EN" http://www.w3.org/TR/xhtml1/DTD/xhtml1-transitional.dtd eg. http://www.w3.org/TR/xhtml1/DTD/xhtml1-transitional.dtd                                                                                                    | se folders will be d  | isplayed with the |
| Display private folde<br>"locked" icon you se<br>DTD Doc Type* Doc Type Declaration* Related Content Page Title                                                     | ers in the menu (excluding panelbar) and search results when user is not logged in. The<br>lect.   IDOCTYPE html PUBLIC "-//W3C//DTD XHTML 1.0 Transitional//EN"  eg.IDOCTYPE html PUBLIC "-//W3C//DTD XHTML 1.0 Transitional//EN"  http://www.w3.org/TR/xhtml1/DTD/xhtml1-transitional.dtd  eg. http://www.w3.org/TR/xhtml1/DTD/xhtml1-transitional.dtd  Automatically display related content links when articles display                                                                                                    | se folders will be d  | isplayed with the |
| Display private folde<br>"locked" icon you see<br>DTD Doc Type* Doc Type Declaration* Related Content Page Title Page Title Format                                  | ers in the menu (excluding panelbar) and search results when user is not logged in. The<br>lect.<br>!DOCTYPE html PUBLIC "-//W3C//DTD XHTML 1.0 Transitional//EN"<br>eg.IDOCTYPE html PUBLIC "-//W3C//DTD XHTML 1.0 Transitional//EN"<br>http://www.w3.org/TR/xhtml1/DTD/xhtml1-transitional.dtd<br>eg. http://www.w3.org/TR/xhtml1/DTD/xhtml1-transitional.dtd<br>@ Automatically display related content links when articles display<br><-~~OriginalPageTitle~~>- <~~SiteName~~>                                                                                                    | se folders will be d  | isplayed with the |
| Display private folde<br>"locked" icon you see<br>DTD Doc Type" Doc Type Declaration" Related Content Page Title Page Title Format Document Links                   | ers in the menu (excluding panelbar) and search results when user is not logged in. The<br>lect.<br>!DOCTYPE html PUBLIC "-//W3C//DTD XHTML 1.0 Transitional//EN"<br>eg.!DOCTYPE html PUBLIC "-//W3C//DTD XHTML 1.0 Transitional//EN"<br>http://www.w3.org/TR/xhtml1/DTD/xhtml1-transitional.dtd<br>eg. http://www.w3.org/TR/xhtml1/DTD/xhtml1-transitional.dtd<br>Automatically display related content links when articles display<br><originalpagetitle> - <sitename></sitename></originalpagetitle>                                                                                                    | se folders will be d  | isplayed with the |
| Display private folde<br>"locked" icon you see DTD Doc Type Doc Type Declaration* Related Content Page Title Page Title Format Document Links                       | ers in the menu (excluding panelbar) and search results when user is not logged in. The<br>lect.  IDOCTYPE html PUBLIC "-//W3C//DTD XHTML 1.0 Transitional//EN" eg.IDOCTYPE html PUBLIC "-//W3C//DTD XHTML 1.0 Transitional//EN" http://www.w3.org/TR/xhtml1/DTD/xhtml1-transitional.dtd eg. http://www.w3.org/TR/xhtml1/DTD/xhtml1-transitional.dtd Automatically display related content links when articles display <originalpagetitle> - <sitename> Automatically show the file type when adding document links Automatically show the file size when adding document links Automatically show the file size when adding document links</sitename></originalpagetitle>                   | se folders will be d  | isplayed with the |
| Display private folde<br>"locked" icon you see<br>DTD Doc Type Doc Type Declaration" Related Content Page Title Page Title Format Document Links Widgets and Search | ers in the menu (excluding panelbar) and search results when user is not logged in. The<br>lect.          !DOCTYPE html PUBLIC "-//W3C//DTD XHTML 1.0 Transitional//EN"         eg.IDOCTYPE html PUBLIC "-//W3C//DTD XHTML 1.0 Transitional//EN"         http://www.w3.org/TR/xhtml1/DTD/xhtml1-transitional.dtd         eg. http://www.w3.org/TR/xhtml1/DTD/xhtml1-transitional.dtd         @ Automatically display related content links when articles display <originalpagetitle> - &lt;-&gt;SiteName&gt;         @ Automatically show the file type when adding document links         @ Automatically show the file size when adding document links         Results</originalpagetitle> | se folders will be d  | isplayed with the |

### 12.6 Document Settings

This is to force all documents that are uploaded to go through a review process after a certain amount of months. The same as with article review, an inbox (1) icon pops up in the admin bar at the top of the page for something that needs to be reviewed.

| cument Details Page                                            |                                                                                                    |
|----------------------------------------------------------------|----------------------------------------------------------------------------------------------------|
| e-populate the Brief description field based on document title |                                                                                                    |
| de HTML Editor for the Brief description                       |                                                                                                    |
|                                                                | e-populate the Brief description field based on document title<br>de HTML Editor for the Brief description |

### 12.7 Editor Settings

The settings for the Telerik editor are here. You are able to:

- Use absolute or relative paths for images
- Change the auto-save time or remove it
- Convert & to the HTML equivalent & amp; automatically
- Set a new line as or <br />
- Change the editor height as it appears all the time for all users.

You can also set the default editor for all users. This is handy if you have purchased the ePhox editor.

| D C U D U                                |                                                                                                    |   |
|------------------------------------------|----------------------------------------------------------------------------------------------------|---|
| Default Editor                           |                                                                                                    |   |
| The default<br>editor for the site<br>is | Telerik editor                                                                                                    | T |
| Ephox Editor Setting                     | S                                                                                                    | ~ |
| The default<br>dictionary is             | English (UK)                                                                                                    | T |
| Telerik Editor Setting                   | The Editor should strip the absolute image and applice paths and use relative oper                                                                                              | ^ |
|                                          | The Editor should auto-save every 10 minutes                                                                                                    |   |
|                                          | <ul> <li>The Editor should use default browser behaviour for "&amp;" character in querystrings and convert it to amp;</li> <li>Enable the Editor to convert to XHTML</li> </ul> |   |
| Set new line in<br>editor as             | Line Break                                                                                                    | • |
| Editor height                            | 500                                                                                                    |   |

### 12.8 Event Rules

The Event Rules are the main settings for the Events Module.

| -                                 |                                                                     |   |
|-----------------------------------|---------------------------------------------------------------------|---|
| Event search - Bas                | ic                                                                  | ^ |
|                                   | Location must display as a search criteria in the event search page |   |
|                                   | Country must display as a search criteria in the event search page  |   |
|                                   | Category must display as a search criteria in the event search page |   |
|                                   | Industry must display in the event search and upcoming pages        |   |
|                                   | Age must display as a search criteria in the event search page      |   |
|                                   | Event type must display as a multi-select in the event search page  |   |
|                                   | Display enrolled person's name in the View My Enrolments page       |   |
|                                   |                                                                     |   |
| Event Search - Adv                | vanced                                                              | ~ |
|                                   |                                                                     |   |
|                                   | Short description must display in the event search results page     |   |
| Country filter<br>to use in the   | Country dropdown selector                                           | • |
| event search<br>page              |                                                                     |   |
|                                   |                                                                     |   |
| Calendar                          |                                                                     | ~ |
|                                   |                                                                     |   |
|                                   | Event types for intering must be indeen on the calendar page        |   |
|                                   | Eccation/venue name must be snown on the catenoar page              |   |
| Exceptions                        |                                                                     | ~ |
| Ехсернонз                         |                                                                     |   |
| Redirect to the                   |                                                                     |   |
| if the event<br>does not exist    |                                                                     |   |
|                                   | If not set then the user will be redirected to a 404 Page Not Found |   |
| Redirect to the                   |                                                                     |   |
| following page<br>for a duplicate |                                                                     |   |
|                                   |                                                                     |   |

### 12.9 External Social Media Settings

These settings are for the Facebook login, and publish events from the CMS to Facebook.

| External Social Media           | a Settings | ^ |
|---------------------------------|------------|---|
| Facebook App ID                 |            |   |
| Facebook Page<br>ID or Username |            |   |

#### **12.10** Folder Settings

Set the default for created folders to Private if it's an intranet or public if it is a corporate site. Tick the box to reset all the folders to the setting you would like it to be set to.

| Folder Settings                         |                                                                                                    | ^ |
|-----------------------------------------|----------------------------------------------------------------------------------------------------|---|
| Set Default<br>Folder Display<br>Option | Public                                                                                                    | • |
|                                         | Reset All Folders Display Option to Default                                                                                       |   |
|                                         | By selecting this option you are setting the display option for <b>ALL CURRENT FOLDERS</b> across the site to the default option. |   |
|                                         | Enable mega-menu specific fields (these include brief description and thumbnail images)                                           |   |
|                                         | Reset All Folders Display Option to Default                                                                                       |   |
|                                         | By selecting this option you are setting the display option for <b>ALL CURRENT FOLDERS</b> across the site to the default option. |   |
|                                         | Enable mega-menu specific fields (these include brief description and thumbnail images)                                           |   |

#### 12.11 Forms

This setting is an ability to set extra permissions on who can and can't see forms.

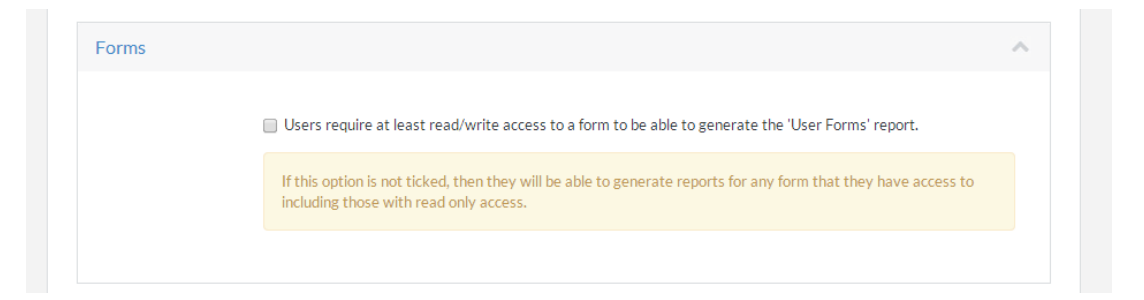

### 12.12 Google Analytics

This sets the code version that can be used when adding Google analytics links. There is also a tick box to automatically add Google code to documents.

| oogle / mary riss                            |                                                                                                    |
|----------------------------------------------|----------------------------------------------------------------------------------------------------|
| Google Analytics<br>code to use for<br>links | _gaq.push                                                                                                    |
|                                              | Insert Google Analytics code by default when inserting document links via Document Manager.                  |
|                                              | This will also insert Google Analytics code for links in Dynamic Widgets, Search Results and Document Lists. |

### 12.13 Home Page

This setting sets the homepage article. If the homepage needs to be moved then it should be reset here.

| Folder  | lome | × • |
|---------|------|-----|
| Article | lome |     |

# 12.14 Image Settings

These image settings are here to allow the user to set different sized images that can be inserted into a page. This is for responsive images.

| Lustom mage Siz                                                                      | 25                                                                                                    |                                    |
|--------------------------------------------------------------------------------------|----------------------------------------------------------------------------------------------------|------------------------------------|
| Create these cust                                                                    | om image sizes when an image is created                                                                                                    |                                    |
| Size                                                                                 | Label                                                                                                    | Width (pixels)                     |
| Original                                                                             | Original                                                                                                    | Uploaded image size                |
| Medium                                                                               | Medium                                                                                                    | 600                                |
| Small                                                                                | Small                                                                                                    | 400                                |
| Thumbnail                                                                            | Thumbnail                                                                                                    | 200                                |
| Responsive Image                                                                     | s<br>Responsive Images                                                                                                    |                                    |
| Image Size                                                                           | Responsive Image Thresholds (pixels)                                                                                                    |                                    |
| Original                                                                             | Show image when browser width is greater than or eq<br>601                                                                                                    | ual to                             |
| Medium                                                                               | Show image when browser width is greater than or eq<br>401                                                                                                    | ual to                             |
| Small                                                                                | Show image when browser width is less than medium i                                                                                                    | mage threshold                     |
|                                                                                      | Responsive Images                                                                                                    |                                    |
| Include option for                                                                   |                                                                                                    |                                    |
| Include option for<br>Image Size                                                     | Responsive Image Thresholds (pixels)                                                                                                    |                                    |
| Include option for<br>Image Size<br>Original                                         | Responsive Image Thresholds (pixels)         Show image when browser width is greater than or eq         601                                                                                                    | ual to                             |
| Include option for<br>Image Size<br>Original<br>Medium                               | Responsive Image Thresholds (pixels)         Show image when browser width is greater than or eq         601         Show image when browser width is greater than or eq                                                                                | ual to                             |
| Include option for<br>Image Size Original Medium                                     | Responsive Image Thresholds (pixels)         Show image when browser width is greater than or eq         601         Show image when browser width is greater than or eq         401                                                                    | ual to                             |
| Include option for<br>Image Size Original Medium Small                               | Responsive Image Thresholds (pixels)         Show image when browser width is greater than or eques         601         Show image when browser width is greater than or eques         401         Show image when browser width is less than medium in | ual to<br>ual to<br>mage threshold |
| Include option for<br>Image Size<br>Original<br>Medium<br>Small<br>nsert Button Sett | Responsive Image Thresholds (pixels)         Show image when browser width is greater than or eq         601         Show image when browser width is greater than or eq         401         Show image when browser width is less than medium ings     | ual to<br>ual to<br>mage threshold |

# 12.15 jQuery Library

This setting references where the jQuery library exists. There is more detail about this in the implementation training.

| jQuery Library  | /include/js/jquery-1.7.2.min.js              |  |
|-----------------|----------------------------------------------|--|
|                 | eg /include/js/jquery-1.7.2.min.js           |  |
| jQuery UI       | /include/js/jquery-ui-1.10.3.custom.min.js   |  |
|                 | eg/include/js/jquery-ui-1.10.3.custom.min.js |  |
| jQuery Modal    | /include/JS/jqModal.js                       |  |
| ,               | eg /include/js/jqModal.js                    |  |
| jQuery LightBox | /include/js/jquery.lightbox.min.js           |  |
| Library         | eg /include/js/jquery.lightbox.min.js        |  |
|                 |                                              |  |

# 12.16 Logging In

There are quite a few settings you can set when logging in. These include:

- Forcing the user to change their username or password when they log in
- Displaying the logout button on the top admin bar. There is a possibility of using the login element on the page so the user might want this turned off.
- Displaying a "Logged in as <name>" message is legacy functionality.
- Set how many times a user can get their password wrong before they are locked out of the system.
- How long they are locked out for if they are locked out. If set to 0 minutes then the feature is disabled.
- Set who gets an email when someone is locked out.
- Run all logging in in https secure mode if you have a security certificate.
- Change the name of the login page if different one was created by an implementer.
- Turn on auto login for all users based on a cookie, LDAP or a HTTP header created by a systems person. This is not recommended for administrators to implement.

| •   |
|-----|
|     |
| •   |
| •   |
| •   |
| •   |
| × 🗉 |
|     |

# 12.17 Meeting Manager Settings

These settings change some of the look and feel of the meeting manager module.

| Select default                                                | (default) |
|---------------------------------------------------------------|-----------|
| Article for List<br>View                                      |           |
| Select default<br>My meetings<br>Article for<br>Calendar View | (default) |

### 12.18 Metadata

This setting assigns Description and Keywords for the whole site.

| 1etadata                                |                                                                             |  |
|-----------------------------------------|-----------------------------------------------------------------------------|--|
| Meta<br>Description                     |                                                                             |  |
| Meta Keywords<br>Tag                    |                                                                             |  |
| Meta X-UA-Compa<br>Meta Keywords<br>Tag | tible Tag                                                                   |  |
| Meta X-UA-Compa                         | tible Tag                                                                   |  |
| Content Value                           | <ul> <li>Display tag in site</li> <li>IE=7</li> </ul>                       |  |
|                                         | e.g. IE=edge; IE=7; FF=3; OtherUA=4; Will default to "IE=7" if not entered. |  |

#### 12.19 Miscellaneous

The miscellaneous section has a few different settings.

- 1. Amend the GST assigned to a membership.
- 2. List the site ID. This is useful in a multisite setup.

|   | ^ |
|---|---|
| 0 |   |
|   |   |
|   |   |
|   |   |
|   | 0 |

### 12.20 Multi-Site Settings

These settings govern if the multisite will be displaying the same search results for different modules.

| Multi-Site Settings |                                                                                         | ^ |
|---------------------|-----------------------------------------------------------------------------------------|---|
|                     | Include results from all other sites in site search results and widgets for this site   |   |
|                     | Include results from all other sites in event search results and widgets for this site  |   |
|                     | Include results from all other sites in store locator results and widgets for this site |   |
|                     | Include results from all other sites in FAQ search results for this site                |   |

# 12.21 My Account

These settings are for the My Account Module.

| My Details User<br>Control Path |                                                         |  |
|---------------------------------|---------------------------------------------------------|--|
|                                 | eg. ~/MyAccount/Controls/MyDetails.ascx                 |  |
| l                               | Ø Display a home tab                                    |  |
|                                 | Display the full taxonomy path for user preferences     |  |
| I                               | Alert type is mandatory when adding or editing an alert |  |
# 12.22 Non-Article Pages

This sets all extra out of the box created aspx pages as private so users who are not logged in can't see them.

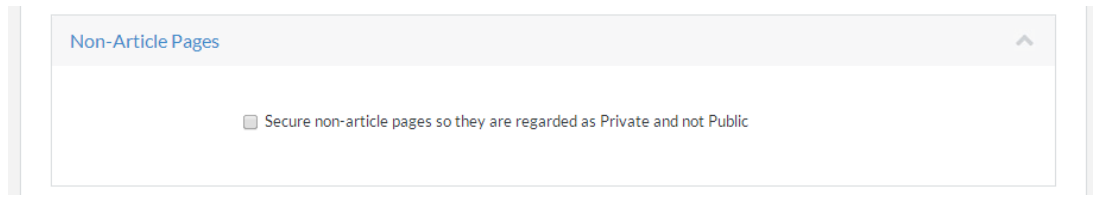

## 12.23 Payment Gateway

These settings are for the Events module when paying to attend an Event.

| PayPal                           |                                                                                                    | ^ |
|----------------------------------|----------------------------------------------------------------------------------------------------|---|
|                                  | Enable PayPal (Currently available in Event Registration only)                                                 |   |
| Mode                             | Test                                                                                                    | • |
| API Username                     |                                                                                                    |   |
| API Password                     |                                                                                                    |   |
| API Signature                    |                                                                                                    |   |
| ltem category<br>type            | Physical                                                                                                    | • |
| Credit Card                      |                                                                                                    | ~ |
| ComWeb/ANZ<br>Payment<br>Gateway |                                                                                                    |   |
| OrderInfo<br>Header              | The prefix passed to the Comweb/ANZ payment gateway. This will be displayed as part of the<br>OrderInfo field. |   |

## 12.24 Ratings

These are the settings for the Content Ratings content tag. These allow you to change the look and feel of the ratings module.

| Rate page                                                                       |                                                                                                    |
|---------------------------------------------------------------------------------|----------------------------------------------------------------------------------------------------|
| Text will be used with the rating function on the page. Leave blank to disable. |                                                                                                    |
| Average rating                                                                  |                                                                                                    |
| Display with the number of ratings                                              |                                                                                                    |
| itings                                                                          |                                                                                                    |
|                                                                                 | Rate page<br>Text will be used with the rating function on the page. Leave blank to disable.<br>Average rating<br>Display with the number of ratings<br>tings |

# 12.25 Spam

The Spam settings enable the ability to use Captcha with the Form Creator module. Captcha is the small image that you need to read and type out to avoid spam programs from filling out the form multiple times.

| Spam |                                                 | ^ |
|------|-------------------------------------------------|---|
|      | Enable spam protection using Captcha validation |   |
|      |                                                 |   |

# 12.26 Site Settings

The site settings section turns on quite a few different settings. For example:

- Article numbering prefixes articles with numbers so when they are added they always have a number in front of them. You can set what type of prefix this is also in the settings.
- Auto login for single sign on. Must be used with Active Directory.
- Inherit Folder Public Name for Friendly URLs stops the full folder path being shown in the URL
- Secure Admin Lockdown stops the use of local administrators for local groups.

| General Setting | jS                                            |
|-----------------|-----------------------------------------------|
|                 | Advanced Document Management                  |
|                 | Advanced Language Functionality               |
|                 | ✓ Advertising                                 |
|                 | AGLS Metadata                                 |
|                 | ✓ Article Numbering                           |
|                 | ✓ Article Reviewing                           |
|                 | ✓ Article Submit Comments                     |
|                 | Banners/Tickers                               |
|                 | Evolution Folder Redirect for Default Article |
|                 | Inherit Folder Public Name for Friendly URLs  |
|                 | Inline Editing                                |
|                 |                                               |
|                 | Preview Article                               |
|                 | Security Administrator Lockdown               |
|                 |                                               |
|                 |                                               |
|                 | ✓ Template Driven                             |
|                 |                                               |
|                 |                                               |
|                 | ✓ User Organisations                          |
| ephox Content   | Editor                                        |
|                 | Ephox Content Editor                          |
| Event Manager   | nent                                          |
|                 | ✓ Event Management Exhibitor Registration     |
|                 |                                               |
|                 | SMS Notification                              |
| Mailing Lists   |                                               |
|                 |                                               |
| Momborship      |                                               |
| Membership      |                                               |
|                 |                                               |
|                 | Online Learning                               |
|                 | Send Alert On Document Synchronisation        |

For more information see the reference site. http://www.reference.com.au

# 12.1 User Friendly URLs

The Generate Now button starts a process that generates all the URLS from folder names.

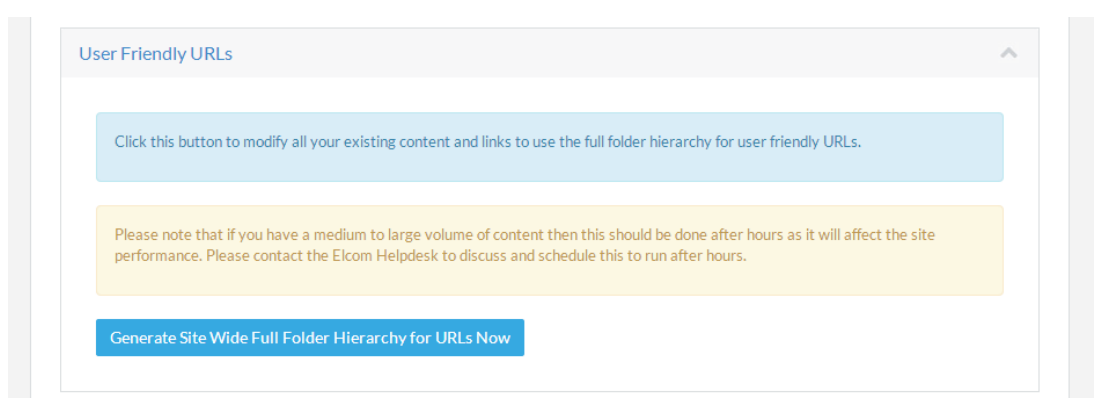

## 12.1 User Settings

These settings are settings for the Security area. They force a user to fill out the organisation when creating a user, and they auto populate missing user fields when synching with Active Directory.

| User Settings |                                                         | ~ |
|---------------|---------------------------------------------------------|---|
| Organisations |                                                         |   |
| LDAP Sync     | Make the User Organisation mandatory for a user record. |   |
|               |                                                         |   |

# 12.1 What's New Email

This is an internal report email that can be sent out to someone at certain frequency like, hourly or daily or weekly to let them know what articles have been added recently.

| Email Recipient           | (none) | ٣ |
|---------------------------|--------|---|
| Number of<br>Entries      | 0      |   |
| End Date to<br>Send Email | Ē      |   |
| Select Frequency          | Hourly | ۲ |

# 12.2 Workflow Settings

These settings set up default templates and settings for emails that are sent with the Workflow module.

| Workflow Default Em       | ail Template                                                                                                    |         |
|---------------------------|----------------------------------------------------------------------------------------------------|---------|
| Folder                    | Start typing to search                                                                                                    | × •     |
| Article                   | Start typing to search                                                                                                    | •       |
| Workflow Default Ex       | piry Email Template                                                                                                    |         |
| Folder                    | Start typing to search                                                                                                    | × •     |
| Article                   | Start typing to search                                                                                                    | •       |
| Workflow Email<br>Subject | Workflow Item                                                                                                    |         |
|                           | Use the tag <~~Answer~~> in the subject if you want the answer to a question included in the email subject.                                                          |         |
|                           | Note that only one field should be marked to include the answer in the email subject, if more than one is selected to<br>last field marked on the form will be used. | hen the |
|                           | The form's field has to be marked as 'Include answer in Email Subject'                                                                                               |         |
|                           |                                                                                                    |         |

# 12.1 Software Version

You can find the software version at the bottom of the Global Site Settings. You will need to click the **Save** button whenever you make a change.

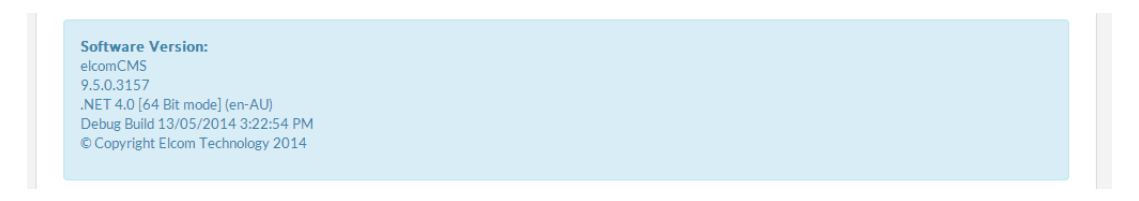

# **13 Reporting** 13.1 Reports Dashboard

The Reports Dashboard lists all the current reports that have larger export functionality. They give the ability to:

- Generate to screen view the report onscreen.
- Export as CSV this will allow you to export the report to be viewed in excel or another spreadsheet application.
- Generate at CSV offline a CSV file will be emailed to you using the offline tasks.
- Generate PDF offline a PDF file will be emailed to you using the offline tasks.

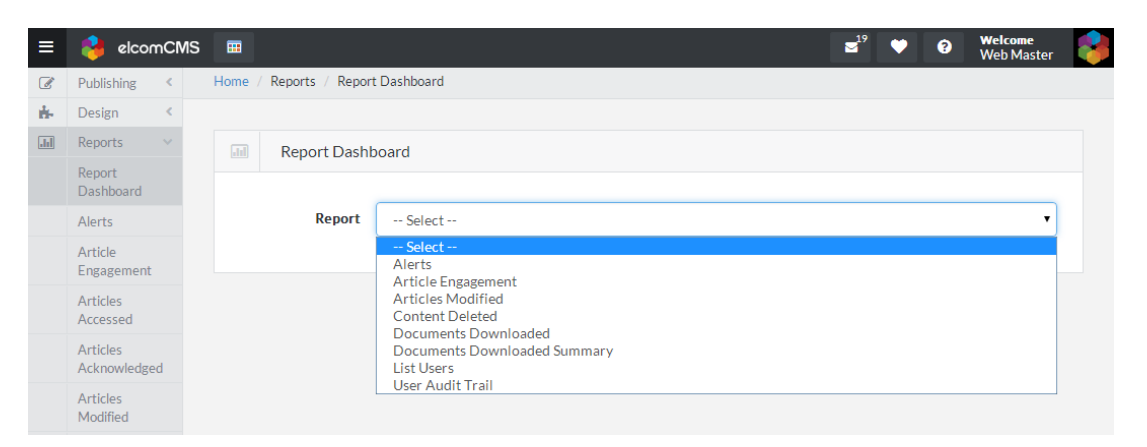

## 13.2 Alerts

The alerts report allows you to see what articles have given email alerts out when they were edited and to who the alerts were sent.

| ≡    | 😝 elcomCMS                        |                         |                        |               |                      | ⊒ <sup>19</sup> | •       | 9       | <b>Welcome</b><br>Web Master |  |
|------|-----------------------------------|-------------------------|------------------------|---------------|----------------------|-----------------|---------|---------|------------------------------|--|
| Ø    | Publishing <                      | Home / Reports / Report | rt Dashboard           |               |                      |                 |         |         |                              |  |
| ÷.   | Design <                          |                         |                        |               |                      |                 |         |         |                              |  |
| .III | Reports ~                         | Report Dash             | board - Alerts         |               |                      |                 |         |         |                              |  |
|      | Report<br>Dashboard               |                         |                        |               |                      |                 |         |         |                              |  |
|      | Alerts                            | Report                  | Alerts                 |               |                      |                 |         |         | •                            |  |
|      | Article<br>Engagement             | Alerts                  |                        |               |                      |                 |         |         |                              |  |
|      | Articles<br>Accessed              | From Date               |                        |               |                      |                 |         |         |                              |  |
|      | Articles<br>Acknowledged          | To Date                 |                        |               |                      |                 |         |         |                              |  |
|      | Articles<br>Modified              | Users [empty =<br>all]  | Start typing to search |               |                      |                 | •       | A       | dd                           |  |
|      | Content<br>Deleted                |                         |                        |               |                      |                 | -       | R       | emove                        |  |
|      | Content<br>Management<br>Activity |                         |                        |               |                      |                 |         |         |                              |  |
|      | Content<br>Rating                 |                         |                        |               |                      |                 | -       |         |                              |  |
|      | Document<br>Alerts                |                         | Generate to screen     | Export as CSV | Generate CSV Offline | Gener           | ate PDF | Offline |                              |  |
|      | Documents                         |                         | Generate to screen     | Export as CSV | Generate C3V Online  | Gener           | ater Dr | Ghillie |                              |  |

To set up alerts you need to set a few settings.

- 1. Make sure the Alerts tick box is ticked in Admin tools > Global Site Settings > Site Settings > Membership.
- 2. Go to http://mysite/myaccount/myaccount.aspx whilst logged in.
- 3. Create an alert through this section.
  - My Account

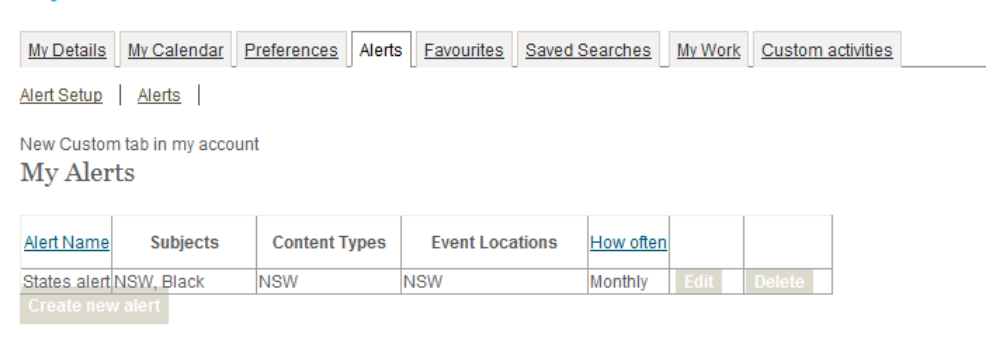

When you hit the Generate button it creates an excel spread sheet that lists all the alerts that have been sent to all users.

### 13.1 Article Engagement

The Article Engagement report lists the information about the article that the user has inputted. The report lists:

- URL, Article name, Date, last accessed, Date Created
- Number of comments
- Number of helpful
- Number of not helpful
- Number of Facebook shares
- Number of Twitter shares
- Number added to favourites
- Next review date
- Date last edited
- Edited By

| ≡          | elcomCMS                 | S 🔳                    | <b>≤</b> <sup>19</sup> ♥ 9 \                                               | Welcome<br>Web Master |
|------------|--------------------------|------------------------|----------------------------------------------------------------------------|-----------------------|
| Ø          | Publishing <             | Home / Reports / Repor | t Dashboard                                                                |                       |
| <b>8</b> - | Design <                 |                        |                                                                            |                       |
| .11        | Reports V                | Report Dash            | poard - Article Engagement                                                 |                       |
|            | Report<br>Dashboard      |                        |                                                                            |                       |
|            | Alerts                   | Report                 | Article Engagement                                                         | •                     |
|            | Article<br>Engagement    | Article engagement     | report                                                                     |                       |
|            | Articles<br>Accessed     |                        | All Articles                                                               |                       |
|            | Articles<br>Acknowledged | Folder                 | Start typing to search                                                     | × •                   |
|            | Articles<br>Modified     |                        | Include Sub Folders                                                        |                       |
|            | Content<br>Deleted       |                        | Generate to screen Export as CSV Generate CSV Offline Generate PDF Offline |                       |
|            | Content<br>Management    |                        |                                                                            |                       |

#### To run the report click the **Generate to screen** button.

| URL                                                                  | Article name                         | Date last accessed  | Date Created        | Number o | Number o N | lumber o Nu | mber o Nu | nber o Num | iber a Next re | evic Date last edited | Edited By  |
|----------------------------------------------------------------------|--------------------------------------|---------------------|---------------------|----------|------------|-------------|-----------|------------|----------------|-----------------------|------------|
| site-layout/footer/footer-top                                        | Footer Top                           |                     | Jul 2 2013 3:43PM   | 0        | 0          | 0           | 0         | 0          | 0              |                       | Web Master |
| site-layout/banner/site-banner                                       | Site Banner                          | May 7 2014 2:08PM   | Apr 4 2014 3:20PM   | 0        | 0          | 0           | 0         | 0          | 0              | Apr 4 2014 3:20PM     | Web Master |
| site-layout/search/search-                                           | Search                               |                     | Mar 26 2014 12:16PM | 0        | 0          | 0           | 0         | 0          | 0              |                       | Web Master |
| home/home                                                            | Home                                 | May 15 2014 1:37PM  | May 8 2014 2:33PM   | 0        | 0          | 0           | 0         | 0          | 0              | May 8 2014 2:33PM     | Web Master |
| admin-menu-right-article                                             | Admin Menu Right Article             |                     | May 25 2012 4:35PM  | 0        | 0          | 0           | 0         | 0          | 0              |                       | Web Master |
| site-layout/nominated-articles/user/user-activation                  | User Activation                      |                     | Nov 21 2012 12:36PM | 0        | 0          | 0           | 0         | 0          | 1              |                       | Web Master |
| refer-a-friend                                                       | Refer A Friend                       |                     | Nov 21 2012 12:40PM | 0        | 0          | 0           | 0         | 0          | 0              |                       | Web Master |
| site-layout/nominated-articles/user/user-rejection                   | User Rejection                       |                     | Nov 21 2012 12:35PM | 0        | 0          | 0           | 0         | 0          | 0              |                       | Web Master |
| site-layout/right-panels/right-panel-home                            | Right Panel - Home                   |                     | Sep 16 2013 12:37PM | 0        | 0          | 0           | 0         | 0          | 0              |                       | Web Master |
| contact-us/contact-us                                                | Contact Us                           | Apr 30 2014 8:19AM  | Oct 13 2011 1:54PM  | 0        | 0          | 0           | 0         | 0          | 0              |                       | Web Master |
| site-layout/nominated-articles/user/user-password-reset              | User Password Reset                  |                     | Nov 21 2012 12:37PM | 0        | 0          | 0           | 0         | 0          | 0              |                       | Web Master |
| searchsearch-tips                                                    | Search - Search Tips                 |                     | May 26 2011 12:52PM | 0        | 0          | 0           | 0         | 0          | 0              |                       | Web Master |
| site-layout/nominated-articles/user/user-change-login                | User Change Login                    |                     | Nov 21 2012 12:36PM | 0        | 0          | 0           | 0         | 0          | 0              |                       | Web Master |
| site-layout/menu/admin-menu-left-article                             | Admin Menu Left Article              |                     | May 24 2012 11:05AM | 0        | 0          | 0           | 0         | 0          | 0              |                       | Web Master |
| site-layout/menu/admin-banner                                        | Admin Banner                         |                     | May 24 2011 6:02PM  | 0        | 0          | 0           | 0         | 0          | 0              |                       | Web Master |
| features/modules/corporate-directory/corporate-directory             | Corporate Directory                  |                     | May 25 2011 2:11PM  | 0        | 0          | 0           | 0         | 0          | 0              |                       | Web Master |
| features/elements/rss-feeds/rss-feeds                                | RSS Feeds                            |                     | Jun 19 2013 10:55AM | 0        | 0          | 0           | 0         | 0          | 0              |                       | Web Master |
| features/elements/documents/document-list/document-list              | Document List                        | May 14 2014 10:59AM | Apr 17 2014 4:39PM  | 0        | 0          | 0           | 0         | 0          | 1              | Apr 17 2014 4:39PM    | Web Master |
| features/elements/widgets/article-widget/article-widget              | Article Widget                       | May 13 2014 4:18PM  | May 13 2014 4:18PM  | 0        | 0          | 0           | 0         | 0          | 0              | May 13 2014 4:18PM    | Web Master |
| features/elements/widgets/image-widget/image-widget                  | Image Widget                         | May 13 2014 4:31PM  | May 13 2014 4:31PM  | 0        | 0          | 0           | 0         | 0          | 0              | May 13 2014 4:31PM    | Web Master |
| features/elements/widgets/document-widget/document-widget            | Document Widget                      | May 13 2014 4:23PM  | May 13 2014 4:23PM  | 0        | 0          | 0           | 0         | 0          | 0              | May 13 2014 4:23PM    | Web Master |
| features/elements/widgets/multimedia-widget/multimedia-widget        | Multimedia Widget                    |                     | Nov 21 2012 3:28PM  | 0        | 0          | 0           | 0         | 0          | 0              |                       | Web Master |
| features/elements/polls/polls                                        | Polls                                | Apr 25 2014 7:55PM  | May 1 2013 4:40PM   | 0        | 0          | 0           | 0         | 0          | 1              |                       | Web Master |
| features/elements/forms/form-creator/form-creator-form               | Form Creator Form                    | May 7 2014 3:18PM   | May 1 2013 2:55PM   | 0        | 0          | 0           | 0         | 0          | 0              |                       | Web Master |
| features/elements/forms/form-results/form-results                    | Form Results                         | May 8 2014 4:14PM   | Jun 29 2012 1:59PM  | 0        | 0          | 0           | 0         | 0          | 0              |                       | Web Master |
| features/menus/left-menu-flyout/left-menu-flyout                     | Left Menu Flyout                     |                     | Oct 4 2011 2:52PM   | 0        | 0          | 0           | 0         | 0          | 1              |                       | Web Master |
| site-layout/nominated-articles/corporate-directory-heading           | Corporate Directory Heading          |                     | May 25 2011 2:13PM  | 0        | 0          | 0           | 0         | 0          | 0              |                       | Web Master |
| site-layout/nominated-articles/form-submitted                        | Form Submitted                       |                     | Jul 13 2010 10:06AM | 0        | 0          | 0           | 0         | 0          | 0              |                       | Web Master |
| features/modules/blogs/what-is-web-content-management/blog.aspx      | What is Web Content Management       |                     | Jun 29 2012 2:20PM  | 0        | 0          | 0           | 0         | 0          | 0              |                       | Web Master |
| features/modules/blogs/how-to-tame-your-intranet-/blog.aspx          | How to tame your Intranet            |                     | Jun 13 2012 10:52AM | 0        | 0          | 0           | 0         | 0          | 0              |                       | Web Master |
| features/modules/blogs/who-is-elcom/blog.aspx                        | Who is Elcom                         |                     | Apr 28 2014 4:51PM  | 0        | 0          | 0           | 0         | 0          | 0              | Apr 28 2014 4:51PM    | Web Master |
| features/elements/comments                                           | Comments                             | May 9 2014 3:09PM   | May 1 2013 11:43AM  | 1        | 0          | 0           | 0         | 0          | 1              |                       | Web Master |
| features/elements/login/login                                        | Login                                |                     | Oct 6 2011 3:25PM   | 0        | 0          | 0           | 0         | 0          | 0              |                       | Web Master |
| features/elements/content-editor/content-editor                      | Content Editor                       | May 14 2014 2:26PM  | May 14 2014 2:25PM  | 0        | 0          | 0           | 0         | 0          | 1              | May 14 2014 2:25PM    | Web Master |
| features/elements/search/search                                      | Search                               | May 8 2014 3:40PM   | Apr 29 2014 2:38PM  | 0        | 0          | 0           | 0         | 0          | 1              | Apr 29 2014 2:38PM    | Web Master |
| features/elements/event-quick-search/event-quick-search              | Event Quick Search                   | May 2 2014 4:06PM   | May 30 2012 12:53PM | 0        | 0          | 0           | 0         | 0          | 0              |                       | Web Master |
| features/elements/embed-article/embed-article                        | Embed Article                        | Apr 25 2014 7:58PM  | May 30 2012 12:43PM | 0        | 0          | 0           | 0         | 0          | 1              |                       | Web Master |
| features/elements/elements                                           | Elements                             | Apr 30 2014 5:17PM  | Jun 29 2012 2:29PM  | 0        | 0          | 0           | 0         | 0          | 0              |                       | Web Master |
| features/modules/wiki/content-management-system/wiki.aspx            | Content management system            |                     | Oct 22 2010 11:20AM | 0        | 0          | 0           | 0         | 0          | 0              |                       | Web Master |
| features/modules/wiki/html/wiki.aspx                                 | HTML                                 |                     | Nov 1 2010 4:49PM   | 0        | 0          | 0           | 0         | 0          | 0              |                       | Web Master |
| features/modules/wiki/enterprise-content-management-system/wiki.aspx | Enterprise Content Management System |                     | Feb 9 2012 2:24PM   | 0        | 0          | 0           | 0         | 0          | 0              |                       | Web Master |
| fosturar leadular huiki huab contact management huiki area           | Web Content Management               |                     | Oct 20 2010 E-040M  | 0        | 0          | 0           | 0         | 0          | 0              |                       | Web Martor |

# 13.2 Articles Accessed

The articles accessed report allows you to see what users are viewing what article or page. You need to turn this on before it will work. To do this, tick the Keep a log of all articles that a user accesses tick box under Admin tools > Global site settings > Content Logging. There are quite a few things that you can do with this report:

- You can select if you want to see articles that users accessed from a date range.
- You can make it detailed or just with a summary.
- You can sort the report.
- You can select all articles or just one article to report on
- You can report on one user, a group or all users.

| ≡   | 😝 elcomCMS                        | <b>=</b>         |                                                                             |                          | <b>⊒</b> <sup>19</sup> | • | 8 | <b>Welcome</b><br>Web Master |  |
|-----|-----------------------------------|------------------|-----------------------------------------------------------------------------|--------------------------|------------------------|---|---|------------------------------|--|
| Ø   | Publishing <                      | Home / Reports / | Articles Accessed                                                           |                          |                        |   |   |                              |  |
| ÷.  | Design <                          |                  |                                                                             |                          |                        |   |   |                              |  |
| .II | Reports 🗸 🗸                       | Articles Acc     | essed Report                                                                |                          |                        |   |   |                              |  |
|     | Report<br>Dashboard               |                  |                                                                             |                          |                        |   |   |                              |  |
|     | Alerts                            | Note: access lo  | gging must be configured for this report t                                  | to work.                 |                        |   |   |                              |  |
|     | Article<br>Engagement             | Report Type:     | Users that accessed articles     Users that did not access articles         |                          |                        |   |   |                              |  |
|     | Articles<br>Accessed              | From Date:       |                                                                             |                          |                        |   |   |                              |  |
|     | Articles<br>Acknowledged          | To Date:         |                                                                             |                          |                        |   |   |                              |  |
|     | Articles                          | Order Du         | Summary Detailed                                                            |                          |                        |   |   |                              |  |
|     | Modified                          | Order By:        | Oser Date Article                                                           |                          |                        |   |   |                              |  |
|     | Content Deleted                   | Article:         | All Articles                                                                |                          |                        |   |   |                              |  |
|     | Content<br>Management<br>Activity |                  | OR<br>Folder Select                                                         |                          |                        |   | • |                              |  |
|     | Content Rating                    |                  | Article                                                                     |                          |                        |   |   |                              |  |
|     | Document<br>Alerts                |                  | (none)                                                                      | •                        | Search for an Article  |   |   |                              |  |
|     | Documents<br>Downloaded           | Users:           | Show All Users OR                                                           |                          |                        |   |   |                              |  |
|     | Documents                         |                  | Only show the following Users: Click                                        | here to search for a Use | er                     |   |   |                              |  |
|     | Downloaded<br>Summary             |                  | Available                                                                   |                          | Selected               |   |   |                              |  |
|     | Event<br>Registrations            |                  | Group - Administrators                                                      | Add Re                   | move                   |   |   |                              |  |
|     | Folders<br>Accessed               |                  | Group - All Elcom Sydney.Distri<br>Group - Approvers                        | b                        |                        |   |   |                              |  |
|     | Link<br>Management                |                  | Group - deepthi group<br>Group - Deepthi trainee<br>Group - Deepthi trainer | -                        |                        |   |   |                              |  |
|     | List Articles                     |                  |                                                                             |                          |                        |   |   |                              |  |
|     | List Folders                      |                  |                                                                             |                          |                        |   |   |                              |  |
|     | List Members                      |                  |                                                                             |                          |                        |   |   |                              |  |
|     | List Subscribers                  |                  |                                                                             |                          |                        |   |   | Generate                     |  |

When you hit the Generate button it creates an excel spread sheet that lists:

- What user tried to access what article
- How many times

#### • When it was accessed

From Date: To Date:

| Logon     | First Name | Last Name | Article Name                          | No Times Accessed | Last Accessed    |
|-----------|------------|-----------|---------------------------------------|-------------------|------------------|
| anonymous | anonymous  | anonymous | About Us                              | 60                | 8/11/2010 22:53  |
| anonymous | anonymous  | anonymous | AICD endorses a more open approach to | 23                | 8/11/2010 22:53  |
|           |            |           | board appointments                    |                   |                  |
| anonymous | anonymous  | anonymous | AICD SUPPORTS GOVERNMENT ACTION       | 1                 | 21/07/2010 13:23 |
|           |            |           | TO ENHANCE MARKET INTEGRITY           |                   |                  |
| anonymous | anonymous  | anonymous | Article with Breadcrumb and Print     | 1                 | 8/11/2010 12:20  |
|           |            |           | Friendly                              |                   |                  |
| anonymous | anonymous  | anonymous | Biomass Energy                        | 231               | 8/11/2010 22:54  |
| anonymous | anonymous  | anonymous | Form Creator                          | 47                | 8/11/2010 22:54  |
| anonymous | anonymous  | anonymous | Frequently Asked Questions            | 21                | 8/11/2010 22:53  |
| anonymous | anonymous  | anonymous | Home                                  | 35067             | 9/11/2010 12:09  |
| anonymous | anonymous  | anonymous | Media Home Page                       | 27                | 9/11/2010 10:55  |
| anonymous | anonymous  | anonymous | Mobile Home page                      | 9804              | 9/11/2010 12:00  |
| anonymous | anonymous  | anonymous | Photovoltaics                         | 21                | 8/11/2010 22:54  |
| anonymous | anonymous  | anonymous | RSS Channels                          | 43                | 8/11/2010 22:53  |
| anonymous | anonymous  | anonymous | RSS Feed                              | 46                | 9/11/2010 10:55  |
| anonymous | anonymous  | anonymous | Sitemap                               | 21                | 8/11/2010 22:55  |
| anonymous | anonymous  | anonymous | Solar Energy                          | 47                | 8/11/2010 22:54  |
| anonymous | anonymous  | anonymous | Twitter                               | 65                | 9/11/2010 10:55  |
| anonymous | anonymous  | anonymous | Wind Energy                           | 94                | 9/11/2010 10:55  |
| helpdesk  | Helpdesk   | Helpdesk  | Form Creator                          | 1                 | 8/11/2010 11:58  |
| helpdesk  | Helpdesk   | Helpdesk  | Home                                  | 20                | 8/11/2010 11:57  |
| helpdesk  | Helpdesk   | Helpdesk  | Membership - Above                    | 1                 | 7/07/2010 15:57  |

### 13.3 Articles Acknowledged

The Articles Acknowledged report allows you to set up the ability to gather data from logged in people who read your articles. They can click the acknowledge button to let you know that they have read the article.

The acknowledge button is an element you can put on the page.

- 1. Go to an article you have created.
- 2. Edit the page.
- 3. Click on the down arrow of the elements drop down.

| Content Editor | ▼ ⊕      |
|----------------|----------|
| Acknowledge    | <b>_</b> |
| Banner Ad      |          |
| Calendar       |          |
| Carousel       |          |
| Comments       |          |
| Content Editor |          |
| DocumentList   |          |

4. Select acknowledge and click the green plus button.

| Content Editor | • • | [Zone:Main] |
|----------------|-----|-------------|
| Acknowledge    |     |             |
|                |     |             |
|                |     |             |
|                |     |             |
|                |     |             |

- 5. Publish the page.
- 6. Click the Acknowledge button.

Once people have clicked the button you can run the Articles Acknowledged report.

The articles acknowledge report has many options. They include:

- People who have or have not acknowledged the page
- In summary or detailed form
- Ordered by user, date or article
- Report by one or all articles, one or all users/groups.

| ≡          | 😫 elcomCMS                        | <b>=</b>         |                                                                                                    |                      | 20 🖤 | ? | <b>Welcome</b><br>Web Master |  |
|------------|-----------------------------------|------------------|----------------------------------------------------------------------------------------------------|----------------------|------|---|------------------------------|--|
| Ø          | Publishing <                      | Home / Reports / | Articles Acknowledged                                                                                 |                      |      |   |                              |  |
| <b>H</b> - | Design <                          |                  |                                                                                                    |                      |      |   |                              |  |
| .hl        | Reports 🗸 🗸                       | Articles Ackr    | owledged Report                                                                                       |                      |      |   |                              |  |
|            | Report<br>Dashboard               |                  |                                                                                                    |                      |      |   |                              |  |
|            | Alerts                            | Report Type:     | <ul> <li>Users that acknowledged articles</li> <li>Users that did not acknowledge articles</li> </ul> |                      |      |   |                              |  |
|            | Article<br>Engagement             | From Date:       |                                                                                                    |                      |      |   |                              |  |
|            | Articles<br>Accessed              | To Date:         | Ē                                                                                                    |                      |      |   |                              |  |
|            | Articles                          | Detail Level:    | Summary Detailed                                                                                      |                      |      |   |                              |  |
|            | Acknowledged                      | Order By:        | • User O Date Article                                                                                 |                      |      |   |                              |  |
|            | Articles<br>Modified              | Article:         | All Articles                                                                                          |                      |      |   |                              |  |
|            | Content Deleted                   |                  | OR                                                                                                    |                      |      |   |                              |  |
|            | Content<br>Management<br>Activity |                  | Folder<br>Select                                                                                      | ¥                    |      |   |                              |  |
|            | Content Rating                    |                  | Article (pope)                                                                                        | earch for an Article |      |   |                              |  |
|            | Document<br>Alerts                | Users:           | Show All Users                                                                                        |                      |      |   |                              |  |
|            | Documents<br>Downloaded           |                  | OR                                                                                                    |                      |      |   |                              |  |
|            | Documents<br>Downloaded           |                  | Only show the following Users: Click here to search for a User<br>Available                           | Selected             |      |   |                              |  |
|            | Event<br>Registrations            |                  | Group - System Add Remov                                                                              | ve                   |      |   |                              |  |
|            | Folders<br>Accessed               |                  | Group - Publishers<br>Group - Members<br>Group - Trainer                                              |                      |      |   |                              |  |
|            | Link<br>Management                |                  | Group - Trainee<br>Group - sumigroup                                                                  |                      |      |   | -                            |  |
|            | List Articles                     |                  |                                                                                                    |                      |      |   |                              |  |
|            | List Folders                      |                  |                                                                                                    |                      |      |   |                              |  |
|            | List Members                      |                  |                                                                                                    |                      |      |   | Caract                       |  |
|            | List Subscribers                  |                  |                                                                                                    |                      |      |   | Generate                     |  |

When you hit the Generate button it creates a report on who has acknowledged it and how many times.

From Date: To Date:

| Show all users that acknowledged all articles at a summary level. |            |           |                        |              |                       |                   |  |
|-------------------------------------------------------------------|------------|-----------|------------------------|--------------|-----------------------|-------------------|--|
| Logon                                                             | First Name | Last Name | Belongs to Group       | Article Name | No Times Acknowledged | Last Acknowledged |  |
| angelas                                                           | Angela     | Sweeney   | System, Administrators | Wind Energy  | 8                     | 18/10/2011 11:00  |  |

# 13.4 Articles Modified

The Articles Modified report allows you to see what articles have been edited recently or between date ranges.

| ≡   | 🔒 elcomCMS               | S ⊞ 20 ♥ Ø Welcome<br>Web Master                                           |
|-----|--------------------------|----------------------------------------------------------------------------|
| Ø   | Publishing <             | Home / Reports / Report Dashboard                                          |
| ÷.  | Design <                 |                                                                            |
| .11 | Reports 🗸 🗸              | Report Dashboard - Articles Modified                                       |
|     | Report<br>Dashboard      |                                                                            |
|     | Alerts                   | Report Articles Modified •                                                 |
|     | Article<br>Engagement    | Articles which have been modified                                          |
|     | Articles<br>Accessed     | Valid From Date 15/04/2014                                                 |
|     | Articles<br>Acknowledged | Valid To Date 15/05/2014                                                   |
|     | Articles<br>Modified     | Generate to screen Export as CSV Generate CSV Offline Generate PDF Offline |
|     | Content<br>Deleted       |                                                                            |
|     | C                        |                                                                            |

When you hit the Generate to screen button it creates a report that lists:

- The name of the article that was edited
- The folder that article exists in
- When it was edited
- Who edited it

| =  | 😝 elcomCMS                                                                                                    | <b>•</b>                                                                                                    |                                                      |                                                                                                    |                                                                                                    | ≥20                                                                                                    | • 9                 | Welcome<br>Web Master |
|----|----------------------------------------------------------------------------------------------------|----------------------------------------------------------------------------------------------------|------------------------------------------------------|----------------------------------------------------------------------------------------------------|----------------------------------------------------------------------------------------------------|----------------------------------------------------------------------------------------------------|---------------------|-----------------------|
| 6  | Publishing <                                                                                                    | Home / Reports / Report                                                                                                    | t Dashboard                                          |                                                                                                    |                                                                                                    |                                                                                                    |                     |                       |
| ÷. | Design <                                                                                                    |                                                                                                    |                                                      |                                                                                                    |                                                                                                    |                                                                                                    |                     |                       |
| 11 | Reports v                                                                                                    | Report Dash                                                                                                    | board - Articl                                       | es Modified                                                                                                    |                                                                                                    |                                                                                                    |                     |                       |
|    | Report<br>Dashboard                                                                                                    |                                                                                                    |                                                      |                                                                                                    |                                                                                                    |                                                                                                    |                     |                       |
|    | Alerts                                                                                                    | Report                                                                                                    | Articles Mo                                          | odified                                                                                                    |                                                                                                    |                                                                                                    |                     | •                     |
|    | Article<br>Engagement                                                                                                    | Articles which have                                                                                                    | been modified                                        | d                                                                                                    |                                                                                                    |                                                                                                    |                     |                       |
|    | Articles<br>Accessed                                                                                                    | Valid From Date                                                                                                    | 15/04/2014                                           | III                                                                                                    |                                                                                                    |                                                                                                    |                     |                       |
|    | Articles<br>Acknowledged                                                                                                    | Valid To Date                                                                                                    | 15/05/2014                                           | Ē                                                                                                    |                                                                                                    |                                                                                                    |                     |                       |
|    |                                                                                                    |                                                                                                    |                                                      |                                                                                                    |                                                                                                    |                                                                                                    |                     |                       |
|    | Articles<br>Modified                                                                                                    |                                                                                                    | Generate to                                          | screen Export as CSV                                                                                                    | Generate CSV Offline                                                                                                    | Genera                                                                                                    | ate PDF Offi        | ine                   |
|    | Articles<br>Modified<br>Content<br>Deleted                                                                                                    |                                                                                                    | Generate to                                          | escreen Export as CSV                                                                                                    | Generate CSV Offline                                                                                                    | Genera                                                                                                    | ate PDF Offli       | ine                   |
|    | Articles<br>Modified<br>Content<br>Deleted<br>Content                                                                                                    |                                                                                                    | Generate to                                          | oscreen Export as CSV                                                                                                    | Generate CSV Offline                                                                                                    | Genera                                                                                                    | ate PDF Offl        | ine                   |
|    | Articles<br>Modified<br>Content<br>Deleted<br>Content<br>Management<br>Activity                                                                                                    | I f f                                                                                                    | Generate to                                          | screen Export as CSV                                                                                                    | Generate CSV Offline Export   Modified Date 15062014 15340 PM                                                                                                    | Genera<br>Modified B                                                                                                    | ate PDF Offl        | ine                   |
|    | Articles<br>Modified<br>Content<br>Deleted<br>Content<br>Management<br>Activity                                                                                                    | I of<br>Article Name<br>Brooke<br>Get Details                                                                                                    | Generate to                                          | escreen Export as CSV<br>bort to the selected format ▼<br>Folder Name<br>Brooke Miller<br>Clavton                                                                                                    | Generate CSV Offline Export    Export                                                                                                    | Genera<br>Modified B<br>Web Master<br>Web Master                                                                                                    | ate PDF Offl        | ine                   |
|    | Articles<br>Modified<br>Content<br>Deleted<br>Content<br>Management<br>Activity<br>Content                                                                                                  | Article Name<br>Brooke<br>Get Details<br>email routing check                                                                                                    | Generate to                                          | Export as CSV<br>bort to the selected format   Folder Name Brooke Miller Clayton deenthi                                                                                                    | Generate CSV Offline           Export                                                                                                    | Genera<br>Modified B<br>Web Master<br>Web Master                                                                                                    | ate PDF OffI        | ine                   |
|    | Articles<br>Modified<br>Content<br>Deleted<br>Content<br>Activity<br>Content<br>Rating                                                                                                    | Article Name<br>Brooke<br>Get Details<br>email routing check<br>content editor for co                                                                                                    | Generate to                                          | Export as CSV<br>port to the selected format <b>*</b><br>Folder Name<br>Brooke Miller<br>Clayton<br>deepthi<br>deepthi                                                                                                    | Generate CSV Offline<br>Export                                                                                                    | Genera<br>Modified B<br>Web Master<br>Web Master<br>Web Master                                                                                                    | ate PDF Offi        | ine                   |
|    | Articles<br>Modified<br>Content<br>Deleted<br>Content<br>Management<br>Activity<br>Content<br>Rating<br>Document                                                                            | I of<br>Article Name<br>Brooke<br>Get Details<br>email routing check<br>content editor for cm<br>Test publishing and                                                                                                    | Generate to                                          | Export as CSV<br>cort to the selected format                                                                                                    | Generate CSV Offline Export  Contemport Export Contemport Export Contemport Export Contemport Export Export | Genera<br>Modified B<br>Web Master<br>Web Master<br>Web Master<br>Web Master                                                                                                    | ate PDF Offi        | ine A                 |
|    | Articles<br>Modified<br>Content<br>Deleted<br>Content<br>Management<br>Activity<br>Content<br>Rating<br>Document<br>Alerts                                                                  | It for a for a for | Generate to                                          | escreen Export as CSV<br>bort to the selected format ▼<br>Folder Name<br>Brooke Miller<br>Clavton<br>deepthi<br>deepthi<br>deepthi<br>Reg Smoke testingChrome                                                                                                    | Generate CSV Offline                                                                                                    | Genera<br>Modified B<br>Web Master<br>Web Master<br>Web Master<br>Web Master<br>Web Master                                                                                                    | ate PDF Offi        | ine                   |
|    | Articles<br>Modified<br>Content<br>Deleted<br>Content<br>Management<br>Activity<br>Content<br>Rating<br>Document<br>Alerts                                                                  | Article Name<br>Brooke<br>Get Details<br>email routing check<br>content editor for cm<br>Test publishing artiu<br>Sales Force CRM<br>Content Editor                                                                                                    | Generate to                                          | Export as CSV<br>bort to the selected format <b>*</b><br>Folder Name<br>Brooke Miller<br>Clavton<br>deepthi<br>deepthi<br>deepthi<br>Reg Smoke testingChrome<br>Content Editor                                                                                                    | Generate CSV Offline                                                                                                    | Genera<br>Modified B<br>Web Master<br>Web Master<br>Web Master<br>Web Master<br>Web Master<br>Web Master                                                                                           | ate PDF Offi        | ine                   |
|    | Articles<br>Modified<br>Content<br>Deleted<br>Content<br>Management<br>Activity<br>Content<br>Rating<br>Document<br>Alerts<br>Documents                                                     | Article Name<br>Brooke<br>Get Details<br>email routing check<br>content editor for cm<br>Test publishing artif<br>Sales Force CRM<br>Content Editor<br>Acontent editor                                                                                                    | Generate to<br>7 > Exp<br>n marketing<br>cle cm user | Export as CSV<br>ort to the selected format                                                                                                    | Generate CSV Offline Export  Control Control C | Genera<br>Modified B<br>Web Master<br>Web Master<br>Web Master<br>Web Master<br>Web Master<br>Web Master<br>Thenmozhi I                                                                            | ate PDF Offi        | ine                   |
|    | Articles<br>Modified<br>Content<br>Deleted<br>Content<br>Management<br>Activity<br>Content<br>Rating<br>Document<br>Alerts<br>Documents<br>Documents<br>Downloaded                          | Article Name<br>Brooke<br>Get Details<br>email routing check<br>content editor for content<br>Sales Force CRM<br>Content Editor<br>Acontent editor<br>Brooke 2                                                                                                    | Generate to                                          | screen Export as CSV<br>ort to the selected format ▼<br>Folder Name<br>Brooke Miller<br>Clavton<br>deepthi<br>deepthi<br>deepthi<br>Reg Smoke testingChrome<br>Content Editor<br>Then Regression<br>Brooke Miller                                                                                                    | Cenerate CSV Offline                                                                                                    | Genera<br>Modified B<br>Web Master<br>Web Master<br>Web Master<br>Web Master<br>Web Master<br>Thenmozhi I<br>Web Master                                                                            | ate PDF Offi        | ine                   |
|    | Articles<br>Modified<br>Content<br>Deleted<br>Content<br>Management<br>Activity<br>Content<br>Rating<br>Document<br>Documents<br>Documents                                                  | Article Name<br>Brooke<br>Get Details<br>email routing check<br>content editor for cr<br>Test publishing artil<br>Sales Force CRM<br>Content Editor<br>Acontent editor<br>Brooke 2<br>Image Widget                                                                                                    | Cenerate to                                          | Export as CSV<br>bort to the selected format ▼<br>Folder Name<br>Brooke Miller<br>Clavton<br>deepthi<br>deepthi<br>deepthi<br>deepthi<br>deepthi<br>deepthi<br>then Regression<br>Brooke Miller<br>Then Regression<br>Brooke Miller<br>Image Widget                                                                                                    | Generate CSV Offline           Export <ul> <li>■</li> </ul> Modified Date               15/05/2014 11:53:40 PM               15/05/2014 11:31:39 AM               14/05/2014 8:16:28 PM               14/05/2014 8:16:28 PM               14/05/2014 6:06:00 PM               14/05/2014 6:06:00 PM               14/05/2014 2:25:18 PM               14/05/2014 1:29:58 AM               14/05/2014 4:129:18 PM               14/05/2014 1:29:59:12 AM               14/05/2014 4:31:10 PM                                                                                                    | General<br>Modified B<br>Web Master<br>Web Master<br>Web Master<br>Web Master<br>Web Master<br>Thenmozh II<br>Web Master                                                                           | ate PDF Offil<br>3y | ine                   |
|    | Articles<br>Modified<br>Content<br>Deleted<br>Content<br>Management<br>Activity<br>Content<br>Rating<br>Document<br>Documents<br>Documents<br>Documents<br>Documents                        | Article Name<br>Brooke<br>Get Details<br>email routing check<br>content editor for cm<br>Test publishing artiu<br>Sales Force CRM<br>Content Editor<br>Acontent editor<br>Brooke 2<br>Image Widget<br>Document Widget                                                                                                    | Cenerate to                                          | Export as CSV<br>port to the selected format ▼<br>Folder Name<br>Brooke Miller<br>Clavton<br>deepthi<br>deepthi<br>deepthi<br>deepthi<br>deepthi<br>deepthi<br>deepthi<br>deepthi<br>deepthi<br>deepthi<br>deepthi<br>deepthi<br>deepthi<br>deepthi<br>deepthi<br>Donke testingChrome<br>Content Editor<br>Then Regression<br>Brooke Miller<br>Image Widget<br>Document Widget                                                                                                    | Generate CSV Offline           Export <ul> <li></li></ul>                                                                                                    | General<br>Modified B<br>Web Master<br>Web Master<br>Web Master<br>Web Master<br>Web Master<br>Web Master<br>Web Master<br>Web Master<br>Web Master<br>Web Master<br>Web Master<br>Web Master      | ate PDF Offil<br>3y | ine                   |
|    | Articles<br>Modified<br>Content<br>Deleted<br>Content<br>Management<br>Activity<br>Content<br>Rating<br>Document<br>Alerts<br>Documents<br>Downloaded<br>Documents<br>Downloaded<br>Surmary | Article Name<br>Brooke<br>Get Details<br>email routing check<br>content editor for cm<br>Test publishing arti<br>Sales Force CRM<br>Content Editor<br>Acontent editor<br>Brooke 2<br>Image Widget<br>Document Widget                                                                                                    | Generate to<br>7 > Exp<br>n marketing<br>cle cm user | Export as CSV<br>ort to the selected format                                                                                                    | Generate CSV Offline Export  Control Control C | General<br>Modified B<br>Web Master<br>Web Master<br>Web Master<br>Web Master<br>Web Master<br>Web Master<br>Web Master<br>Web Master<br>Web Master<br>Web Master<br>Web Master                    | ate PDF Offil<br>3y | ine                   |
|    | Articles<br>Modified<br>Content<br>Deleted<br>Content<br>Activity<br>Content<br>Rating<br>Documents<br>Downloaded<br>Summary                                                                | Article Name<br>Brooke<br>Get Details<br>email routing check<br>content editor for con-<br>Test publishing artic<br>Sales Force CRM<br>Content Editor<br>Acontent editor<br>Brooke 2<br>Image Widget<br>Document Widget<br>Article Widget<br>test                                                                                                    | Generate to                                          | Export as CSV<br>bort to the selected format ▼<br>Folder Name<br>Brooke Miller<br>Clayton<br>deepthi<br>deepthi<br>broke Killer<br>Document Widget<br>Document Widget<br>Broke Wider<br>deforthi<br>deforthi<br>d | Generate CSV Offline           Export              ⊇                                                                                                    | Modified B<br>Web Master<br>Web Master<br>Web Master<br>Web Master<br>Web Master<br>Web Master<br>Web Master<br>Web Master<br>Web Master<br>Web Master<br>Web Master<br>Web Master                 | ate PDF Offil<br>3y | ine                   |
|    | Articles<br>Modified<br>Content<br>Deleted<br>Content<br>Management<br>Activity<br>Content<br>Rating<br>Document<br>Documents<br>Downloaded<br>Summary<br>Event                             | Article Name<br>Brooke<br>Get Details<br>email routing check<br>content editor for cm<br>Test publishing artiu<br>Sales Force CRM<br>Content Editor<br>Acontent editor<br>Brooke 2<br>Image Widget<br>Document Widget<br>Article Widget<br>test<br>12 May 2014                                                                                                    | Cenerate to                                          | Export as CSV<br>bort to the selected format ▼<br>Folder Name<br>Brooke Miller<br>Clavton<br>deepthi<br>deepthi<br>broke Miller<br>Document Widget<br>Document Widget<br>Broke Miller<br>Broke Miller<br>Broke Miller<br>Broke Miller<br>Broke Miller<br>Broke Miller<br>Broke Miller<br>Broke Miller                                                                                                    | Benerate CSV Offline           Export         Image: Control of the system           15/05/2014         11:53:40 PM           15/05/2014         11:31:39 AM           14/05/2014         11:31:39 AM           14/05/2014         8:16:28 PM           14/05/2014         8:16:28 PM           14/05/2014         6:06:00 PM           14/05/2014         2:25:18 PM           14/05/2014         2:25:18 PM           14/05/2014         1:29:58 AM           14/05/2014         1:29:52 AM           13/05/2014         4:32:10 PM           13/05/2014         4:32:27 PM           13/05/2014         3:155 PM           13/05/2014         3:155 PM           13/05/2014         3:155 PM           13/05/2014         4:3:48 AM                                                                                                    | Modified B<br>Web Master<br>Web Master<br>Web Master<br>Web Master<br>Thenmozhi I<br>Web Master<br>Thenmozhi I<br>Web Master<br>Web Master<br>Web Master<br>Web Master<br>Web Master<br>Web Master | ate PDF Offil       | ine                   |

### 13.5 Content Deleted

The content deleted report allows you to see what content has been deleted recently between a date range.

| ≡   | 😫 elcomCM                | IS ⊞ 🔮 🔮 🚱 Welcome<br>Web Master                                           |
|-----|--------------------------|----------------------------------------------------------------------------|
| Ø   | Publishing <             | Home / Reports / Report Dashboard                                          |
| ÷.  | Design <                 |                                                                            |
| .11 | Reports V                | Report Dashboard - Content Deleted                                         |
|     | Report<br>Dashboard      |                                                                            |
|     | Alerts                   | Report Content Deleted                                                     |
|     | Article<br>Engagement    | Content Deleted                                                            |
|     | Articles<br>Accessed     | Start Date 1/01/1980                                                       |
|     | Articles<br>Acknowledged | End Date 15/05/2014                                                        |
|     | Articles<br>Modified     | Generate to screen Export as CSV Generate CSV Offline Generate PDF Offline |
|     | Content<br>Deleted       |                                                                            |

When you hit the Generate to screen button it creates an excel spread sheet that lists:

• The name of the content that was deleted

- The type of item that was deleted, typically folder or article.
- The date it was deleted
- Who deleted the content
- If it still exists in the recycle bin or if it was deleted entirely from the system.

|                                                                                                    | ooard - Content Delet                                                                                                    | ed                                                                                                    |                     |                                                                                                    |
|----------------------------------------------------------------------------------------------------|----------------------------------------------------------------------------------------------------|----------------------------------------------------------------------------------------------------|---------------------|----------------------------------------------------------------------------------------------------|
| Report                                                                                                    | Content Deleted                                                                                                    |                                                                                                    |                     |                                                                                                    |
| ontent Deleted                                                                                                    |                                                                                                    |                                                                                                    |                     |                                                                                                    |
|                                                                                                    |                                                                                                    |                                                                                                    |                     |                                                                                                    |
| Start Date                                                                                                    | 1/01/1980                                                                                                    |                                                                                                    |                     |                                                                                                    |
| End Date                                                                                                    | 15/05/2014                                                                                                    |                                                                                                    |                     |                                                                                                    |
|                                                                                                    |                                                                                                    |                                                                                                    |                     |                                                                                                    |
|                                                                                                    | Generate to screen                                                                                                    | Export as CSV G                                                                                                    | enerate CSV Offline | Generate PDF Offline                                                                                            |
| K K 1 of                                                                                                    | Generate to screen                                                                                                    | Export as CSV G                                                                                                    | enerate CSV Offline | Generate PDF Offline                                                                                            |
| K I of                                                                                                    | Generate to screen                                                                                                    | Export as CSV G<br>selected format  Export Deleted Date                                                                                                    | enerate CSV Offline | Generate PDF Offline Status                                                                                     |
| X 1 of<br>Name<br>AcknowledgeChrom                                                                                                    | Generate to screen 2    Export to the a  Type ne Article                                                                                                    | Export as CSV G<br>selected format  Export Deleted Date 11/04/2014                                                                                                    | enerate CSV Offline | Generate PDF Offline Status Deleted                                                                             |
| Xame<br>AcknowledgeChrom<br>AcknowledgeChrom                                                                                                    | Generate to screen  C Constraints  C Constraints  C | Export as CSV G<br>selected format  Export Deleted Date 11/04/2014 29/04/2014                                                                                              | enerate CSV Offline | Generate PDF Offline Status Deleted Deleted                                                                     |
| I of     Name     AcknowledgeChrom     Adding redirect links                                                                                                | Generate to screen  C Constraints  C Constraints  C | Export as CSV G<br>selected format  Export Deleted Date 11/04/2014 29/04/2014 23/04/2014                                                                                   | enerate CSV Offline | Generate PDF Offline Status Deleted Deleted Deleted                                                             |
| Name<br>AcknowledgeChrom<br>Adding redirect links<br>art1                                                                                                   | Generate to screen  C Constraints C Constraints C Constrai | Export as CSV G<br>selected format  Export<br>Deleted Date<br>11/04/2014<br>23/04/2014<br>23/04/2014<br>17/04/2014                                                         | enerate CSV Offline | Generate PDF Offline Status Deleted Deleted Recycle Bin                                                         |
| Name<br>AcknowledgeChrom<br>AcknowledgeChrom<br>Adding redirect links<br>art1<br>Artificial Intelligence                                                    | Generate to screen                                                                                                    | Export as CSV G<br>selected format  Export<br>Deleted Date<br>11/04/2014<br>23/04/2014<br>23/04/2014<br>25/04/2014<br>25/04/2014                                           | enerate CSV Offline | Generate PDF Offline Status Deleted Deleted Recycle Bin Deleted                                                 |
| AcknowledgeChrom<br>AcknowledgeChrom<br>Adding redirect links<br>art1<br>Artificial Intelligence<br>Artificial Intelligence                                 | Generate to screen                                                                                                    | Export as CSV G<br>selected format  Export<br>Deleted Date<br>11/04/2014<br>23/04/2014<br>17/04/2014<br>25/04/2014<br>25/04/2014<br>29/04/2014                             | enerate CSV Offline | Generate PDF Offline Status Deleted Deleted Recycle Bin Deleted Deleted Deleted                                 |
| AcknowledgeChrom<br>AcknowledgeChrom<br>AcknowledgeChrom<br>Adding redirect links<br>art1<br>Artificial Intelligence<br>Austrade unveils Do<br>India quides | Cenerate to screen                                                                                                    | Export as CSV G<br>selected format  Export<br>Deleted Date<br>11/04/2014<br>23/04/2014<br>23/04/2014<br>25/04/2014<br>25/04/2014<br>29/04/2014<br>29/04/2014<br>29/04/2014 | enerate CSV Offline | Generate PDF Offline Status Deleted Deleted Recycle Bin Deleted Deleted Deleted Deleted Deleted Deleted Deleted |

### 13.6 Content Management Activity

The Content management activity report gives you the ability to report on an overview of the system. You can see which users/groups edited what articles or folders and when this was done between date ranges.

| Content Ma                                            | anagement Activity                                                                                                    | Generate |
|-------------------------------------------------------|----------------------------------------------------------------------------------------------------|----------|
| Note: access k<br>From Date:<br>To Date:<br>Order By: | ogging must be configured for this report to work.         Image: Configured for this report to work.         Image: Configured for the work.         Image: Configured for the work.         Image: Configured for the work.         Image: Configured for the work.         Image: Configured for the work. |          |
|                                                       | Show Folders Edited                                                                                                    |          |
|                                                       | All Folders                                                                                                    |          |
|                                                       | Folders (incl Subfolders)     Select                                                                                                    |          |
|                                                       | Show Articles Edited                                                                                                    |          |
|                                                       | All Articles                                                                                                    |          |
|                                                       | Articles                                                                                                    |          |
|                                                       | Folders Select                                                                                                    |          |
|                                                       | Articles (none)   Search for an Article                                                                                                    |          |
| Users:                                                | <ul> <li>Show All Users</li> <li>OR</li> <li>Only show the following Users: Click here to search for a User</li> </ul>                                                                                                    |          |
|                                                       | Available Selected                                                                                                    |          |
|                                                       | Group - System<br>Group - Administrators<br>Group - Publishers<br>Group - Members<br>Group - Trainer<br>Group - Trainee<br>Group - sumigroup                                                                                                    | ×        |
|                                                       |                                                                                                    | Generate |

When you hit the Generate button it creates an excel spread sheet that lists:

- Who edited
- What folder/articles
- Names of folders and articles
- When they edited

#### CONTENT MANAGEMENT ACTIVITY REPORT

#### From 04 Jul 2011 To 06 Nov 2011

#### Show all users that edited articles or folders

| TYPE    | ARTICLE/FOLDER NAME     | DATE EDITED/CREATED | BY WHOM           |
|---------|-------------------------|---------------------|-------------------|
|         | Fol                     | ders                |                   |
| Folder  | Angelas folder          | 12/09/2011 14:16    | Angela Sweeney    |
| Folder  | Angelas folder          | 12/09/2011 14:58    | Angela Sweeney    |
| Folder  | Angelas folder          | 12/09/2011 15:00    | Angela Sweeney    |
| Folder  | Angelas folder          | 12/09/2011 15:05    | Angela Sweeney    |
| Folder  | Angelas folder          | 12/09/2011 15:06    | Angela Sweeney    |
| Folder  | Angelas folder          | 12/09/2011 15:07    | Angela Sweeney    |
| Folder  | Angelas folder          | 12/09/2011 15:07    | Angela Sweeney    |
| Folder  | Angelas folder          | 12/09/2011 15:07    | Angela Sweeney    |
| Folder  | Dynamic Widgets         | 4/07/2011 9:23      | Helpdesk Helpdesk |
| Folder  | Form Results            | 15/08/2011 11:47    | Helpdesk Helpdesk |
| Folder  | Form Results            | 15/08/2011 11:47    | Helpdesk Helpdesk |
| Folder  | Humebuild               | 22/09/2011 11:42    | Helpdesk Helpdesk |
| Folder  | Modules                 | 4/07/2011 15:57     | Helpdesk Helpdesk |
| Folder  | Online Dictionary test  | 28/07/2011 10:33    | Helpdesk Helpdesk |
| Folder  | Product Promotion       | 5/07/2011 15:20     | Angela Sweeney    |
| Folder  | Product Promotion       | 5/07/2011 15:20     | Angela Sweeney    |
| Folder  | Product Promotion       | 5/07/2011 15:20     | Angela Sweeney    |
| Folder  | Product Promotion       | 5/07/2011 15:20     | Angela Sweeney    |
| Folder  | Product Promotion       | 5/07/2011 15:20     | Angela Sweeney    |
| Folder  | Publishing Training QLD | 12/10/2011 10:45    | Helpdesk Helpdesk |
| Folder  | Publishing Training QLD | 12/10/2011 10:46    | Helpdesk Helpdesk |
| Folder  | Solar Energy            | 7/09/2011 11:14     |                   |
| Folder  | Wikis                   | 4/07/2011 15:41     | Helpdesk Helpdesk |
|         | Arti                    | cles                |                   |
| Article | About Us                | 15/07/2011 16:55    | Anthony Milner    |
| Article | angelas article         | 12/09/2011 14:29    | Angela Sweeney    |
| Article | angelas article         | 12/09/2011 14:30    | Angela Sweeney    |
| Article | angelas article         | 12/09/2011 14:58    | Angela Sweeney    |
| Article | angelas article         | 12/09/2011 15:01    | Angela Sweeney    |
| Article | angelas article         | 12/09/2011 15:02    | Angela Sweeney    |
| Article | Angelas Article         | 10/08/2011 10:55    | Helpdesk Helpdesk |
| Article | Angelas Article         | 10/08/2011 12:15    | Helpdesk Helpdesk |
| Article | Angelas Article         | 10/08/2011 12:24    | Helpdesk Helpdesk |
| Article | Angelas Article         | 10/08/2011 12:36    | Helpdesk Helpdesk |

### 13.7 Content Rating

The Content Rating report connects with the DisplayRating Content Tag. Users are able to rate the page when copied and pasted into the editor.

- 1. Edit an article.
- 2. Edit a Content Editor element.
- 3. Click on the content tag button in the editor.
- 4. Copy the DisplayRating tag.

<~~DisplayRating~~> - Inserts the Display Rating icon to enable users to rate the page

5. Paste into the editor.

| <b>り</b> マ C マ 🛛 🗶 🖻 🖗 マ 🚿 マ    | n 🖟 🕸          | 💖 🔒 👰         | Zoom 🔻      | 8                       |                  |                           |
|---------------------------------|----------------|---------------|-------------|-------------------------|------------------|---------------------------|
| B / ∐ abe ≣ ≣ ≣ <b>⊠</b>        | x² x₂ Aa       | aA i≡ i≡      | 1=<br>3= 1= |                         |                  |                           |
| Apply CSS Class 🔻 Normal 🔻 ¶+   | <b>≡ ∎</b> ▼ 0 | ustom Links 🔻 | ΩT          | 🗷 🖬 🔗 😹 🖬 🛛             | 9 O Ø Å          |                           |
| <displayrating></displayrating> |                |               |             |                         |                  |                           |
| Cesign HTML C Preview           |                |               |             |                         |                  | Words: 1 Characters: 15 🦼 |
| Load content via                | Display this d | content for   |             | Edit this content using |                  |                           |
| Server-Side                     | everyone       | •             | •           | (My default editor)     | <b>▼</b> Go      |                           |
|                                 |                |               |             | Override default editor | settings<br>Back | Save Draft Publish        |

- 6. Click the Publish button.
- 7. View the page and click the stars to rate the page.

| elco                        | m 🤨                                                                               |  |
|-----------------------------|-----------------------------------------------------------------------------------|--|
| Home C                      | ntact Us Features Reg Smoke testingChrome                                         |  |
| You are here: Ho            | e Features Training                                                               |  |
| Training                    | Rate this page - elcomCMS Deploy         ec9-5.test.elcomcms.com/RatingResults.as |  |
| Average rating<br>Rate page | Thank you for your rating.                                                        |  |
|                             | Current result                                                                    |  |
|                             | 0                                                                                 |  |
|                             |                                                                                   |  |
|                             |                                                                                   |  |
|                             |                                                                                   |  |
| Sitemap   © 2013 (          | pyright Total 1                                                                   |  |
|                             | CLOSE                                                                             |  |
|                             |                                                                                   |  |

You can then run the report and see what has been rated. In the report you can view all articles or a specific article.

| ≡   | elcomCMS 😵                        | ; <b>=</b>     |                |   | ≥20 ♥ | 8 | <b>Welcome</b><br>Web Master |  |
|-----|-----------------------------------|----------------|----------------|---|-------|---|------------------------------|--|
| Ø   | Publishing <                      | Home / Reports | Content Rating |   |       |   |                              |  |
| ÷.  | Design <                          |                |                |   |       |   |                              |  |
| .11 | Reports V                         | Content Ra     | ings           |   |       |   | Generate                     |  |
|     | Report<br>Dashboard               |                |                |   |       |   |                              |  |
|     | Alerts                            | Articles:      | All Articles   |   |       |   |                              |  |
|     | Article<br>Engagement             |                | or<br>Folder   |   |       |   |                              |  |
|     | Articles<br>Accessed              |                | Select         |   |       |   | •                            |  |
|     | Articles<br>Acknowledged          |                | Article All    | ¥ |       |   |                              |  |
|     | Articles<br>Modified              |                |                |   |       |   |                              |  |
|     | Content Deleted                   |                |                |   |       |   | Generate                     |  |
|     | Content<br>Management<br>Activity |                |                |   |       |   |                              |  |
|     | Content Rating                    |                |                |   |       |   |                              |  |

When you hit the Generate button it creates an excel spread sheet that lists:

- All articles that have been rated
- What their rating is out of 5 stars
- The articles average

#### **Content Rating Report**

| Article                    | 1 star | 2 stars | 3 stars | 4 stars | 5 stars | Avg |
|----------------------------|--------|---------|---------|---------|---------|-----|
| Home                       | 1      | 2       | 3       | 4       | 8       | 3.9 |
| About Us                   | 1      | 0       | 0       | 2       | 1       | 3.5 |
| Form Creator               | 0      | 0       | 0       | 0       | 2       | 5   |
| Wind Energy                | 0      | 2       | 1       | 0       | 3       | 3.7 |
| Solar Energy               | 0      | 0       | 0       | 0       | 1       | 5   |
| Biomass Energy             | 0      | 0       | 0       | 1       | 1       | 4.5 |
| Frequently Asked Questions | 0      | 0       | 0       | 1       | 0       | 4   |
| Multimedia                 | 0      | 1       | 0       | 0       | 0       | 2   |
| Article Rating             | 0      | 0       | 1       | 0       | 0       | 3   |
| Jennies Article            | 0      | 0       | 0       | 1       | 0       | 4   |
| Dan page2                  | 0      | 0       | 0       | 0       | 1       | 5   |

### **13.8 Document Alerts**

The alerts report allows you to see what documents have given email alerts out when they were edited and to who the alerts were sent for a specific document.

To set up alerts you need to set a few settings.

- Make sure the Alerts tick box is ticked in Admin tools > Global Site Settings > Site Settings > Membership.
- 2. Go to http://mysite/myaccount/myaccount.aspx whilst logged in.
- 3. Create an alert through this section.

When you hit the Generate button it creates an excel spread sheet that lists all the alerts that have been sent to all users.

| ≡    | 😝 elcomCMS                        | 🔳 🛃 😨 🐨 😨 🗰 📾 🔤                                        |
|------|-----------------------------------|--------------------------------------------------------|
| Ø    | Publishing <                      | Home / Reports / Document Alerts                       |
| ÷.   | Design <                          |                                                        |
| .Iıl | Reports ~                         | Document Alerts Report                                 |
|      | Report<br>Dashboard               |                                                        |
|      | Alerts                            | Folder: Select                                         |
|      | Article<br>Engagement             | Select<br>Base<br>Test Folder attributes LIRL B        |
|      | Articles<br>Accessed              | Site Layout Generate Generate                          |
|      | Articles<br>Acknowledged          |                                                        |
|      | Articles<br>Modified              | User                                                   |
|      | Content Deleted                   | Events<br>Remind Me                                    |
|      | Content<br>Management<br>Activity | Social<br>Right Panels<br>Widgets<br>Embedded Articles |
|      | Content Rating                    | Training Users                                         |
|      | Document<br>Alerts                | Home *                                                 |

### 13.9 Documents Downloaded

The Documents Downloaded report displays documents that have been downloaded by users of the system so as you can see what has been downloaded.

| ≡   | 😝 elcomCM                | S ⊞ S <b>Welcome</b> Set Set Set Set Set Set Set Set Set Set               |
|-----|--------------------------|----------------------------------------------------------------------------|
| Ø   | Publishing <             | Home / Reports / Report Dashboard                                          |
| ÷.  | Design <                 |                                                                            |
| .11 | Reports 🗸 🗸              | Report Dashboard - Documents Downloaded                                    |
|     | Report<br>Dashboard      |                                                                            |
|     | Alerts                   | Report Documents Downloaded                                                |
|     | Article<br>Engagement    | Documents downloaded                                                       |
|     | Articles<br>Accessed     | From Date 15/04/2014                                                       |
|     | Articles<br>Acknowledged | <b>To Date</b> 15/05/2014                                                  |
|     | Articles<br>Modified     | Generate to screen Export as CSV Generate CSV Offline Generate PDF Offline |
|     | Content<br>Deleted       |                                                                            |

# 13.1 Documents Downloaded Summary

The Documents Downloaded Summary report displays documents that have been downloaded by users of the system so as you can see what has been downloaded. This has less fields to display than the full report.

| ≡    | 🔒 elcomCMS               | 5 ⊞ S ∰ S ₩ekome<br>Web Master                                             |
|------|--------------------------|----------------------------------------------------------------------------|
| Ø    | Publishing <             | Home / Reports / Report Dashboard                                          |
| ÷.   | Design <                 |                                                                            |
| .1.1 | Reports V                | Report Dashboard - Documents Downloaded Summary                            |
|      | Report<br>Dashboard      |                                                                            |
|      | Alerts                   | Report Documents Downloaded Summary                                        |
|      | Article<br>Engagement    | Documents downloaded summary report                                        |
|      | Articles<br>Accessed     | From Date 15/04/2014                                                       |
|      | Articles<br>Acknowledged | To Date 15/05/2014                                                         |
|      | Articles<br>Modified     | Generate to screen Export as CSV Generate CSV Offline Generate PDF Offline |
|      | Content<br>Deleted       |                                                                            |
|      |                          |                                                                            |

# 13.2 Event Registrations

The Event Registrations report lists all the user registrations for an event. All the user details are displayed in the output.

| ≡   | 😝 elcomCMS                         | <b>=</b>                             | ≥20 ♥ | ?        | <b>Welcome</b><br>Web Master |  |
|-----|------------------------------------|--------------------------------------|-------|----------|------------------------------|--|
| Ø   | Publishing <                       | Home / Reports / Event Registrations |       |          |                              |  |
| ÷.  | Design <                           |                                      |       |          |                              |  |
| .hl | Reports 🗸 🗸                        | Events                               | Gene  | ate Atte | endee Report                 |  |
|     | Report<br>Dashboard                |                                      |       |          |                              |  |
|     | Alerts                             |                                      |       |          |                              |  |
|     | Article<br>Engagement              | Select an Event:     (All)           |       |          | •                            |  |
|     | Articles<br>Accessed               | Or Search for an Event:              |       |          |                              |  |
|     | Articles<br>Acknowledged           | Start Date:                          |       |          |                              |  |
|     | Articles<br>Modified               | End Date:                            |       |          |                              |  |
|     | Content Deleted                    | (All)                                |       |          | •                            |  |
|     | Content<br>Management              | Keywords                             |       |          |                              |  |
|     | Activity                           | Location (AII)                       |       |          | •                            |  |
|     | Content Rating                     |                                      |       |          |                              |  |
|     | Document<br>Alerts                 | Search                               |       |          |                              |  |
|     | Documents<br>Downloaded            |                                      |       |          |                              |  |
|     | Documents<br>Downloaded<br>Summary |                                      | Gene  | ate Atte | endee Report                 |  |
|     | Event<br>Registrations             |                                      |       |          |                              |  |

When you hit the Generate button it creates an excel spread sheet that lists:

- Event details
- User details

|                | ı.             |              | 1                                            | ı.           |                     |            |                   |               |            |          |
|----------------|----------------|--------------|----------------------------------------------|--------------|---------------------|------------|-------------------|---------------|------------|----------|
| Event Subject: | Sample Event 1 | Short Descr: | Lorem ipsum dolor sit amet, consectetur      |              |                     |            |                   |               |            |          |
|                |                |              | adipiscing elit. Etiam id lacinia nibh.      |              |                     |            |                   |               |            |          |
|                |                |              | Praesent convallis auctor nisi vitae         |              |                     |            |                   |               |            |          |
|                |                |              | lobortis. Phasellus eget libero nec nisl     |              |                     |            |                   |               |            |          |
|                |                |              | condimentum euismod sit amet quis            |              |                     |            |                   |               |            |          |
|                |                |              | purus. Sed sed viverra quam.                 |              |                     |            |                   |               |            |          |
|                |                |              | Vestibulum ante ipsum primis in              |              |                     |            |                   |               |            |          |
|                |                |              | faucibus orci luctus et ultrices posuere     |              |                     |            |                   |               |            |          |
|                |                |              | cubilia Curae; Maecenas eros leo,            |              |                     |            |                   |               |            |          |
|                |                |              | convallis a aliquet sit amet, iaculis luctus |              |                     |            |                   |               |            |          |
|                |                |              | diam. Mauris sit amet diam lacus, sed        |              |                     |            |                   |               |            |          |
|                |                |              | hendrerit nunc.                              | Start Date:  | 29 Nov 2013 00:00   | End Date:  | 29 Nov 2013 00:00 |               |            |          |
| Attendee ID    | Title          | First Name   | Last Name                                    | Company Name | Company Web Address | Position   | ABN               | Email Address | Phone Code | Phone Nu |
| 1              |                | David        | Goodchild                                    |              |                     |            |                   |               |            |          |
| 2              | Ms             | Web          | Master                                       | Elcom        |                     | Web Master |                   |               | 2          |          |
|                |                |              |                                              |              |                     |            |                   |               |            |          |

### 13.3 Folders Accessed

The folders accessed report allows you to see what users are viewing what folder. You need to turn this on before it will work. To do this, tick the **Keep a log of all articles that a user accesses** tick box under Admin tools > Global site settings > Content Logging. There are quite a few things that you can do with this report:

- You can select if you want to see articles that users accessed from a date range.
- You can make it detailed or just with a summary.
- You can sort the report.
- You can select all articles or just one article to report on
- You can report on one user, a group or all users.

| ≡   | 🔒 elcomCMS                         | <b>m</b>                                                                    | <b>≥</b> <sup>20</sup> | ۲ | 8 | <b>Welcome</b><br>Web Master |  |
|-----|------------------------------------|-----------------------------------------------------------------------------|------------------------|---|---|------------------------------|--|
| Ø   | Publishing <                       | Home / Reports / Folders Accessed                                           |                        |   |   |                              |  |
| ÷.  | Design <                           |                                                                             |                        |   |   |                              |  |
| .11 | Reports 🗸                          | Folders Accessed Report                                                     |                        |   |   |                              |  |
|     | Report<br>Dashboard                |                                                                             |                        |   |   |                              |  |
|     | Alerts                             | Report Type:  Users that accessed folders Users that did not access folders |                        |   |   |                              |  |
|     | Article<br>Engagement              | From Date:                                                                  |                        |   |   |                              |  |
|     | Articles<br>Accessed               | To Date:                                                                    |                        |   |   |                              |  |
|     | Articles<br>Acknowledged           | Detail Level:  Summary Detailed Order By:                                   |                        |   |   |                              |  |
|     | Articles<br>Modified               | Folder: Select                                                              |                        |   |   | •                            |  |
|     | Content Deleted                    | Users: Show All Licens                                                      |                        |   |   |                              |  |
|     | Content<br>Management<br>Activity  | OR<br>Only show the following Users: Click here to search for a User        |                        |   |   |                              |  |
|     | Content Rating                     | Available Selected                                                          |                        |   |   |                              |  |
|     | Document<br>Alerts                 | Group - Administrators Add Remove                                           |                        |   |   |                              |  |
|     | Documents<br>Downloaded            | Group - All Ecom Sydney.Distrib<br>Group - Approvers                        |                        |   |   |                              |  |
|     | Documents<br>Downloaded<br>Summary | Group - deepthi group<br>Group - Deepthi trainee<br>Group - Deepthi trainer |                        |   |   | Ŧ                            |  |
|     | Event<br>Registrations             |                                                                             |                        |   |   |                              |  |
|     | Folders<br>Accessed                |                                                                             |                        |   |   | Generate                     |  |
|     | Link<br>Management                 |                                                                             |                        |   |   |                              |  |

When you hit the Generate button it creates an excel spread sheet that lists:

- What user tried to access what folder
- How many times
- When it was accessed

# 13.4 Link Management

The Link Management report shows all the links throughout the sit. You can see all the links inside and connecting to Articles, documents, folders, images, and other. The link management Offline Task needs to be running for this report to work.

| ≡   | 😝 elcomCMS               | <b></b>            | <b>≤</b> <sup>20</sup> ♥ 0                                                | Welcome<br>Web Master |
|-----|--------------------------|--------------------|---------------------------------------------------------------------------|-----------------------|
| Ø   | Publishing <             | Home / Reports / L | ik Management                                                             |                       |
| de- | Design <                 |                    |                                                                           |                       |
| .11 | Reports 🗸 🗸              | Link Managem       | ent                                                                       |                       |
|     | Report<br>Dashboard      |                    |                                                                           |                       |
|     | Alerts                   | Status             | All                                                                       | •                     |
|     | Article<br>Engagement    | Date Checked       | Latest                                                                    | •                     |
|     | Articles<br>Accessed     | Folder             | Select                                                                    |                       |
|     | Articles<br>Acknowledged | Types              | 🖉 Article 🧉 Document 🖉 External 🦉 Folder 🖉 Image 🖉 Physical Page 🖉 Unknow | vn                    |
|     | Articles<br>Modified     | Display            | 10<br>results per page                                                    | •                     |
|     | Content Deleted          |                    |                                                                           |                       |
|     | Content<br>Management    | Generate           | Export to Excel                                                           |                       |

When you hit the Display button it lists:

- The link
- Where the link exists
- If it's good or bad

You can then filter by folder, type or if the link is good or bad.

| elcomCM                                                                                                    | s 🎟                                                             |                                         |                                                                                                    |                                     | ≥ <sup>20</sup> ♥     | 8                                     | Welcome<br>Web Master             |  |
|----------------------------------------------------------------------------------------------------|-----------------------------------------------------------------|-----------------------------------------|----------------------------------------------------------------------------------------------------|-------------------------------------|-----------------------|---------------------------------------|-----------------------------------|--|
| Publishing <                                                                                                    | Home / Repo                                                     | orts / Link Ma                          | anagement                                                                                                    |                                     |                       |                                       |                                   |  |
| Design <                                                                                                    |                                                                 |                                         |                                                                                                    |                                     |                       |                                       |                                   |  |
| i] Reports 🗸                                                                                                    | Link Ma                                                         | anagement                               |                                                                                                    |                                     |                       |                                       |                                   |  |
| Report<br>Dashboard                                                                                                    |                                                                 |                                         |                                                                                                    |                                     |                       |                                       |                                   |  |
| Alerts                                                                                                    | Status                                                          | A                                       | AII                                                                                                    |                                     |                       |                                       | •                                 |  |
| Article<br>Engagement                                                                                                    | Date Che                                                        | ecked L                                 | Latest                                                                                                    |                                     |                       |                                       | •                                 |  |
|                                                                                                    |                                                                 |                                         |                                                                                                    |                                     |                       |                                       |                                   |  |
| Articles<br>Accessed                                                                                                    | Folder                                                          | S                                       | Select                                                                                                    | •                                   |                       |                                       |                                   |  |
| Articles<br>Accessed<br>Articles<br>Acknowledged                                                                                                    | Folder<br>Types                                                 | S                                       | Select<br>Article 🖉 Document 🐨 External 🗭 Folder 🖲                                                                         | ▼<br>☑ Image ☑ Physica              | al Page 🛛             | Unknow                                | n                                 |  |
| Articles<br>Accessed<br>Articles<br>Acknowledged<br>Articles                                                                                                    | Folder<br>Types<br>Display                                      | S .                                     | Select<br>Article 🗹 Document 🗭 External 🖉 Folder 🖲<br>10                                                                   | ▼<br>Image € Physica                | al Page 🛛             | Unknow                                | n<br>•                            |  |
| Articles<br>Accessed<br>Articles<br>Acknowledged<br>Articles<br>Modified                                                                                                    | Folder<br>Types<br>Display                                      | S<br>I<br>I<br>resu                     | Select<br>Article Ø Document Ø External Ø Folder Ø<br>10<br>ults per page                                                  | ▼<br>¶ Image ♥ Physica              | al Page 🛛 🖉           | Unknow                                | n<br>v                            |  |
| Articles<br>Accessed<br>Articles<br>Acknowledged<br>Articles<br>Modified<br>Content Deleted                                                                                                | Folder<br>Types<br>Display                                      | S<br>I<br>resu                          | Select<br>Article Ø Document Ø External Ø Folder Ø<br>10<br>ults per page                                                  | ₹ Image € Physica                   | al Page 🖉             | Unknow                                | n<br>T                            |  |
| Articles<br>Accessed       Articles<br>Acknowledged       Articles<br>Modified       Content Deleted       Content                                                                         | Folder<br>Types<br>Display<br>Genera                            | S<br>I<br>rest<br>ate Expo              | Select<br>Article Ø Document Ø External Ø Folder Ø<br>10<br>ults per page<br>ort to Excel                                  | ▼<br>Ø Image Ø Physica              | al Page 🖉             | Unknow                                | n<br>v                            |  |
| Articles<br>Accessed<br>Articles<br>Acknowledged<br>Articles<br>Modified<br>Content Deleted<br>Content<br>Management<br>Activity                                                           | Folder<br>Types<br>Display<br>Genera<br>283 rot                 | s<br>ate Expo<br>ws found               | Select<br>Article  Cocument  External  Folder  Ults per page                                                               | ▼<br>Image                          | al Page 🖉             | Unknow                                | n<br>v                            |  |
| Articles<br>Accessed       Articles<br>Acknowledged       Articles<br>Modified       Content Deleted       Content<br>Management<br>Activity       Content Rating                          | Folder<br>Types<br>Display<br>283 rov<br>Folder                 | ate Expo<br>ws found<br>Article         | Select Article  Document  External  Folder  folution page  Doct to Excel  Registered Links                                 | ▼ Image  Physica                    | al Page 🖉             | Unknow                                | n<br>v                            |  |
| Articles<br>Accessed       Articles<br>Acknowledged       Articles<br>Modified       Content Deleted       Content<br>Management<br>Activity       Content Rating       Document<br>Alerts | Folder<br>Types<br>Display<br>Cener<br>283 ro<br>Folder<br>Home | ate Expo<br>ws found<br>Article<br>Home | Select Article Document External Folder  Document External Folder  Folder  Registered Links  http://reference.elcom.com.au | Image Physica Physica Type External | al Page   Status Good | Unknow<br>LastCh<br>15/05/<br>2:40:54 | n<br>•<br>•ecked<br>/2014<br>4 PM |  |

#### Notes:

Page 91

# 13.5 List Articles

The List Articles report shows all the articles that have been added to the system during a date range. You can filter articles by:

- Folder
- Active articles
- Start date
- End date

| ≡   | 😝 elcomCMS                        | <b>=</b>                                                 | ≥20 | ٣ | 8 | <b>Welcome</b><br>Web Master |  |
|-----|-----------------------------------|----------------------------------------------------------|-----|---|---|------------------------------|--|
| Ø   | Publishing <                      | Home / Reports / List Articles                           |     |   |   |                              |  |
| ÷.  | Design <                          |                                                          |     |   |   |                              |  |
| .II | Reports 🗸 🗸                       | Article Report                                           |     |   |   | Generate                     |  |
|     | Report<br>Dashboard               |                                                          |     |   |   |                              |  |
|     | Alerts                            | Articles:      All Articles      Active Articles Only    |     |   |   |                              |  |
|     | Article<br>Engagement             | Folder: Select                                           | •   |   |   |                              |  |
|     | Articles<br>Accessed              | Start Date: From 🕅 To                                    |     |   |   |                              |  |
|     | Articles<br>Acknowledged          | Expiry Date: From III To                                 |     |   |   |                              |  |
|     | Articles<br>Modified              | Only show articles coming up for review in the next days |     |   |   |                              |  |
|     | Content Deleted                   | Only show articles that are overdue for review           |     |   |   |                              |  |
|     | Content<br>Management<br>Activity |                                                          |     |   |   | Generate                     |  |
|     | Content Rating                    |                                                          |     |   |   |                              |  |

Т

When you hit the Generate button it creates an excel spread sheet that lists:

- The start and expiry date that is being filtered on
- The articles
- What folder they are in
- What each articles start and expiry date is

| Article List Report                   |  |  |  |  |  |
|---------------------------------------|--|--|--|--|--|
| Site Name: training.elcom.com.au      |  |  |  |  |  |
| Start Date: 1-jan-1900 to 1-jan-1900  |  |  |  |  |  |
| Expiry Date: 1-jan-1900 to 1-jan-1900 |  |  |  |  |  |
|                                       |  |  |  |  |  |

| Article Admin Heading | Folder Name | Start Date      | Expiry Date     |
|-----------------------|-------------|-----------------|-----------------|
| About Us              | Modules     | 18/02/2008 0:00 | 31/12/3000 0:00 |
| test article 3        | Modules     | 14/07/2011 0:00 | 31/12/3000 0:00 |
| copy of About Us      | Modules     | 18/02/2008 0:00 | 31/12/3000 0:00 |
| TestLM                | Modules     | 25/07/2011 0:00 | 31/12/3000 0:00 |
|                       |             |                 |                 |

# 13.6 List Folders

The List Folders report shows all the folders that have been added to the system. You can filter folders by:

- Active folders
- Inactive folders

| ≡   | 😝 elcomCMS            | <b>=</b>                      |                               | ≥20 ♥ | 8 | Welcome<br>Web Master |
|-----|-----------------------|-------------------------------|-------------------------------|-------|---|-----------------------|
| Ø   | Publishing <          | Home / Reports / List Folders |                               |       |   |                       |
| ÷.  | Design <              |                               |                               |       |   |                       |
| Jul | Reports ~             | Folder Report                 |                               |       |   | Generate              |
|     | Report<br>Dashboard   |                               |                               |       |   | _                     |
|     | Alerts                | Folder:                       | All      Active      Inactive |       |   |                       |
|     | Article<br>Engagement |                               |                               |       |   |                       |
|     | Articles<br>Accessed  |                               |                               |       |   | Generate              |
|     | Articles              |                               |                               |       |   |                       |

When you hit the Generate button it creates an excel spread sheet that lists:

- The site name that contains the folders
- The folder names
- When they were created
- What user edited them

| Fo                         | older List Report |                   |  |  |  |  |  |  |
|----------------------------|-------------------|-------------------|--|--|--|--|--|--|
| Site Name: training.elcom. | com.au            |                   |  |  |  |  |  |  |
|                            |                   |                   |  |  |  |  |  |  |
| Folder Name                | Created Date      | Edited By         |  |  |  |  |  |  |
| Site Layout                | 24/07/2006 13:51  | Developer Staff   |  |  |  |  |  |  |
| Login                      | 9/05/2008 11:21   |                   |  |  |  |  |  |  |
| Banner                     | 9/05/2008 11:21   |                   |  |  |  |  |  |  |
| Footer                     | 24/07/2006 15:42  | Developer Staff   |  |  |  |  |  |  |
| Menu                       | 24/07/2006 15:44  | Developer Staff   |  |  |  |  |  |  |
| Search                     | 24/07/2006 16:35  | Developer Staff   |  |  |  |  |  |  |
| Nominated Articles         | 25/07/2006 13:30  |                   |  |  |  |  |  |  |
| Right Panels               | 22/03/2007 15:33  |                   |  |  |  |  |  |  |
| Widgets                    | 15/08/2008 16:20  | Developer Staff   |  |  |  |  |  |  |
| Embedded Articles          | 19/02/2009 13:48  | Anthony Milner    |  |  |  |  |  |  |
| Home                       | 18/02/2010 18:07  |                   |  |  |  |  |  |  |
| Wiki                       | 6/05/2011 14:14   | Helpdesk Helpdesk |  |  |  |  |  |  |
| Modules                    | 4/07/2011 15:57   | Helpdesk Helpdesk |  |  |  |  |  |  |
| Dynamic Widgets            | 4/07/2011 9:23    | Helpdesk Helpdesk |  |  |  |  |  |  |
| Wikis                      | 4/07/2011 15:41   | Helpdesk Helpdesk |  |  |  |  |  |  |
| Online Dictionary test     | 28/07/2011 10:33  | Helpdesk Helpdesk |  |  |  |  |  |  |
| Form Results               | 15/08/2011 11:47  | Helpdesk Helpdesk |  |  |  |  |  |  |
| Angelas folder             | 12/09/2011 15:07  | Angela Sweeney    |  |  |  |  |  |  |
| Blogs                      | 17/02/2010 12:35  | Anthony Milner    |  |  |  |  |  |  |
| Twitter                    | 2/02/2010 12:00   | Anthony Milner    |  |  |  |  |  |  |
| RSS Feed                   | 2/02/2010 15:58   | Anthony Milner    |  |  |  |  |  |  |

# 13.7 List Members

The List Members report shows all the members that have been added to the system. You can filter members by:

• To and from date that they were added

When you hit the Generate button it emails a report that lists:

- What users were added
- When they were added

| ≡   | 😝 elcomCMS               | ■ 2 <sup>20</sup> ♥ Ø Welcome<br>Web Master                                             |  |
|-----|--------------------------|-----------------------------------------------------------------------------------------|--|
| Ø   | Publishing <             | Home / Reports / List Members                                                           |  |
| н.  | Design <                 |                                                                                         |  |
| .hl | Reports 🗸 🗸              | List Members Report                                                                     |  |
|     | Report<br>Dashboard      |                                                                                         |  |
|     | Alerts                   | Include members that have registered between the following dates (leave blank for all): |  |
|     | Article<br>Engagement    | From Date:                                                                              |  |
|     | Articles<br>Accessed     | To Date:                                                                                |  |
|     | Articles<br>Acknowledged |                                                                                         |  |
|     | Articles<br>Modified     | Include the following optional fields: Date of Birth                                    |  |
|     | Content Deleted          | Address details                                                                         |  |
|     | Content                  | Phone details (phone and mobile details)                                                |  |
|     | Management<br>Activity   | Fax details                                                                             |  |
|     | Content Rating           | ABN                                                                                     |  |
|     | Document<br>Alerts       | Payment Details                                                                         |  |
|     | Documents<br>Downloaded  |                                                                                         |  |
|     | Documents<br>Downloaded  | Generate                                                                                |  |

## 13.8 List Subscribers

The List Subscribers report lists all the people in the subscribers list that is connected to the mailing list module.

| ≡    | elcom 😜               | CMS | <b>=</b>                          | ≥ <sup>20</sup> | ۲ | 8 | <b>Welcome</b><br>Web Master |  |
|------|-----------------------|-----|-----------------------------------|-----------------|---|---|------------------------------|--|
| Ø    | Publishing            | <   | Home / Reports / List Subscribers |                 |   |   |                              |  |
| н.   | Design                | <   |                                   |                 |   |   |                              |  |
| .lıl | Reports               |     | Subscriber Report                 |                 |   |   | Generate                     |  |
|      | Report<br>Dashboard   |     |                                   |                 |   |   |                              |  |
|      | Alerts                |     | Click 'Generate' to run report.   |                 |   |   |                              |  |
|      | Article<br>Engagement |     |                                   |                 |   |   | Generate                     |  |
|      | Articles<br>Accessed  |     |                                   |                 |   |   |                              |  |

# 13.9 List Users

The List Users report shows all the users that have been added to the system during a date range. You can filter users by:

- First and last name
- User type
- Date that they are active

| ≡   | elcon                             | nCMS |                           | <b>≤</b> <sup>20</sup> | • | 9 | Welcome<br>Web Master | 2 |
|-----|-----------------------------------|------|---------------------------|------------------------|---|---|-----------------------|---|
| Ø   | Publishing                        | <    | Home / Reports / List Use | rs                     |   |   |                       |   |
| ÷.  | Design                            | <    |                           |                        |   |   |                       |   |
| .11 | Reports                           |      | User Report               |                        |   |   | Generate              |   |
|     | Report<br>Dashboard               |      |                           |                        |   |   |                       |   |
|     | Alerts                            |      | First Name:               |                        |   |   |                       |   |
|     | Article<br>Engagement             |      | Last Name:                |                        |   |   |                       |   |
|     | Articles<br>Accessed              |      | UserType:                 | (none)                 |   |   |                       |   |
|     | Articles<br>Acknowledge           | ł    | Valid Date:               | From To E              |   |   |                       |   |
|     | Articles<br>Modified              |      |                           |                        |   |   |                       |   |
|     | Content Delet                     | ed   |                           |                        |   |   |                       |   |
|     | Content<br>Management<br>Activity |      |                           |                        |   |   | Generate              |   |

When you hit the Generate button it creates an excel spread sheet that lists:

- The date range that was chosen
- All users
- First and last name
- Email address
- Company name
- User type you chose
- What groups they belong to

|            | User List Report |           |                                    |                  |               |                                     |  |  |  |  |  |
|------------|------------------|-----------|------------------------------------|------------------|---------------|-------------------------------------|--|--|--|--|--|
| Site Name: | training.elc     | om.com.au |                                    |                  |               |                                     |  |  |  |  |  |
| Date From: |                  |           |                                    |                  |               |                                     |  |  |  |  |  |
| Date To:   |                  |           |                                    |                  |               |                                     |  |  |  |  |  |
|            |                  |           |                                    |                  |               |                                     |  |  |  |  |  |
| Logon      | First Name       | Last Name | Email                              | Company Name     | User Type     | Belongs to Group                    |  |  |  |  |  |
| JoeB       | Joe              | Blogs     | joe.blogs@elcom.com.au             |                  | Administrator | System                              |  |  |  |  |  |
| JoeB       | Joe              | Blogs     | joe.blogs@elcom.com.au             |                  | Administrator | Administrators                      |  |  |  |  |  |
| davidg     | David            | Goodchild | davidg@elcom.com.au                | Elcom Technology | Administrator | Intranet Admins.CM                  |  |  |  |  |  |
|            |                  |           |                                    |                  |               | Groups.ElcomGroups.elcom.com.au (1) |  |  |  |  |  |
| davidg     | David            | Goodchild | davidg@elcom.com.au                | Elcom Technology | Administrator | Intranet Users.CM                   |  |  |  |  |  |
|            |                  |           |                                    |                  |               | Groups.ElcomGroups.elcom.com.au (1) |  |  |  |  |  |
| JennieK    | Jennie           | Kearnes   | jennie.kearns@transport.nsw.gov.au |                  | Administrator | System                              |  |  |  |  |  |
| JennieK    | Jennie           | Kearnes   | jennie.kearns@transport.nsw.gov.au |                  | Administrator | Administrators                      |  |  |  |  |  |
| AnthonyM   | Anthony          | Milner    | AnthonyM@elcom.com.au              | Elcom Technology | Administrator | Intranet Admins.CM                  |  |  |  |  |  |
|            |                  |           |                                    |                  |               | Groups.ElcomGroups.elcom.com.au (1) |  |  |  |  |  |
| AnthonyM   | Anthony          | Milner    | AnthonyM@elcom.com.au              | Elcom Technology | Administrator | Intranet Users.CM                   |  |  |  |  |  |
|            |                  |           |                                    |                  |               | Groups.ElcomGroups.elcom.com.au (1) |  |  |  |  |  |
| filby      | Phil             | Newbould  | phillip.newbould@gmail.com         |                  | Administrator | System                              |  |  |  |  |  |
| filby      | Phil             | Newbould  | phillip.newbould@gmail.com         |                  | Administrator | Approvers                           |  |  |  |  |  |
| chrisp     | Chris            | Pennisi   | chrisp@elcom.com.au                | Elcom Technology | Administrator | Intranet Users.CM                   |  |  |  |  |  |
|            |                  |           |                                    |                  |               | Groups.ElcomGroups.elcom.com.au (1) |  |  |  |  |  |
| angelas    | Angela           | Sweeney   | angelas@elcom.com.au               |                  | Administrator | System                              |  |  |  |  |  |
| angelas    | Angela           | Sweeney   | angelas@elcom.com.au               |                  | Administrator | Administrators                      |  |  |  |  |  |
| user1      | user1            | user1     | user1@user1.com                    |                  | Administrator | System                              |  |  |  |  |  |
| user1      | user1            | user1     | user1@user1.com                    |                  | Administrator | Administrators                      |  |  |  |  |  |
| user1      | user1            | user1     | user1@user1.com                    |                  | Administrator | Publishers                          |  |  |  |  |  |
| user1      | user1            | user1     | user1@user1.com                    |                  | Administrator | Approvers                           |  |  |  |  |  |
| user2      | user2            | user2     | user2@user2.com                    |                  | Administrator | System                              |  |  |  |  |  |
| user2      | user2            | user2     | user2@user2.com                    |                  | Administrator | Administrators                      |  |  |  |  |  |
| user2      | user2            | user2     | user2@user2.com                    |                  | Administrator | Approvers                           |  |  |  |  |  |
| user3      | user3            | user3     | user3@user3.com                    |                  | Administrator | System                              |  |  |  |  |  |
| user3      | user3            | user3     | user3@user3.com                    |                  | Administrator | Administrators                      |  |  |  |  |  |
| user3      | user3            | user3     | user3@user3.com                    |                  | Administrator | Approvers                           |  |  |  |  |  |
| user4      | user4            | user4     | user4@user4.com                    |                  | Administrator | System                              |  |  |  |  |  |
| user4      | user4            | user4     | user4@user4.com                    |                  | Administrator | Administrators                      |  |  |  |  |  |

### 13.10 Push to live Audit Trail

The Push To Live Audit trail shows all the items that have been pushed from one server to another with the use of the push to live module.

## 13.11 Searches performed

The Searches Performed report lists all the search words that were used by the users of the site. You can filter the report by:

- Most popular
- If they were successful to return results
- If they failed to return results
- By a date range

| ≡   | 😝 elcom(                 | CMS | <b>=</b>         |                                                                        | ≥20 ♥ | 8 | <b>Welcome</b><br>Web Master |  |
|-----|--------------------------|-----|------------------|------------------------------------------------------------------------|-------|---|------------------------------|--|
| Ø   | Publishing               | <   | Home / Reports / | Searches Performed                                                     |       |   |                              |  |
| ÷.  | Design                   | <   |                  |                                                                        |       |   |                              |  |
| .II | Reports                  |     | Searches Per     | ormed Report                                                           |       |   |                              |  |
|     | Report<br>Dashboard      |     |                  |                                                                        |       |   |                              |  |
|     | Alerts                   |     | Report Type:     | <ul> <li>Most popular searches</li> <li>Successful searches</li> </ul> |       |   |                              |  |
|     | Article<br>Engagement    |     | From Date:       | Failed searches                                                        |       |   |                              |  |
|     | Articles<br>Accessed     |     | To Date:         |                                                                        |       |   |                              |  |
|     | Articles<br>Acknowledged |     |                  |                                                                        |       |   |                              |  |
|     | Articles<br>Modified     |     |                  |                                                                        |       |   | Conorato                     |  |
|     | Content Delete           | d   |                  |                                                                        |       |   | Generate                     |  |
|     | Content                  |     |                  |                                                                        |       |   |                              |  |

When you hit the Generate button it creates an excel spread sheet that lists:

- What search report you selected
- The keywords
- Number of times each keyword was found

From Date: To Date:

| snow most popular searches       |                          |
|----------------------------------|--------------------------|
| Keywords                         | Number of times searched |
| test                             | 81                       |
| pdf                              | 51                       |
| director                         | 40                       |
| diversity                        | 31                       |
| search                           | 21                       |
| ohs                              | 16                       |
| lorem                            | 15                       |
| policy                           | 13                       |
| energy                           | 12                       |
| cms                              | 8                        |
| policy information               | 7                        |
| risk                             | 7                        |
| solar                            | 6                        |
| power                            | 6                        |
| elcom                            | 5                        |
| board diversity                  | 5                        |
| hello                            | 5                        |
| sydney                           | 5                        |
| training                         | 4                        |
| biomass                          | 4                        |
| products                         | 4                        |
| risk management                  | 4                        |
| solar energy                     | 3                        |
| occupational                     | 3                        |
| medium voltage                   | 3                        |
| contact                          | 3                        |
| case study                       | 3                        |
| hoard diversity Gender Diversity | 3                        |

# 13.12 User Audit Trail

The User Audit Trail report lists information about a user when they login and change passwords.

| ≡   | 🔒 elcomCMS                        | IS                                                                         | r 💕 |
|-----|-----------------------------------|----------------------------------------------------------------------------|-----|
| Ø   | Publishing 《                      | Home / Reports / Report Dashboard                                          |     |
| ÷.  | Design <                          |                                                                            |     |
| .11 | Reports ~                         | Report Dashboard - User Audit Trail                                        |     |
|     | Report<br>Dashboard               |                                                                            |     |
|     | Alerts                            | Report User Audit Trail                                                    |     |
|     | Article<br>Engagement             | Show Audit Trail of Users account                                          |     |
|     | Articles<br>Accessed              | Start Date 15/04/2014                                                      |     |
|     | Articles<br>Acknowledged          | End Date 15/05/2014                                                        |     |
|     | Articles<br>Modified              | Target User ID     Start typing to search                                  |     |
|     | Content<br>Deleted                | Modifying User Start typing to search                                      |     |
|     | Content<br>Management<br>Activity | Generate to screen Export as CSV Generate CSV Offline Generate PDF Offline |     |
|     | Content                           |                                                                            |     |

To run the report click the **Generate to screen** button.

| Report Dash                       | board - User Audit Trail                                                                                 |                           |                                  |   |  |  |  |  |  |  |  |
|-----------------------------------|----------------------------------------------------------------------------------------------------|---------------------------|----------------------------------|---|--|--|--|--|--|--|--|
|                                   |                                                                                                    |                           |                                  |   |  |  |  |  |  |  |  |
| Report                            | User Audit Trail                                                                                         |                           |                                  | ۲ |  |  |  |  |  |  |  |
| Show Audit Trail of Users account |                                                                                                    |                           |                                  |   |  |  |  |  |  |  |  |
|                                   |                                                                                                    |                           |                                  |   |  |  |  |  |  |  |  |
| Start Date                        | 15/04/2014                                                                                               |                           |                                  |   |  |  |  |  |  |  |  |
| End Date                          | 15/05/2014                                                                                               |                           |                                  |   |  |  |  |  |  |  |  |
| Target User ID                    | Start typing to search                                                                                   |                           |                                  | • |  |  |  |  |  |  |  |
| Modifying User                    | Start typing to search                                                                                   |                           |                                  |   |  |  |  |  |  |  |  |
|                                   | 26 > > Export to the se                                                                                  | elected format 🔻 Export 👜 | 8                                | • |  |  |  |  |  |  |  |
|                                   | 26 > > Export to the se                                                                                  | elected format 🔻 Export 🕍 | 8                                | • |  |  |  |  |  |  |  |
| From 15 Apr 2014                  | 4 to 15 May 2014                                                                                         |                           |                                  |   |  |  |  |  |  |  |  |
| User ID: 164 (An                  | gela Sweeney) Modified:                                                                                  | 13/05/2014 5:03:00 PM     | Modified By: 1 (Web Master)      |   |  |  |  |  |  |  |  |
| Field Name                        | Old Value                                                                                                |                           | New Value                        |   |  |  |  |  |  |  |  |
| Email                             | hjihbjk@elcom.con                                                                                        | n.au                      | trainers@elcom.com.au            |   |  |  |  |  |  |  |  |
| User ID: 164 (An                  | aela Sweenev) Modified:                                                                                  | 13/05/2014 4:54:00 PM     | Modified Bv: 1 (Web Master)      |   |  |  |  |  |  |  |  |
| Field Name                        | Old Value                                                                                                |                           | New Value                        |   |  |  |  |  |  |  |  |
| intFlexitradeUse                  | rID                                                                                                    |                           | 170                              |   |  |  |  |  |  |  |  |
| Licer TDr 15 (dee                 | athitact) Madifiada                                                                                      | 7/05/2014 2:55:00 AM      | Medified Duy 1 (Web Master)      |   |  |  |  |  |  |  |  |
| Field Name                        | Old Value                                                                                                | 7/05/2014 2.55.00 AM      | New Value                        |   |  |  |  |  |  |  |  |
| Password Chang                    | ged Date Apr 15 2014 7:59                                                                                | PM                        | May 7 2014 2:55AM                |   |  |  |  |  |  |  |  |
| Last Password                     | <old password="" th="" value<=""><th>ue&gt;</th><th><new password="" value=""></new></th><th></th></old> | ue>                       | <new password="" value=""></new> |   |  |  |  |  |  |  |  |

| Sector         Sector         Production         Production                                                                                                    | 1        | 3.1                  | u           | lse     | er E       | nda          | ae     | ment                             |       |                        |    |         |                             |      |
|----------------------------------------------------------------------------------------------------|----------|----------------------|-------------|---------|------------|--------------|--------|----------------------------------|-------|------------------------|----|---------|-----------------------------|------|
| Or         Publishing         Hone / Reports         User Engagement           Image: Proports         User Engagement Report         User Engagement Report           Dashboard         Akerts         Articles         Articles           Articles         Accessed         To Date:         Image: Publishing           Articles         Articles         To Date:         Image: Publishing           Articles         Accossed         Design         Image: Publishing           Articles         Accossed         Design         Image: Publishing           Articles         Accossed         Image: Publishing         Image: Publishing           Articles         Accossed         Image: Publishing         Image: Publishing           Articles         Accossed         Image: Publishing         Image: Publishing           StotAdditided         Content Rating         Image: Publishing         Image: Publishing           StotAdditided         StotAdditide         Publishing         Image: Publishing         Image: Publishing           StotAdditided         StotAdditide         Publishing         Image: Publishing         Image: Publishing           StotAdditided         Publishing         StotAdditide         Publishing         Image: Publishing           StotAdditid                                                                                                    | =        | 👌 ek                 | comCMS 🏾 🎟  |         |            | 3.           | 9 -    |                                  |       | <b>≥</b> <sup>20</sup> | •  | 8       | <b>/elcome</b><br>Veb Maste | er 🚺 |
| Image: Second second second        | (B)      | Publishin            | z < Ho      | me / Re | eports / L | Jser Engagen | nent   |                                  |       |                        |    |         |                             |      |
| Story         User Engagement Report           Beport         Beport           Article         Engagement           Article         Engagement           Article         Engagement           Articles         Content           Articles         Generation           Articles         Content           Articles         Generation           Articles         Content           Modified         Wenber           Econtent         Menber           Econtent         Statum           Management         Active           Activity         Content Belted           Content         Statum           Story/Orid         Sign test19984           Story/Orid         Sign test19985           Story/Orid         Sign test19985           Story/Orid         Sign test19985           Story/Orid         Sign test19985           Story/Orid         Sign test19985           Story/Orid         Sign test19985           Story/Orid         Sign test19985           Story/Orid         Sign test19985           Story/Orid         Sign test19985           Story/Orid         Sign test19985           Story/Orid                                                                                                    | ÷.       | Design               | <           |         |            |              |        |                                  |       |                        |    |         |                             |      |
| Image: Second Second |          | Boports              |             |         |            |              |        |                                  |       |                        |    |         |                             |      |
| Stepord         Dashbaad           Aleros         Aleros           Aleros         Article           Articles         Articles           Articles         Accossed           Articles         Actively           Articles         Actively           Articles         Actively           Articles         Actively           Modified         Content Deleted           Content Management         Actively           Activity         Extranet User           1504/2014         Ignin test19984           SA         Active           1504/2014         Ignin test19984           SA         Active           S04/2014         Ignin test19984           SA         Active           Franti N         test19984@clon.com           S04/2014         Ignin test19984           SA         Active           Franti N         test19984@clon.com           S04/2014         Ignin test19984           SA         Active           Franti N         test19984@clon.com           S04/2014         Ignin test19984           SA         Active           S04/2014         Ignin test19984                                                                                                    |          | Reports              |             | User    | Engagem    | nent Repor   | t      |                                  |       |                        |    | Generat | te Report                   |      |
| Alerts         From Date:           Engagement         To Date:           Articles         Accessed           Articles         Accessed           Articles         Acknowledged           Articles         Modified           Content Deleted         Dose           Content Deleted         Extranet User           Content Management         Acknowledged           Acknowledged         Active           St04/2014         Iogin test19984           St Active         Trail           St04/2014         Iogin test19984           St Active         Trail           St04/2014         Iogin test19984           St Active         Trail           St04/2014         Iogin test19984           St Active         Trail           St04/2014         Iogin test19984           St Active         Trail           St04/2014         Iogin test19984           St Active         Trail           St04/2014         Iogin test19984           Active         Trail           St04/2014         Iogin test19984           Active         Trail           St04/2014         Iogin test19984           Active                                                                                                    |          | Report<br>Dashboar   | rd          |         |            |              |        |                                  |       |                        |    |         |                             |      |
| Article       Engagement         Accessed       Accessed         Actives       Acknowledged         Actives       Acknowledged         Actives       Acknowledged         Modified       Elcom Support         Management       Actives         Actives       Status         Actives       Status         StoV4/2014       login test19984         StoV4/2014       login test19985         StoV4/2014       login test19985         StoV4/2014       login test19985         StoV4/2014       login test19985         StoV4/2014       login test19985         StoV4/2014       login test19985         StoV4/2014       login test19985         StoV4/2014       login test19989         StoV4/2014       login test19989         StoV4/2014       login test19989         StoV4/2014       login test19989         StoV4/2014       login test19989         StoV4/2014       login test19989         StoV4/2014       login test19989         StoV4/2014       login test19989         StoV4/2014       login test19989         StoV4/2014       login test19989         StoV4/2014       login te                                                                                                    |          | Alerts               |             | From [  | Date:      |              |        |                                  |       |                        |    |         |                             |      |
| Engagement         Uber         User         Model           Articles         Acticles         Activowledged         Articles         Acknowledged           Articles         Acknowledged         Articles         Activowledged         Articles           Modified         Content Deleted         Econsupport         Enember           Extranet User         Extranet User         Image: State State                                                                                                    |          | Article              |             | To Dat  |            |              | Ξ_     |                                  |       |                        |    |         |                             |      |
| Articles<br>Acknowledged       Administrator         Articles<br>Acknowledged       Articles<br>Acknowledged       Articles<br>Dublisher<br>Econsport         Articles<br>Modified       Content Deleted       Extranet User         Content Rating       Extranet User         1504/2014       Dignitet19984       35         85       Active       Email       N         1504/2014       Dignitet19984       38         1504/2014       Dignitet19985       39       Active         1504/2014       Dignitet19985       39       Active       Email         1504/2014       Dignitet19985       34       Active       Email       N       test1998&@clom.com       0       0       0         1504/2014       Dignitet19985       39       Active       Email       N       test1998@clom.com       0       0       0       0         1504/2014       Dignitet19985       40       Active       Email       N       test1999@clom.com       0       0       0       0       0       0       0       0       0       0       0       0       0       0       0       0       0       0       0       0       0       0       0       0       0 <td< td=""><td></td><td>Engagem</td><td>ent</td><td>To Dat</td><td>te:</td><td></td><td></td><td></td><td></td><td></td><td></td><td></td><td></td><td></td></td<>                                                                                                    |          | Engagem              | ent         | To Dat  | te:        |              |        |                                  |       |                        |    |         |                             |      |
| Articles<br>Acknowledged         Articles<br>Acknowledged           Articles<br>Modified         Articles<br>Content Deleted         Econsupport           Content Deleted         Content Rating         Image: Content Management<br>Activity         Image: Content Management<br>Activity           Stold 2014         Exploration 100         5         Active Email         N         test3985@cionxcom         0         0         0           15/04/2014         Explorate13986         57         Active Email         N         test3985@cionxcom         0         0         0         0         0         0         0         0         0         0         0         0         0         0         0         0         0         0         0         0         0         0         0         0         0         0         0         0         0         0         0         0         0         0         0         0         0         0         0         0         0         0         0         0         0         0         0         0         0         0         0         0         0         0         0         0         0         0         0         0         0         0         0         0                                                                                                    |          | Articles             |             | User T  | ypes:      | Adminis      | trater |                                  |       |                        |    |         |                             |      |
| Articles<br>Modified         Publisher<br>Elcom Support<br>Member           Content Deleted         Content Deleted         Member           Content Deleted         Content Rating         Notation Support           15/04/2014         login test19984         36         Active Email         N           15/04/2014         login test19984         36         Active Email         N         test1998&gelcon.com         0         0         0           15/04/2014         login test19984         36         Active         Email         N         test1998&gelcon.com         0         0         0         0         0         0         0         0         0         0         0         0         0         0         0         0         0         0         0         0         0         0         0         0         0         0         0         0         0         0         0         0         0         0         0         0         0         0         0         0         0         0         0         0         0         0         0         0         0         0         0         0         0         0         0         0         0         0         0         <                                                                                                    |          | Accessed             |             |         |            | Local ad     | min    |                                  |       |                        |    |         |                             |      |
| Articles<br>Modified<br>Content<br>Artivity<br>Content Deleted<br>Content<br>Artivity<br>Content Rating         Solution         Active<br>Email         N         test19984@clom.com         0         0         0           15/04/2014         login test19985         57         Active         Email         N         test19984@clom.com         0         0         0         0         0         0         0         0         0         0         0         0         0         0         0         0         0         0         0         0         0         0         0         0         0         0         0         0         0         0         0         0         0         0         0         0         0         0         0         0         0         0         0         0         0         0         0         0         0         0         0         0         0         0         0         0         0         0         0         0         0         0         0         0         0         0         0         0         0         0         0         0         0         0         0         0         0         0         0         0         0         0                                                                                                    |          | Articles<br>Acknowle | dged        |         |            | Publishe     | r      |                                  |       |                        |    |         |                             |      |
| Number         Extranet User           Extranet Jose         Extranet User           Stotagement         Activity           Content Rating         Extranet User           15/04/2014         login test19984         36           Activity         Content Rating           15/04/2014         login test19986         38           Active         Email         N           15/04/2014         login test19986         38           Active         Email         N         test19985@elcom.com         0         0           15/04/2014         login test19985         34         Active         Email         N         test19985@elcom.com         0         0         0         0           15/04/2014         login test19989         40         Active         Email         N         test19982@elcom.com         0         0         0         0         0         0         0         0         0         0         0         0         0         0         0         0         0         0         0         0         0         0         0         0         0         0         0         0         0         0         0         0         0                                                                                                    |          | Articlos             |             |         |            | Member       | ippor  | t                                |       |                        |    |         |                             |      |
| Content Deleted<br>Content<br>Management<br>Activity         Content Rating           15/04/2014         Ogin test19984         36         Active         Email         N         test19984@elcom.com         0         0         0           15/04/2014         Ogin test19986         38         Active         Email         N         test19982@elcom.com         0         0         0         0         0         0         0         0         0         0         0         0         0         0         0         0         0         0         0         0         0         0         0         0         0         0         0         0         0         0         0         0         0         0         0         0         0         0         0         0         0         0         0         0         0         0         0         0         0         0         0         0         0         0         0         0         0         0         0         0         0         0         0         0         0         0         0         0         0         0         0         0         0         0         0         0         0         0                                                                                                    |          | Modified             |             |         |            | Extranet     | User   |                                  |       |                        |    |         |                             |      |
| Content<br>Management<br>Activity         Content Rating           15/04/2014         login test19984         36         Active         Email         N         test19984@elcom.com         0         0         0           15/04/2014         login test19986         37         Active         Email         N         test19982@elcom.com         0         0         0         0         0         0         0         0         0         0         0         0         0         0         0         0         0         0         0         0         0         0         0         0         0         0         0         0         0         0         0         0         0         0         0         0         0         0         0         0         0         0         0         0         0         0         0         0         0         0         0         0         0         0         0         0         0         0         0         0         0         0         0         0         0         0         0         0         0         0         0         0         0         0         0         0         0         0         0                                                                                                    |          | Content [            | Deleted     |         |            |              |        | Ψ                                |       |                        |    |         |                             |      |
| Baragement<br>Activity         Activity           20042014         login test19984         36         Active         Email         N         test19984@elcom.com         0         0         0           15/04/2014         login test19985         37         Active         Email         N         test19986@elcom.com         0         0         0         0         0         0         0         0         0         0         0         0         0         0         0         0         0         0         0         0         0         0         0         0         0         0         0         0         0         0         0         0         0         0         0         0         0         0         0         0         0         0         0         0         0         0         0         0         0         0         0         0         0         0         0         0         0         0         0         0         0         0         0         0         0         0         0         0         0         0         0         0         0         0         0         0         0         0         0 <t< td=""><td></td><td>Content</td><td></td><td></td><td></td><td></td><td></td><td></td><td></td><td></td><td></td><td></td><td></td><td></td></t<>                                                                                                    |          | Content              |             |         |            |              |        |                                  |       |                        |    |         |                             |      |
| Activity<br>Content Rating           15/04/2014         login test19984         36         Active         Email         N         test19984@elcom.com         0         0         0           15/04/2014         login test19985         37         Active         Email         N         test19986@elcom.com         0         0         0         0           15/04/2014         login test19985         37         Active         Email         N         test19986@elcom.com         0         0         0         0         0         0         0         0         0         0         0         0         0         0         0         0         0         0         0         0         0         0         0         0         0         0         0         0         0         0         0         0         0         0         0         0         0         0         0         0         0         0         0         0         0         0         0         0         0         0         0         0         0         0         0         0         0         0         0         0         0         0         0         0         0         0 <td></td> <td>Managem</td> <td>nent</td> <td></td> <td></td> <td></td> <td></td> <td></td> <td></td> <td></td> <td></td> <td>Genera</td> <td>te Report</td> <td></td>                                                                                                    |          | Managem              | nent        |         |            |              |        |                                  |       |                        |    | Genera  | te Report                   |      |
| Content Rating           15/04/2014         login test19984         36         Active         Email         N         test19984@elcom.com         0         0         0           15/04/2014         login test19985         37         Active         Email         N         test19986@elcom.com         0         0         0         0         0         0         0         0         0         0         0         0         0         0         0         0         0         0         0         0         0         0         0         0         0         0         0         0         0         0         0         0         0         0         0         0         0         0         0         0         0         0         0         0         0         0         0         0         0         0         0         0         0         0         0         0         0         0         0         0         0         0         0         0         0         0         0         0         0         0         0         0         0         0         0         0         0         0         0         0         0                                                                                                    |          | Activity             |             |         |            |              |        |                                  |       |                        |    |         |                             |      |
| 15/04/2014         login test19984         36         Active         Email         N         test19984@elcom.com         0         0         0           15/04/2014         login test19985         37         Active         Email         N         test19985@elcom.com         0         0         0         0           15/04/2014         login test19987         39         Active         Email         N         test19986@elcom.com         0         0         0         0         0         0         0         0         0         0         0         0         0         0         0         0         0         0         0         0         0         0         0         0         0         0         0         0         0         0         0         0         0         0         0         0         0         0         0         0         0         0         0         0         0         0         0         0         0         0         0         0         0         0         0         0         0         0         0         0         0         0         0         0         0         0         0         0         0                                                                                                    |          | Content F            | Rating      |         |            |              |        |                                  |       |                        |    |         |                             |      |
| John 2014         Ugai testipase         John Attive         Linking         N         testipase (exclusion)         O         O         O           John 2014         Login testipases         37         Active         Email         N         testipase (exclusion)         O         O                                                                                                    | 15/04/2  | 014                  | a tast10084 | lac     | Activo     | Empil        | la.    | tast10024@alcom.com              | lo    | 10                     | lo | lo      | lo lo                       |      |
| Sjol/2014         login test19986         38         Active         Email         N         test19986/gelcom.com         0         0         0         0           Sjol/2014         login test19987         39         Active         Email         N         test19982/gelcom.com         0         0         0         0         0         0         0         0         0         0         0         0         0         0         0         0         0         0         0         0         0         0         0         0         0         0         0         0         0         0         0         0         0         0         0         0         0         0         0         0         0         0         0         0         0         0         0         0         0         0         0         0         0         0         0         0         0         0         0         0         0         0         0         0         0         0         0         0         0         0         0         0         0         0         0         0         0         0         0         0         0         0         0<                                                                                                    | 15/04/2  | 014 logi             | n test19985 | 37      | Active     | Email        | N      | test19985@elcom.com              | 0     | 0                      | 0  | 0       | 0 0                         |      |
| 2.50/2012         Common Common C         | 15/04/2  | 014 logi             | n test19986 | 38      | Active     | Email        | N      | test19986@elcom.com              | 0     | 0                      | 0  | 0       | 0 0                         |      |
| 15/04/2014         login test19989         41         Active         Email         N         test19980@elcom.com         0         0         0           15/04/2014         login test19990         42         Active         Email         N         test19990@elcom.com         0         0         0         0           15/04/2014         login test19991         43         Active         Email         N         test19992@elcom.com         0         0         0         0         0         0         0         0         0         0         0         0         0         0         0         0         0         0         0         0         0         0         0         0         0         0         0         0         0         0         0         0         0         0         0         0         0         0         0         0         0         0         0         0         0         0         0         0         0         0         0         0         0         0         0         0         0         0         0         0         0         0         0         0         0         0         0         0         0                                                                                                    | 15/04/2  | 014 logi             | n test19988 | 40      | Active     | Email        | N      | test19988@elcom.com              | 0     | 0                      | 0  | 0       | 0 0                         |      |
| 15/04/2014         login test19990         42         Active         Email         N         test19990@elcom.com         0         0         0         0           15/04/2014         login test19991         43         Active         Email         N         test19992@elcom.com         0         0         0         0         0         0         0         0         0         0         0         0         0         0         0         0         0         0         0         0         0         0         0         0         0         0         0         0         0         0         0         0         0         0         0         0         0         0         0         0         0         0         0         0         0         0         0         0         0         0         0         0         0         0         0         0         0         0         0         0         0         0         0         0         0         0         0         0         0         0         0         0         0         0         0         0         0         0         0         0         0         0         0<                                                                                                    | 15/04/2  | 014 logi             | n test19989 | 41      | Active     | Email        | N      | test19989@elcom.com              | 0     | 0                      | 0  | 0       | 0 0                         |      |
| JSOM/2014         Ogin test19991         44         Active         Email         N         test19992@elcom.com         0         0         0         0         0         0         0         0         0         0         0         0         0         0         0         0         0         0         0         0         0         0         0         0         0         0         0         0         0         0         0         0         0         0         0         0         0         0         0         0         0         0         0         0         0         0         0         0         0         0         0         0         0         0         0         0         0         0         0         0         0         0         0         0         0         0         0         0         0         0         0         0         0         0         0         0         0         0         0         0         0         0         0         0         0         0         0         0         0         0         0         0         0         0         0         0         0 <t< td=""><td>15/04/2</td><td>014 logi</td><td>n test19990</td><td>42</td><td>Active</td><td>Email</td><td>N</td><td>test19990@elcom.com</td><td>0</td><td>0</td><td>0</td><td>0</td><td>0 0</td><td></td></t<>                                                                                                    | 15/04/2  | 014 logi             | n test19990 | 42      | Active     | Email        | N      | test19990@elcom.com              | 0     | 0                      | 0  | 0       | 0 0                         |      |
| 15/04/2014         login test19993         45         Active         Email         N         test19993@elcom.com         0         0         0         0         0         0         0         0         0         0         0         0         0         0         0         0         0         0         0         0         0         0         0         0         0         0         0         0         0         0         0         0         0         0         0         0         0         0         0         0         0         0         0         0         0         0         0         0         0         0         0         0         0         0         0         0         0         0         0         0         0         0         0         0         0         0         0         0         0         0         0         0         0         0         0         0         0         0         0         0         0         0         0         0         0         0         0         0         0         0         0         0         0         0         0         0         0                                                                                                    | 15/04/2  | 014 logi             | n test19991 | 45      | Active     | Email        | N      | test19991@elcom.com              | 0     | 0                      | 0  | 0       | 0 0                         |      |
| StoA/2014         Iogin test19994         46         Active         Email         N         test199994@lcom.com         0         0         0           StoA/2014         login test19995         47         Active         Email         N         test19995@lcom.com         0         0         0         0         0         0         0         0         0         0         0         0         0         0         0         0         0         0         0         0         0         0         0         0         0         0         0         0         0         0         0         0         0         0         0         0         0         0         0         0         0         0         0         0         0         0         0         0         0         0         0         0         0         0         0         0         0         0         0         0         0         0         0         0         0         0         0         0         0         0         0         0         0         0         0         0         0         0         0         0         0         0         0         0 <td>15/04/2</td> <td>014 logi</td> <td>n test19993</td> <td>45</td> <td>Active</td> <td>Email</td> <td>N</td> <td>test19993@elcom.com</td> <td>0</td> <td>0</td> <td>0</td> <td>0</td> <td>0 0</td> <td></td>                                                                                                    | 15/04/2  | 014 logi             | n test19993 | 45      | Active     | Email        | N      | test19993@elcom.com              | 0     | 0                      | 0  | 0       | 0 0                         |      |
| 15/04/2014         login test19995         47         Active         Email         N         test19995@elcom.com         0         0         0           15/04/2014         login test19997         48         Active         Email         N         test19995@elcom.com         0         0         0         0         0         0         0         0         0         0         0         0         0         0         0         0         0         0         0         0         0         0         0         0         0         0         0         0         0         0         0         0         0         0         0         0         0         0         0         0         0         0         0         0         0         0         0         0         0         0         0         0         0         0         0         0         0         0         0         0         0         0         0         0         0         0         0         0         0         0         0         0         0         0         0         0         0         0         0         0         0         0         0         0<                                                                                                    | 15/04/2  | 014 logi             | n test19994 | 46      | Active     | Email        | N      | test19994@elcom.com              | 0     | 0                      | 0  | 0       | 0 0                         |      |
| 15/04/2014         login test19996         48         Active         Email         N         test19992@elcom.com         0         0         0         0           15/04/2014         login test19997         49         Active         Email         N         test19992@elcom.com         0         0         0         0         0         0         0         0         0         0         0         0         0         0         0         0         0         0         0         0         0         0         0         0         0         0         0         0         0         0         0         0         0         0         0         0         0         0         0         0         0         0         0         0         0         0         0         0         0         0         0         0         0         0         0         0         0         0         0         0         0         0         0         0         0         0         0         0         0         0         0         0         0         0         0         0         0         0         0         0         0         0         0<                                                                                                    | 15/04/2  | 014 logi             | n test19995 | 47      | Active     | Email        | N      | test19995@elcom.com              | <br>0 | 0                      | 0  | 0       | 0 0                         |      |
| Degin testipsy         Testipsy         Testipsy                                                                                                    | 15/04/2  | 014 logi             | n test19996 | 48      | Active     | Email        | N      | test19996@elcom.com              | 0     | 0                      | 0  | 0       | 0 0                         |      |
| Instruction         Instruction                                                                                                    | 15/04/20 | 014 logi             | n test19997 | 49      | Active     | Email        | N      | test19998@elcom.com              | 0     | 0                      | 0  | 0       | 0 0                         |      |
| 15/04/2014         login test20000         52         Active         Email         N         test20000@elcom.com         0         0         0         0           15/04/2014         login test20000         52         Active         Email         N         test20000@elcom.com         0         0         0         0         0         0         0         0         0         0         0         0         0         0         0         0         0         0         0         0         0         0         0         0         0         0         0         0         0         0         0         0         0         0         0         0         0         0         0         0         0         0         0         0         0         0         0         0         0         0         0         0         0         0         0         0         0         0         0         0         0         0         0         0         0         0         0         0         0         0         0         0         0         0         0         0         0         0         0         0         0         0         0<                                                                                                    | 15/04/2  | 014 logi             | n test19999 | 51      | Active     | Email        | N      | test19999@elcom.com              | 0     | 0                      | 0  | 0       | 0 0                         |      |
| 15/04/2014         login test10021         53         Active         Email         N         test10021@elcom.com         0         0         0         0           15/04/2014         login test10021         54         Active         Email         N         test10021@elcom.com         0         0         0         0         0         0         0         0         0         0         0         0         0         0         0         0         0         0         0         0         0         0         0         0         0         0         0         0         0         0         0         0         0         0         0         0         0         0         0         0         0         0         0         0         0         0         0         0         0         0         0         0         0         0         0         0         0         0         0         0         0         0         0         0         0         0         0         0         0         0         0         0         0         0         0         0         0         0         0         0         0         0         0<                                                                                                    | 15/04/2  | 014 logi             | n test20000 | 52      | Active     | Email        | N      | test20000@elcom.com              | 0     | 0                      | 0  | 0       | 0 0                         |      |
| 15/04/2014         login test10022         54         Active         Email         N         test10022@elcon.com         0         0         0         0         0         0         0         0         0         0         0         0         0         0         0         0         0         0         0         0         0         0         0         0         0         0         0         0         0         0         0         0         0         0         0         0         0         0         0         0         0         0         0         0         0         0         0         0         0         0         0         0         0         0         0         0         0         0         0         0         0         0         0         0         0         0         0         0         0         0         0         0         0         0         0         0         0         0         0         0         0         0         0         0         0         0         0         0         0         0         0         0         0         0         0         0         0                                                                                                    | 15/04/2  | 014 logi             | n test10021 | 53      | Active     | Email        | N      | test10021@elcom.com              | <br>0 | 0                      | 0  | 0       | 0 0                         |      |
| Lycuy_2014         login test10023         S5         Active         Email         N         test10023@elcom.com         O         O                                                                                                    | 15/04/2  | 014 logi             | n test10022 | 54      | Active     | Email        | N      | test10022@elcom.com              | <br>0 | 0                      | 0  | 0       | 0 0                         |      |
| Joy Active         Deam Schulzback         Open Net Volume         Deam Schulzback         Open Net Volume         O         O                                                                                                    | 15/04/20 | 014 logi             | n test10023 | 55      | Active     | Email        | N      | test10023@elcom.com              | <br>0 | 0                      | 0  | 0       | 0 0                         |      |
| 15/04/2014         login test10026         58         Active         Email         N         test10026@elcom.com         0         0         0         0         0         0         0         0         0         0         0         0         0         0         0         0         0         0         0         0         0         0         0         0         0         0         0         0         0         0         0         0         0         0         0         0         0         0         0         0         0         0         0         0         0         0         0         0         0         0         0         0         0         0         0         0         0         0         0         0         0         0         0         0         0         0         0         0         0         0         0         0         0         0         0         0         0         0         0         0         0         0         0         0         0         0         0         0         0         0         0         0         0         0         0         0         0                                                                                                    | 15/04/2  | 014 logi             | n test10025 | 57      | Active     | Email        | N      | test10025@elcom.com              | <br>0 | 0                      | 0  | ō       |                             |      |
| 15/04/2014         login test10032         59         Non-Active         Email         N         test10032@elcom.com0FF8D03C-D410         0         0         0         0         0         0         0         0         0         0         0         0         0         0         0         0         0         0         0         0         0         0         0         0         0         0         0         0         0         0         0         0         0         0         0         0         0         0         0         0         0         0         0         0         0         0         0         0         0         0         0         0         0         0         0         0         0         0         0         0         0         0         0         0         0         0         0         0         0         0         0         0         0         0         0         0         0         0         0         0         0         0         0         0         0         0         0         0         0         0         0         0         0         0         0         0 <t< td=""><td>15/04/2</td><td>014 logi</td><td>n test10026</td><td>58</td><td>Active</td><td>Email</td><td>N</td><td>test10026@elcom.com</td><td><br/>0</td><td>0</td><td>0</td><td>0</td><td>0 0</td><td></td></t<>                                                                                                    | 15/04/2  | 014 logi             | n test10026 | 58      | Active     | Email        | N      | test10026@elcom.com              | <br>0 | 0                      | 0  | 0       | 0 0                         |      |
| 15/04/2014         login test10033         60         Non-Active         Email         N         test10033@elcom.com0449CCB8-D3AA         0         0         0         0         0         0         0         0         0         0         0         0         0         0         0         0         0         0         0         0         0         0         0         0         0         0         0         0         0         0         0         0         0         0         0         0         0         0         0         0         0         0         0         0         0         0         0         0         0         0         0         0         0         0         0         0         0         0         0         0         0         0         0         0         0         0         0         0         0         0         0         0         0         0         0         0         0         0         0         0         0         0         0         0         0         0         0         0         0         0         0         0         0         0         0         0 <t< td=""><td>15/04/2</td><td>014 logi</td><td>n test10032</td><td>59</td><td>Non-Active</td><td>Email</td><td>N</td><td>test10032@elcom.com0FF8DD3C-D410</td><td>0</td><td>0</td><td>0</td><td>0</td><td>0 0</td><td></td></t<>                                                                                                    | 15/04/2  | 014 logi             | n test10032 | 59      | Non-Active | Email        | N      | test10032@elcom.com0FF8DD3C-D410 | 0     | 0                      | 0  | 0       | 0 0                         |      |
| 15/04/2014         login test10034         61         Non-Active [Email         N         test10034@elcom.com00101282-F2CA         0         0         0           15/04/2014         login test10037         62         Active         Email         N         test10037@elcom.com         0         0         0         0           15/04/2014         login test10077         62         Active         Email         N         test10078@elcom.com         0         0         0         0         0         0         0         0         0         0         0         0         0         0         0         0         0         0         0         0         0         0         0         0         0         0         0         0         0         0         0         0         0         0         0         0         0         0         0         0         0         0         0         0         0         0         0         0         0         0         0         0         0         0         0         0         0         0         0         0         0         0         0         0         0         0         0         0         0                                                                                                    | 15/04/2  | 014 logi             | n test10033 | 60      | Non-Active | Email        | N      | test10033@elcom.comB449CCB8-D3AA | 0     | 0                      | 0  | 0       | 0 0                         |      |
| JS/04/2014         login testID077         b2         ACtive         Email         N         testID07/getcom.com         O         O         O           JS/04/2014         login testID0778         63         Active         Email         N         testID07/getcom.com         O         0         0         0         0         0         0         0         0         0         0         0         0         0         0         0         0         0         0         0         0         0         0         0         0         0         0         0         0         0         0         0         0         0         0         0         0         0         0         0         0         0         0         0         0         0         0         0         0         0         0         0         0         0         0         0         0         0         0         0         0         0         0         0         0         0         0         0         0         0         0         0         0         0         0         0         0         0         0         0         0         0         0         0                                                                                                    | 15/04/2  | 014 logi             | n test10034 | 61      | Non-Active | Email        | N      | test10034@elcom.com0D1C12B2-F2CA | <br>0 | 0                      | 0  | 0       | 0 0                         |      |
| Story Control         Organ textuors         Opin textuors         Opin te                                                                                                    | 15/04/2  | 014 logi             | n test10077 | 62      | Active     | Email        | N      | test10078@elcom.com              | <br>0 | 0                      | 0  | 0       |                             | +    |
| 15/04/2014         login test10080         65         Active         Email         N         test10080@elcom.com         0         0         0         0         0         0         0         0         0         0         0         0         0         0         0         0         0         0         0         0         0         0         0         0         0         0         0         0         0         0         0         0         0         0         0         0         0         0         0         0         0         0         0         0         0         0         0         0         0         0         0         0         0         0         0         0         0         0         0         0         0         0         0         0         0         0         0         0         0         0         0         0         0         0         0         0         0         0         0         0         0         0         0         0         0         0         0         0         0         0         0         0         0         0         0         0         0                                                                                                    | 15/04/2  | 014 logi             | n test10079 | 64      | Active     | Email        | N      | test10079@elcom.com              | <br>0 | 0                      | ō  | 0       | 0 0                         | +    |
| 15/04/2014         login test10081         66         Active         Email         N         test10081@elcom.com         0         0         0         0         0         0         0         0         0         0         0         0         0         0         0         0         0         0         0         0         0         0         0         0         0         0         0         0         0         0         0         0         0         0         0         0         0         0         0         0         0         0         0         0         0         0         0         0         0         0         0         0         0         0         0         0         0         0         0         0         0         0         0         0         0         0         0         0         0         0         0         0         0         0         0         0         0         0         0         0         0         0         0         0         0         0         0         0         0         0         0         0         0         0         0         0         0                                                                                                    | 15/04/2  | 014 logi             | n test10080 | 65      | Active     | Email        | N      | test10080@elcom.com              | 0     | 0                      | 0  | 0       | 0 0                         |      |
| 15/04/2014         login test10082         67         Active         Email         N         test10082@elcom.com         0         0         0         0         0         0         0         0         0         0         0         0         0         0         0         0         0         0         0         0         0         0         0         0         0         0         0         0         0         0         0         0         0         0         0         0         0         0         0         0         0         0         0         0         0         0         0         0         0         0         0         0         0         0         0         0         0         0         0         0         0         0         0         0         0         0         0         0         0         0         0         0         0         0         0         0         0         0         0         0         0         0         0         0         0         0         0         0         0         0         0         0         0         0         0         0         0                                                                                                    | 15/04/2  | 014 logi             | n test10081 | 66      | Active     | Email        | N      | test10081@elcom.com              | 0     | 0                      | 0  | 0       | 0 0                         |      |
| 15/04/2014   login test10083   68 Active   Email   N   test10083@elcom.com   0   0   0                                                                                                    | 15/04/2  | 014 logi             | n test10082 | 67      | Active     | Email        | N      | test10082@elcom.com              | <br>0 | 0                      | 0  | 0       | 0 0                         |      |
|                                                                                                    | 15/04/2  | 014 logi             | n test10083 | 68      | Active     | Email        | N      | test10083@elcom.com              | <br>0 | 0                      | 0  | 0       | 0 0                         |      |
| 13/04/2014  login test10084   69 Active  Email   N  test10084@elcom.com   0   0   0                                                                                                    | 15/04/20 | U14 logi             | n test10084 | 69      | Active     | Email        | N      | test10084@elcom.com              | 0     | 0                      | 0  | 0       | 0                           |      |

# 13.2 User Forms

The User Forms report shows you a report of who has filled out what form.

There is the ability to select the form type. This allows you to see a basic report, forms you submitted, forms submitted by your group, and forms submitted by all users.

You can filter the report by:

- Report name
- Submission dates

• All fields or specific fields in the form

| ≡   | 🔒 elcomCMS               | <b>⊞ ≤</b> <sup>20</sup> ♥ <b>€</b>                                                                                        | Welcome<br>Web Master |
|-----|--------------------------|----------------------------------------------------------------------------------------------------|-----------------------|
| Ø   | Publishing <             | Home / Reports / User Forms                                                                                                |                       |
| ÷.  | Design <                 |                                                                                                    |                       |
| .11 | Reports 🗸                | Forms                                                                                                    | Generate              |
|     | Report<br>Dashboard      |                                                                                                    |                       |
|     | Alerts                   | Select the Report Type: Basic extract                                                                                      | •                     |
|     | Article<br>Engagement    | Select the form: (none)                                                                                                    | •                     |
|     | Articles<br>Accessed     | Submit Date: From To E                                                                                                    |                       |
|     | Articles<br>Acknowledged | (***Note: if you are reporting on linked forms then you should select the first form in the series for reporting purposes) |                       |
|     | Articles<br>Modified     |                                                                                                    | Generate              |
|     | Content Deleted          |                                                                                                    |                       |
|     | -                        |                                                                                                    |                       |

# 13.3 User Lockout

If a user puts their username or password wrong an amount of times determined by the admin, the user will be locked out. The User Lockout report is to view what users have been locked out recently and how many times between a date range.

| ≡   | 😝 elcom               | CMS | <b>=</b>                       | ≥ <sup>20</sup> ♥ Ø Welcome<br>Web Master |
|-----|-----------------------|-----|--------------------------------|-------------------------------------------|
| Ø   | Publishing            | <   | Home / Reports / User Lockouts |                                           |
| ÷.  | Design                | <   |                                |                                           |
| .11 | Reports               |     | User Lockout Report            |                                           |
|     | Report<br>Dashboard   |     |                                |                                           |
|     | Alerts                |     | Date: From To                  |                                           |
|     | Article<br>Engagement |     |                                | Generate Report                           |
|     | Articles<br>Accessed  |     |                                |                                           |

When you hit the Generate Report button it creates an excel spread sheet that lists:

- The date range
- The IP address of the person locked out
- Their username
- The date they were locked out
- The date they will be let back into the system

From Date: To Date:

| IP Address   | Logon              | Date Locked Out  | Lockout Ends     |
|--------------|--------------------|------------------|------------------|
| 192.168.30.2 | adaml              | 8/01/2010 17:02  | 8/01/2010 17:02  |
| 192.168.30.2 | adaml              | 8/01/2010 17:15  | 8/01/2010 17:15  |
| 192.168.30.2 | Implemimentation   | 12/01/2010 13:16 | 12/01/2010 13:16 |
| 192.168.30.2 | helpdesk           | 12/01/2010 15:15 | 12/01/2010 15:15 |
| 192.168.30.2 | rheae              | 15/01/2010 15:55 | 15/01/2010 15:55 |
| 192.168.30.2 | Implementation     | 4/02/2010 16:53  | 4/02/2010 16:53  |
| 192.168.30.2 | Implementaion      | 4/02/2010 16:54  | 4/02/2010 16:54  |
| 192.168.30.2 | implementation     | 15/02/2010 10:46 | 15/02/2010 10:46 |
| 192.168.30.2 | implementation     | 16/02/2010 10:26 | 16/02/2010 10:26 |
| 192.168.30.2 | implementation     | 16/02/2010 13:38 | 16/02/2010 13:38 |
| 192.168.30.2 | helpdesk           | 16/02/2010 13:47 | 16/02/2010 13:47 |
| 192.168.30.2 | helpdesk           | 16/02/2010 16:15 | 16/02/2010 16:15 |
| 192.168.30.2 | Solar              | 17/02/2010 14:04 | 17/02/2010 14:04 |
| 10.1.30.105  | chrisbrown         | 18/01/2011 16:03 | 18/01/2011 16:03 |
| 10.1.30.110  | chrisbrown         | 18/01/2011 16:04 | 18/01/2011 16:04 |
| 10.1.30.77   | sivas@elcom.com.au | 24/02/2011 13:25 | 24/02/2011 13:25 |
| 10.1.30.88   | Lilliam@elcom.com  | 17/06/2011 9:08  | 17/06/2011 9:08  |
| 10.1.30.88   | Lilliam@elcom.com  | 22/06/2011 10:00 | 22/06/2011 10:00 |
| 10.1.30.88   | Lillia             | 23/06/2011 10:24 | 23/06/2011 10:24 |
| 10.1.30.88   | Lilliam            | 23/06/2011 10:49 | 23/06/2011 10:49 |

# 13.4 User Logs - Detailed

The User Logs report shows a report on the users that have been logging into the system. You can report on:

- Who has or has not logged in
- Between a date range
- As a summary or detailed
- By a particular organisation
- All users or a specific user or group

| ≡   | 🔒 elcomCMS                         | m                |                                                                                       |          | ≥20 ♥ | ? | <b>Welcome</b><br>Web Master |  |
|-----|------------------------------------|------------------|---------------------------------------------------------------------------------------|----------|-------|---|------------------------------|--|
| Ø   | Publishing <                       | Home / Reports / | User Logs - Detailed                                                                  |          |       |   |                              |  |
| н.  | Design <                           |                  |                                                                                       |          |       |   |                              |  |
| .II | Reports 🗸 🗸                        | User Logs De     | etailed Report                                                                        |          |       |   |                              |  |
|     | Report<br>Dashboard                |                  |                                                                                       |          |       |   |                              |  |
|     | Alerts                             | Report Type:     | Show Logged In Show Not Logged In                                                     |          |       |   |                              |  |
|     | Article<br>Engagement              | From Date:       |                                                                                       |          |       |   |                              |  |
|     | Articles<br>Accessed               | To Date:         |                                                                                       |          |       |   |                              |  |
|     | Articles<br>Acknowledged           | Order By:        | User Date                                                                             |          |       |   |                              |  |
|     | Articles<br>Modified               | Organisation:    | Select an Organisation                                                                |          |       |   | T                            |  |
|     | Content Deleted                    | Users:           | Show All Users                                                                        |          |       |   |                              |  |
|     | Content<br>Management<br>Activity  |                  | OR<br>Only show the following Users: Click here to search for a U                     | Jser     |       |   |                              |  |
|     | Content Rating                     |                  | Available                                                                             | Selected |       |   |                              |  |
|     | Document<br>Alerts                 |                  | Group - Administrators<br>Group - All Elcom India<br>Group - All Elcom Sydney Distrib | Remove   |       |   | <b>^</b>                     |  |
|     | Documents<br>Downloaded            |                  | Group - Approvers<br>Group - deepthi group                                            |          |       |   |                              |  |
|     | Documents<br>Downloaded<br>Summary |                  | Group - Deepthi trainee<br>Group - Deepthi trainer                                    |          |       |   | Ŧ                            |  |
|     | Event<br>Registrations             |                  |                                                                                       |          |       |   |                              |  |
|     | Folders<br>Accessed                |                  |                                                                                       |          |       |   | Generate                     |  |
|     | Link                               |                  |                                                                                       |          |       |   |                              |  |

When you hit the Generate button it creates an excel spread sheet that lists:

- Who logged on
- How many times they logged in
- When they logged in
- The persons IP address

From Date: To Date:

Show all users that logged in at a summary level.

| Logon     | First Name | Last Name | No times logged in | Last logged in   | Last IP Address |
|-----------|------------|-----------|--------------------|------------------|-----------------|
| angelas   | Angela     | Sweeney   | 26                 | 17/10/2011 15:27 | 10.1.30.145     |
| AnthonyM  | Anthony    | Milner    | 8                  | 15/07/2011 16:54 | 10.1.30.53      |
| chrisp    | Chris      | Pennisi   | 4                  | 12/10/2011 10:07 | 203.47.46.75    |
| davidg    | David      | Goodchild | 4                  | 14/07/2011 15:43 | 10.1.30.53      |
| helpdesk  | Helpdesk   | Helpdesk  | 220                | 17/10/2011 13:26 | 10.1.30.120     |
| humebuild | Hume       | Build     | 4                  | 23/09/2011 15:09 | 202.177.218.51  |
| user1     | user1      | user1     | 47                 | 14/10/2011 20:57 | 58.111.204.87   |
| user2     | user2      | user2     | 4                  | 13/09/2011 12:35 | 10.1.30.143     |
| user3     | user3      | user3     | 7                  | 13/09/2011 14:43 | 10.1.30.150     |

# 13.5 User Preferences

This report displays the multiple different types of user preferences of a particular user which are set up for the logged in user in the My Account module.

| ≡   | 😫 elcomCMS                         | <b>=</b>                                                               | ≥ <sup>20</sup> | ۲  | 8 | Welcome<br>Web Master |  |
|-----|------------------------------------|------------------------------------------------------------------------|-----------------|----|---|-----------------------|--|
| Ø   | Publishing <                       | Home / Reports / User Preferences                                      |                 |    |   |                       |  |
| ÷.  | Design <                           |                                                                        |                 |    |   |                       |  |
| .11 | Reports 🗸                          | User Preferences Report                                                |                 |    |   |                       |  |
|     | Report<br>Dashboard                |                                                                        |                 |    |   |                       |  |
|     | Alerts                             | From Date:                                                             |                 |    |   |                       |  |
|     | Article<br>Engagement              | To Date:                                                               |                 |    |   |                       |  |
|     | Articles<br>Accessed               | Users: 🕑 Show All Users                                                |                 |    |   |                       |  |
|     | Articles<br>Acknowledged           | Only show the following Users: Click here to search for a User         |                 |    |   |                       |  |
|     | Articles<br>Modified               | Available Users Sele                                                   | ected Use       | rs |   |                       |  |
|     | Content Deleted                    | Anbarasu Palanisamy                                                    |                 |    |   |                       |  |
|     | Content<br>Management<br>Activity  | Anbarasu Palanisamy<br>Angela Sweeney<br>Angela Sweeney<br>Aron Marden |                 |    |   |                       |  |
|     | Content Rating                     | Automatic Subscription                                                 |                 |    |   |                       |  |
|     | Document<br>Alerts                 |                                                                        |                 |    |   |                       |  |
|     | Documents<br>Downloaded            |                                                                        |                 |    |   |                       |  |
|     | Documents<br>Downloaded<br>Summary |                                                                        |                 |    |   | Generate              |  |

### 13.6 Where Article Is Used

The Where article is used report shows users on what article a specific article is embedded using the embedded article element by selecting the folder and article that you want to check. Use this to check before you delete an article to see if it is going to cause an error.

| ≡   | 😝 elcomCMS               |                                        | Welcome<br>Web Master |
|-----|--------------------------|----------------------------------------|-----------------------|
| Ø   | Publishing <             | Home / Reports / Where Article Is Used |                       |
| ÷.  | Design <                 |                                        |                       |
| .11 | Reports 🗸 🗸              | Articles in Use                        | Generate              |
|     | Report<br>Dashboard      |                                        |                       |
|     | Alerts                   | Folder Test Folder attributes URL B    |                       |
|     | Article<br>Engagement    | Article Search for an Article          |                       |
|     | Articles<br>Accessed     |                                        |                       |
|     | Articles<br>Acknowledged |                                        | Generate              |
|     | Articles                 |                                        |                       |

When you click the Generate button it displays the report underneath. If the article is not embedded anywhere then it displays the message in red "The article is not used".

If the article is used then it will tell you the name of the article that it is embedded into and what folder it exists under and a link to that article.

| Articles in Use  |                |                          | Generate                |
|------------------|----------------|--------------------------|-------------------------|
| Folder Right     | Panels         | ۲                        |                         |
| Article Right Pa | anel - Content | Search for an Article    | Generate       Generate |
| Article Name     | Folder Name    | Link to View the Article |                         |
| Features         | Features       | Features                 |                         |
| -                |                |                          |                         |
| Home             | hi             | Home                     |                         |

### 13.1 Where master page is used

The Where template is used report shows what folders, articles, modules and user agents are currently using what master pages.

| ≡          | 😝 elcomCMS               | ⊞ <b>2</b> ° ♥ ♀ ₩elcome<br>Web Master                           |  |
|------------|--------------------------|------------------------------------------------------------------|--|
| Ø          | Publishing <             | Home / Reports / Where Master Page Used                          |  |
| <b>H</b> - | Design <                 |                                                                  |  |
| .lıl       | Reports ~                | Master Page in Use Generate                                      |  |
|            | Report<br>Dashboard      |                                                                  |  |
|            | Alerts                   | Theme                                                            |  |
|            | Article<br>Engagement    | (none) Table And And And And And And And And And And             |  |
|            | Articles                 | Use inherited default masterpage: elcomCMS   content - 1 column  |  |
|            | Accessed                 | Search on: 🖉 All 🖉 Folder 🖉 Article 🖉 Site 🖉 Module 🖉 User Agent |  |
|            | Articles<br>Acknowledged |                                                                  |  |
|            | Articles<br>Modified     | Generate                                                         |  |
|            | Content Deleted          |                                                                  |  |

When you click the Generate button it displays the report underneath. If the master page is used then it will tell you the name of the folder, article, module or user agent that it is being used by and what parent folder it is under and the date it was created.
## **Elcom Administrator Training**

| heme                  | CMC                      |                              |  |
|-----------------------|--------------------------|------------------------------|--|
| Aster Page            | LOINCIMS                 |                              |  |
| Use Theme Default pre | set : content - 1 column |                              |  |
| Search on: 🖉          | All 🖉 Folder 📝 Article   | 🖉 Site 🕑 Module 🕑 User Agent |  |
|                       |                          |                              |  |
| Folders               |                          |                              |  |
| Folder Name           | Parent Folder Name       | Date Created                 |  |
| deepthi               |                          | 7/05/2014 1:50:09 PM         |  |
| Brooke Miller         | Training                 | 11/04/2014 11:00:43 AM       |  |
| Dynamic Widget        | Parent Folder            | 11/04/2014 11:12:11 AM       |  |
| Article Name          | Parent Folder            | Date Last Reviewd            |  |
| Dynamic Widget        | Pruthvi's folder         | 11/04/2014 11:12:11 AM       |  |
| Pruthvi's Form        | Pruthvi's folder         | 10/04/2014 4:09:12 PM        |  |
| Brooke Sub Article    | sumi regression testing  | 10/04/2014 2:22:00 PM        |  |
| form in wf            | deepthi                  | 6/05/2014 3:26:15 PM         |  |
| testartwf             | deepthi test folder      | 6/05/2014 1:56:36 PM         |  |
| doclist2              | deepthi test folder      | 6/05/2014 1:58:11 PM         |  |
| Modules               |                          |                              |  |
|                       |                          |                              |  |
| Module Name           |                          | Description                  |  |
|                       |                          |                              |  |
|                       |                          |                              |  |

### **Elcom Administrator Training**

#### 13.2 Where Taxonomy Is Used

You can generate a report listing where all Taxonomies are used, or select specific Taxonomy branches to generate a report.

| ≡   | elcomCMS 😫              | · · · · · · · · · · · · · · · · · · ·   | 2 <sup>20</sup> | 8       | <b>Welcome</b><br>Web Mast <u>e</u> r |  |
|-----|-------------------------|-----------------------------------------|-----------------|---------|---------------------------------------|--|
| Ø   | Publishing <            | Home / Reports / Where Taxonomy is Used |                 |         |                                       |  |
| ÷.  | Design <                |                                         |                 |         |                                       |  |
| .hl | Reports V               | Where Taxonomy Is Used                  |                 |         | Generate                              |  |
|     | Report<br>Dashboard     |                                         |                 |         |                                       |  |
|     | Alerts                  | laxonomy:                               |                 |         |                                       |  |
|     | Article<br>Engagement   | Topic (id: 1)                           |                 |         |                                       |  |
|     | Articles<br>Accessed    | Used in                                 |                 | Туре    |                                       |  |
|     | Articles                | Document List (id:81)                   |                 | Article |                                       |  |
|     | Acknowledged            | Form Creator Form (id:87)               |                 | Article |                                       |  |
|     | Modified                | Form Results (id:89)                    |                 | Article |                                       |  |
|     | Content Deleted         | Comments (id:99)                        |                 | Article |                                       |  |
|     | Content                 | Login (id:100)                          |                 | Article |                                       |  |
|     | Activity                | Content Editor (id:101)                 |                 | Article |                                       |  |
|     | Content Rating          | Event Quick Search (id:105)             |                 | Article |                                       |  |
|     | Document<br>Alerts      | Embed Article (id:106)                  |                 | Article |                                       |  |
|     | Documents               | People (id:171)                         |                 | Article |                                       |  |
|     | Downloaded              | Download Counter (id:185)               |                 | Article |                                       |  |
|     | Documents<br>Downloaded | Carousel (id:353)                       |                 | Article |                                       |  |
|     | Summary                 | C (id:355)                              |                 | Article |                                       |  |
|     | Event<br>Registrations  | Search Article Element (id:358)         |                 | Article |                                       |  |
|     | Folders                 | Copy of Taxon search (id:364)           |                 | Article |                                       |  |
|     | Accessed                | search (id:371)                         |                 | Article |                                       |  |
|     | Link<br>Management      | FAQ (id:410)                            |                 | Article |                                       |  |
|     | List Articles           | Article Content editor (id:426)         |                 | Article |                                       |  |

#### 13.3 Where Template Is Used

The Where template is used report shows what articles are currently using what templates.

| ≡    | 😝 elcomCMS               | ⊞ S <sup>20</sup> ♥ Ø Welcome<br>Web Master |  |
|------|--------------------------|---------------------------------------------|--|
| Ø    | Publishing <             | Home / Reports / Where Template Is Used     |  |
| ÷.   | Design <                 |                                             |  |
| .lıl | Reports 🗸 🗸              | Templates in Use Generate                   |  |
|      | Report<br>Dashboard      |                                             |  |
|      | Alerts                   | Template: (none)                            |  |
|      | Article<br>Engagement    |                                             |  |
|      | Articles<br>Accessed     | Generate                                    |  |
|      | Articles<br>Acknowledged |                                             |  |

When you click the Generate button it displays the report underneath. If the template is used then it will tell you the name of the article that it is being used by and what folder it exists under and a link to that article.

| Template: el                     | omCMS example (Ref22) |                                |  |
|----------------------------------|-----------------------|--------------------------------|--|
|                                  |                       |                                |  |
| Article Name                     | Folder Name           | Link to View the Article       |  |
| test                             | Brooke Miller         | test                           |  |
| test article for defaul<br>theme | t test themes         | test article for default theme |  |
| test article masterpa            | ge test themes        | test article masterpage        |  |
|                                  |                       |                                |  |
|                                  |                       |                                |  |

# **14 Final Revision**

- 1. Find your user and add some additional contact details in the Optional information.
- 2. Find where the bad link report is.
- 3. Add a new group and add yourself to it.
- 4. Give your new group all access in permissions.
- 5. Check to see if anything is checked out by other users in the Admin section.